ООО «ИТ Ритейл»

# РУКОВОДСТВО ПОЛЬЗОВАТЕЛЯ ПРОГРАММЫ «ERP СИСТЕМА УПРАВЛЕНИЯ ЦВЕТОЧНЫМ БИЗНЕСОМ»

Нижний Новгород, 2024г.

# оглавление

| Вступление                                                              | 4   |
|-------------------------------------------------------------------------|-----|
| Список разделов/процессов в ЕРП                                         | 5   |
| Общие для всех пользователей процессы: Вход в ЕРП                       | 6   |
| Общие для всех пользователей процессы: Открытие смены                   | 8   |
| Общие для всех пользователей процессы: Закрытие смены                   | 12  |
| Общие для всех пользователей процессы: Просмотр уведомлений             | 15  |
| Общие для всех пользователей процессы: Прохождение обучения             | 19  |
| Общие для всех пользователей процессы: Работа с ОФС                     | 24  |
| Общие для всех пользователей процессы: Работа с задачами                |     |
| Общие для всех пользователей процессы: Работа с календарём              |     |
| Процессы розницы: Заполнение планового графика смен на месяц            | 40  |
| Процессы розницы: Отслеживание фактически отработанных смен сотрудников | 43  |
| Процессы розницы: Заполнение полнограммы магазина                       | 48  |
| Процессы розницы: Участие в делении цветка на магазине (автозаказ)      |     |
| Процессы розницы: Проведение списания                                   | 55  |
| Процессы розницы: Просмотр актуальной матрицы                           | 62  |
| Процессы розницы: Просмотр ключевых показателей магазина                | 64  |
| Процессы розницы: Проверка данных об окладе и премии                    | 66  |
| Процессы HR: Создание учётных записей пользователей в ЕРП               | 69  |
| Процессы HR: Проверка заполненности планового графика смен на месяц     | 73  |
| Процессы HR: Создание уроков в разделе "Обучение"                       | 77  |
| Процессы HR: Ведение раздела с Матрицей                                 |     |
| Процессы HR: Начисление разовых премий                                  |     |
| Процессы HR: Работа с грейдами                                          | 92  |
| Процессы Комдира: Работа с дашбордом РнП                                | 94  |
| Процессы Комдира: Выставление плановых значений                         |     |
| Процессы Закупок: работа с заказом цветка                               |     |
| Процессы Бухгалтерии: Работа с зарплатной ведомостью                    |     |
| Процессы КиК: Работа с обращениями                                      | 115 |
| Процессы КиК: Начисление бонусных баллов                                |     |
| Процессы КиК: Проведение проверок                                       |     |
| Процессы КиК: Выставление оценки за качество сотрудникам розницы        |     |
| Административные процессы: Управление доступами к разделам ЕРП          |     |
| Административные процессы: Создание магазинов и юрлиц                   | 140 |

| Заключение1 | 14 | 2 |  |
|-------------|----|---|--|
|             |    |   |  |

### ВСТУПЛЕНИЕ

В документе представлена информация о том, как различным категориям пользователей осуществлять типовые операции в разделах программного обеспечения "ERP система управления цветочным бизнесом". Данные представлены в виде набора действий и сопровождаются снимками как разделов целиком, так и их отдельных функциональных компонентов. Отдельные операции сопровождаются пошаговыми инструкциями, а также уточняющими сносками внизу страницы.

Надеемся, что данное руководство позволит вам с лёгкостью ознакомиться с нашей программой и упростить процесс работы вашим сотрудникам.

С уважением, Команда разработки ООО ИТ Ритейл

#### ООО «ИТ Ритейл»

Руководство пользователя программы «ERP система управления цветочным бизнесом»

## СПИСОК РАЗДЕЛОВ/ПРОЦЕССОВ В ЕРП

Общие для всех пользователей процессы:

- 1. Вход в ЕРП
- 2. Открытие смены
- 3. Закрытие смены
- 4. Просмотр уведомлений
- 5. Прохождение обучения
- 6. Работа с ОФС
- 7. Работа с задачами
- 8. Работа с календарём

#### Процессы розницы:

- 1. Заполнение планового графика смен на месяц
- 2. Отслеживание фактически отработанных смен сотрудников
- 3. Заполнение полнограммы магазина
- 4. Участие в делении цветка на магазине (автозаказ)
- 5. Проведение списания
- 6. Просмотр актуальной матрицы
- 7. Просмотр ключевых показателей магазина
- 8. Проверка данных об окладе и премии

#### Процессы HR:

- 1. Создание учётных записей пользователей в ЕРП
- 2. Проверка заполненности планового графика смен на месяц
- 3. Создание уроков в разделе "Обучение"
- 4. Ведение раздела с Матрицей
- 5. Начисление разовых премий
- 6. Работа с грейдами

#### Процессы Комдира:

- 1. Работа с дашбордом РнП
- 2. Выставление плановых значений

#### Процессы Закупок:

1. Работа с заказом цветка

#### Процессы Бухгалтерии:

1. Работа с зарплатной ведомостью

Процессы контроля и качества<sup>1</sup>:

- 1. Работа с обращениями
- 2. Начисление бонусных баллов
- 3. Проведение проверок
- 4. Выставление оценки за качество сотрудникам розницы

#### Административные процессы:

- 1. Управление доступами к разделам ЕРП
- 2. Создание магазинов и юрлиц

<sup>&</sup>lt;sup>1</sup> Далее этот блок будет именоваться "КиК".

# ОБЩИЕ ДЛЯ ВСЕХ ПОЛЬЗОВАТЕЛЕЙ ПРОЦЕССЫ: ВХОД В ЕРП

Наберите в адресной строке адрес вашей системы и перейдите по ссылке:

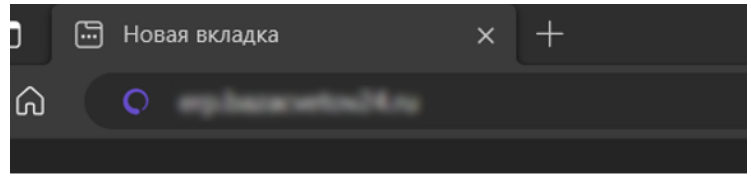

Далее введите первичные логин и пароль и нажмите кнопку "Вход":

| <b>8</b> × + |                                                                                                    |
|--------------|----------------------------------------------------------------------------------------------------|
| ① https://   |                                                                                                    |
|              | Войдите в систему, чтобы получить доступ к этому сайту<br>Требуется авторизация для https://<br>Имя пользователя |
|              | Пароль                                                                                                    |
|              | Вход Отмена                                                                                                    |

Заполните личные логин и пароль в форме входа в ЕРП:

|  | Ringn                            |  |
|--|----------------------------------|--|
|  | Войти                            |  |
|  | База Цестов 24Добро пожаловать ! |  |
|  |                                  |  |
|  | А логин                          |  |
|  | Пароль                           |  |
|  | Залоннить неня                   |  |
|  |                                  |  |
|  | войти                            |  |
|  | Забыли пароль 7                  |  |
|  |                                  |  |
|  |                                  |  |
|  |                                  |  |
|  |                                  |  |

Готово – вы вошли в систему:

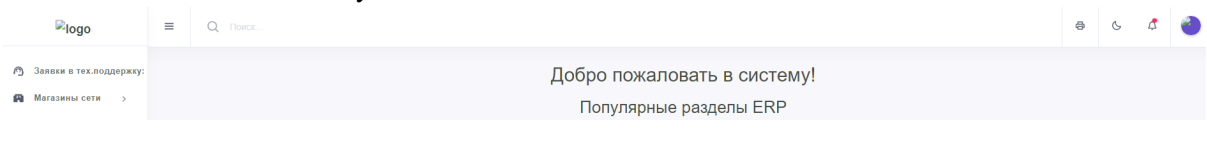

Первичные логин и пароль вам выдадут при устройстве в компанию. Если вам их не предоставили, равно как и персональные логин и пароль – обратитесь в отдел кадров для получения.

Для выхода из ЕРП нажмите на иконку в правом верхнем углу и далее нажмите кнопку "Выйти":

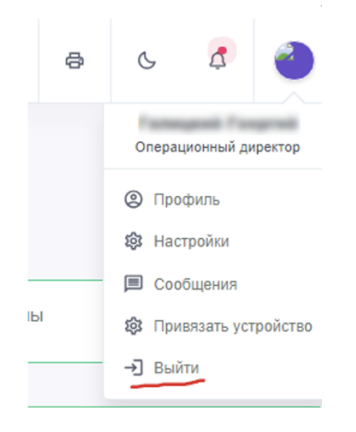

#### Готово – вы вышли из ЕРП:

| Войти          |                         |  |  |  |  |  |
|----------------|-------------------------|--|--|--|--|--|
| ٩              | логин или ID сотрудника |  |  |  |  |  |
| 0              | пароль                  |  |  |  |  |  |
| Запомнить меня |                         |  |  |  |  |  |
| 3a             | помнить меня            |  |  |  |  |  |
| 3a             | помнить меня<br>войти   |  |  |  |  |  |

Для повторного входа в систему используйте инструкции из этого раздела.

### ОБЩИЕ ДЛЯ ВСЕХ ПОЛЬЗОВАТЕЛЕЙ ПРОЦЕССЫ: ОТКРЫТИЕ СМЕНЫ

Для фиксации начала рабочего времени откройте раздел "Смена (открыть, закрыть)":

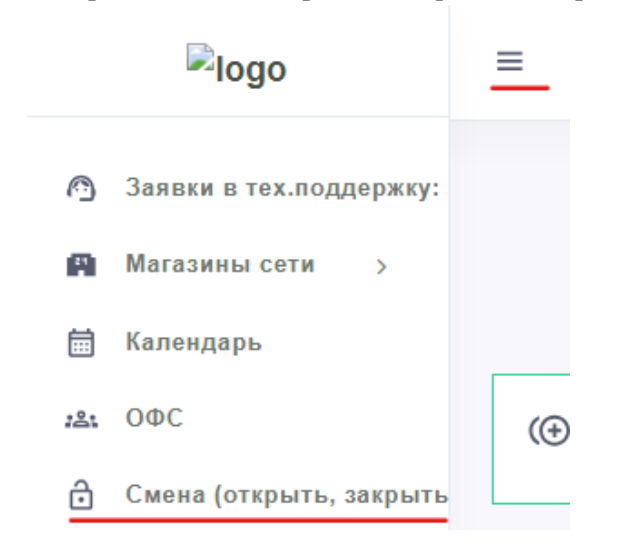

В открывшемся разделе выберите устройство, с которого осуществляете вход и нажмите кнопку "Сохранить":

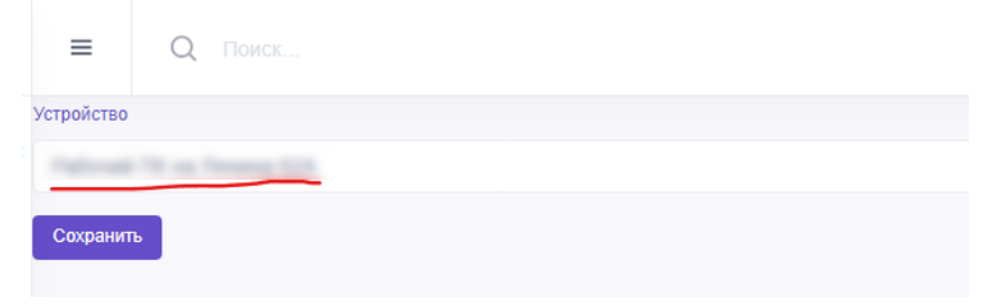

Если у вас нет доступных устройств, то заведите их в систему. Для этого нажмите на иконку в правом верхнем углу и выберите "Привязать устройство":

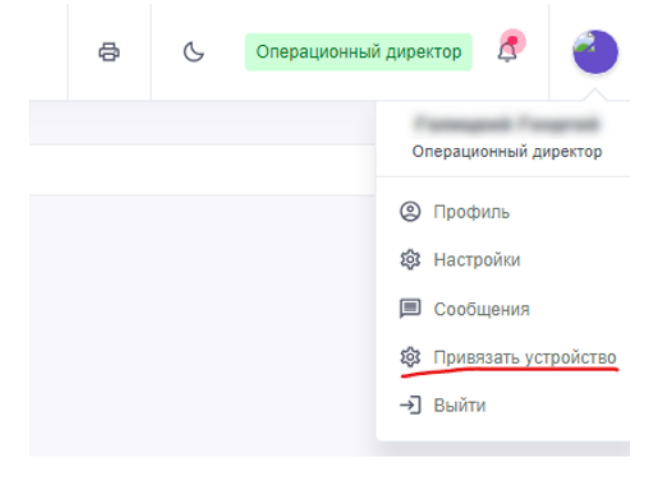

### В открывшемся разделе заполните все поля<sup>2</sup> формы привязки устройства и нажмите кнопку

| "Создать новое устройство":                                                                                                    |
|----------------------------------------------------------------------------------------------------|
| Привязать устройство к ERP                                                                                                    |
| Вы можете открыть ERP на любом устройстве и дать этому устройству Имя - можете связать устройство с магазином.                                                                                                    |
| В дальнейшем вы можете ограничить вход сотрудникам и давать доступ на вход только с определенного типа устройств 1) Стационарные компьютеры 2) Мобильные телефон 3) Рабочие планшеты 4) Домашние компьютеры дл яработы из дома |
| Можете ограничить доступ в систему определенным сотрудникам только с определенных устройств и определенных IP в определенное время СОЗДАТЬ НОВОЕ УСТРОЙСТВО                                                                    |
| Назовите устройство                                                                                                    |
| V                                                                                                    |
| Тип устройства                                                                                                    |
| отационарный компьютер Служебный                                                                                                    |
| Привязать к магазину                                                                                                    |
| ивыбрать магазин-                                                                                                    |
| Создать новое устройство                                                                                                    |

Далее вернитесь к разделу "Смена (открыть, закрыть)" и выберите созданное устройство, после чего нажмите кнопку "Сохранить".

После этого перед вами откроется форма открытия смены. У вас по умолчанию будет выбран магазин и, если вы открывете смену в другом магазине/офисе, выберите соответствующий в поле "Магазин".

| Открытие смены                    |              |                    |
|-----------------------------------|--------------|--------------------|
| • •                               |              |                    |
| Выберите магазин                  |              | 17:30 () 26.12.202 |
| Выберите нужный магазин и откройт | э свою смену |                    |
| Операционный директор             | Магазин      |                    |
|                                   | Офис         |                    |

Обратите внимание на уведомления. Если они появляются – следуйте указанным там инструкциям:

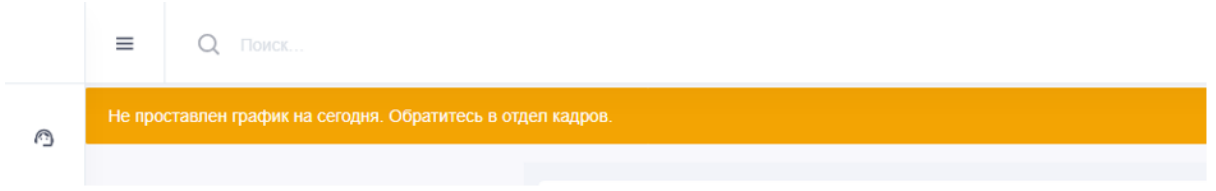

Затем нажмите "Открытие смены", чтобы перейти к фотофиксации:

<sup>&</sup>lt;sup>2</sup> Если у вас нет ни одного магазина в поле "Привязать к магазину" – обратитесь в HR-отдел для предоставления вам доступа к согласованным магазинам. Для офисных сотрудников следует запросить доступ к типу "Офис" также в HR-отделе.

| Открытие смены                             |                                  |                         |
|--------------------------------------------|----------------------------------|-------------------------|
|                                            |                                  |                         |
| Сделайте фото на рабочем месте             |                                  | 26.12.2023              |
| Сделайте селфи (нажмите на область камеры) | Олерационный директор<br>Магазин | Офис                    |
|                                            |                                  | Сначала сделайте селфи! |

Убедитесь, что предоставили доступ к камере устройства – об этом вам напомнит всплывающее окно в браузере. После предоставления доступа вы сможете выбрать правильный ракурс и сфотографироваться, нажав на красную кнопку:

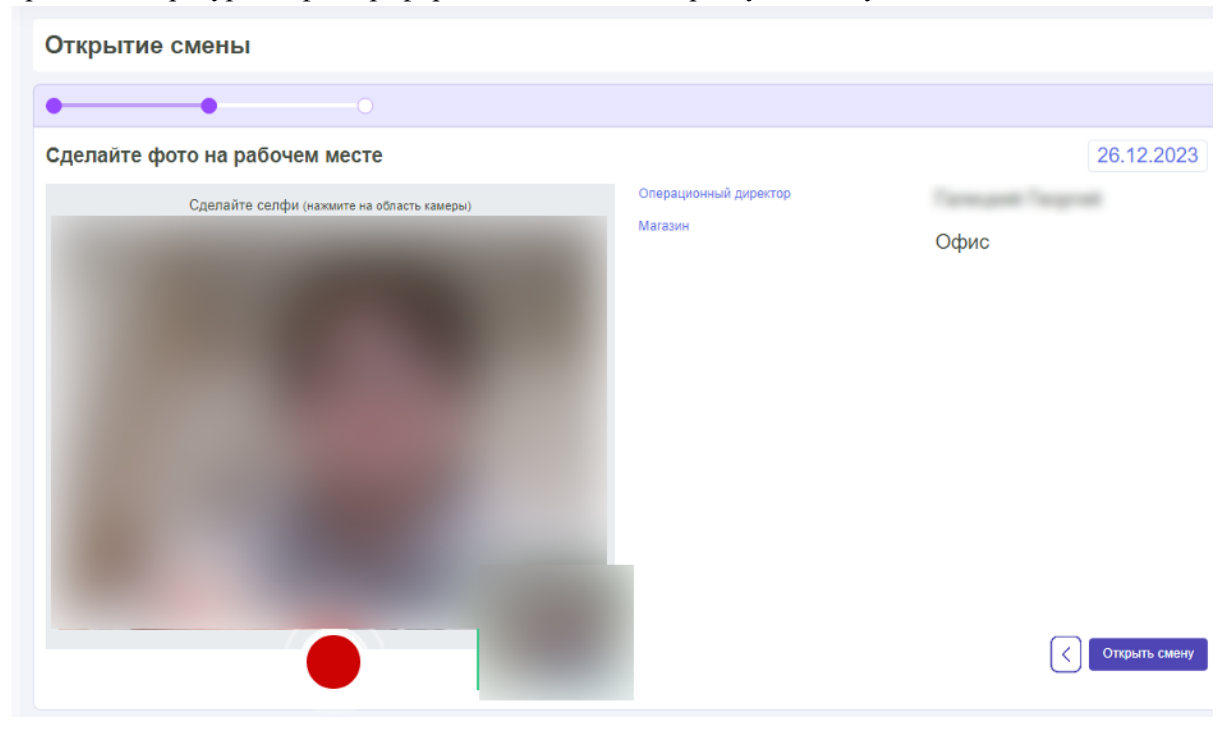

Убедитесь, что на фотографии вы смотрите прямо в объектив и ваше изображение получилось разборчивым. Если потребуется, нажмите красную кнопку повторно для смены фотографии на новую.

Далее, сделав фотографию нажмите кнопку "Открыть смену":

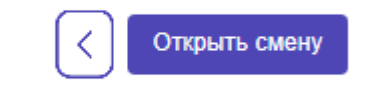

После этого поделитесь своим настроением<sup>3</sup> в начале рабочего дня нажав на один из кружочков (чем правее – тем оно у вас лучше):

| Открытие смены                                 |       |                    |
|------------------------------------------------|-------|--------------------|
| • • •                                          |       |                    |
| Смена успешно открыта                          |       | 17:42 © 26.12.2023 |
| Для продолжения оцените ваш настрой на сегодня |       |                    |
|                                                | A MAN |                    |
|                                                |       |                    |

После того, как вы поделитесь настроением, завершится процесс открытия смены, и вы попадёте на главную страницу.

<sup>&</sup>lt;sup>3</sup> Мы ценим каждого сотрудника и нам важно, чтобы вы были в состоянии и настроении для новых свершений в каждый из рабочих дней. Если вы не в духе – поговорите с коллегами на смене, либо посоветуйтесь с вашим лидером магазина. Если поддержки коллеги просят у вас – проявите понимание и участие, ведь мы большая команда, в которой важен каждый, ведь от нашего настроения зависит и настроение коллег, и настроение клиентов.

# ОБЩИЕ ДЛЯ ВСЕХ ПОЛЬЗОВАТЕЛЕЙ ПРОЦЕССЫ: ЗАКРЫТИЕ СМЕНЫ

Для фиксации окончания рабочего времени откройте раздел "Смена (открыть, закрыть)":

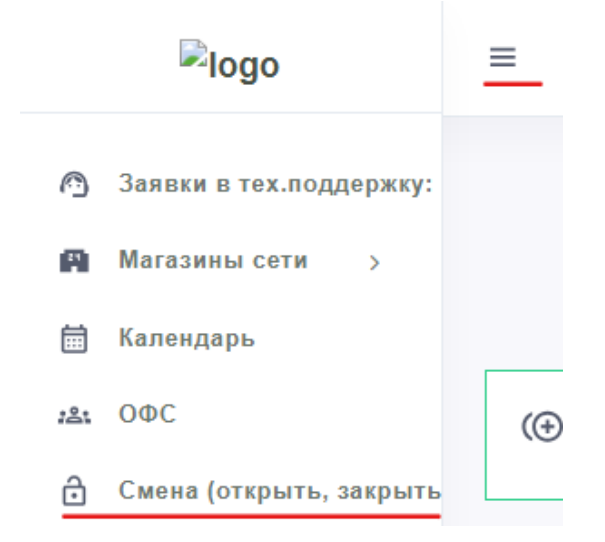

В открывшемся разделе нажмите кнопку "Закрытие смены", чтобы перейти к фотофиксации:

| Закрытие смены        |                 |         |                              |
|-----------------------|-----------------|---------|------------------------------|
| • •                   |                 |         |                              |
| Операционный директор | Магазин<br>Офис | 17:45 🕥 | 26.12.2023<br>Закрытие смены |
|                       |                 | -       |                              |

В открывшемся окне вы сможете посмотреть данные фотофиксации при открытии и произвести фотофиксацию для закрытия смены:

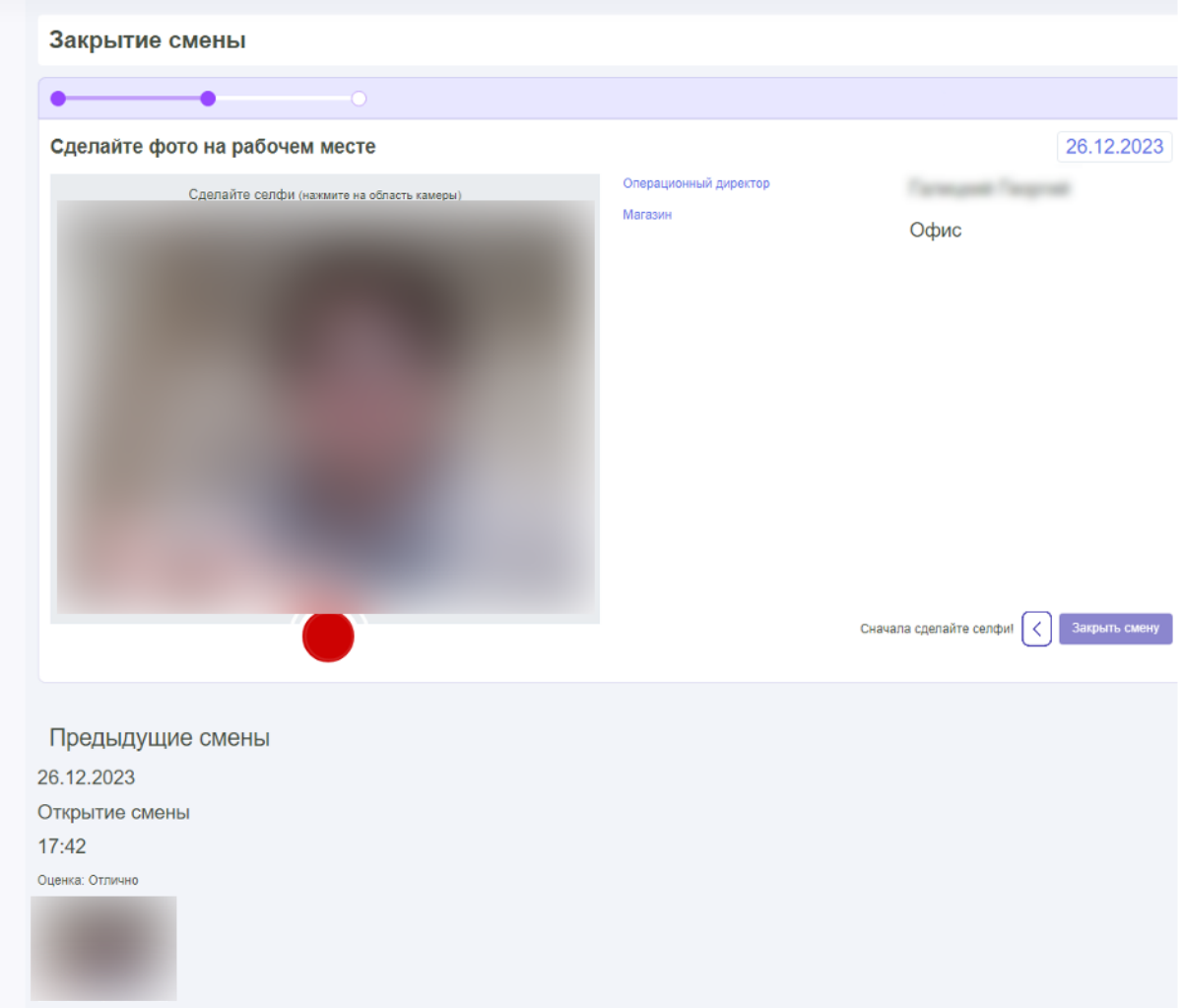

Повторите те-же действия, что и при открытии смены – подберите ракурс, при котором вас хорошо видно, посмотрите в объектив камеры и нажмите красную кнопку:

Сделайте фото на рабочем месте Сделайте селфи (нажиите на область камеры) Матазин

Затем нажмите кнопку "Закрыть смену" для перехода к завершающему этапу:

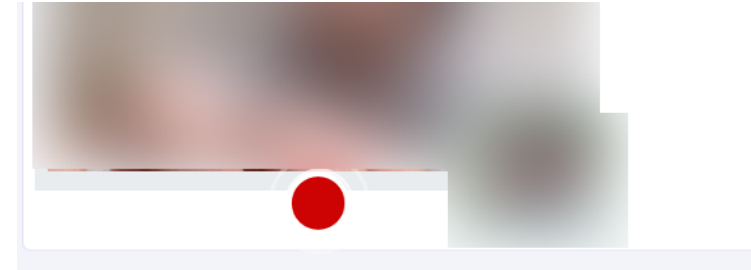

В открывшейся форме поделитесь своим настроением<sup>4</sup> по окончанию рабочего дня нажав на один из кружочков (чем правее – тем оно у вас лучше):

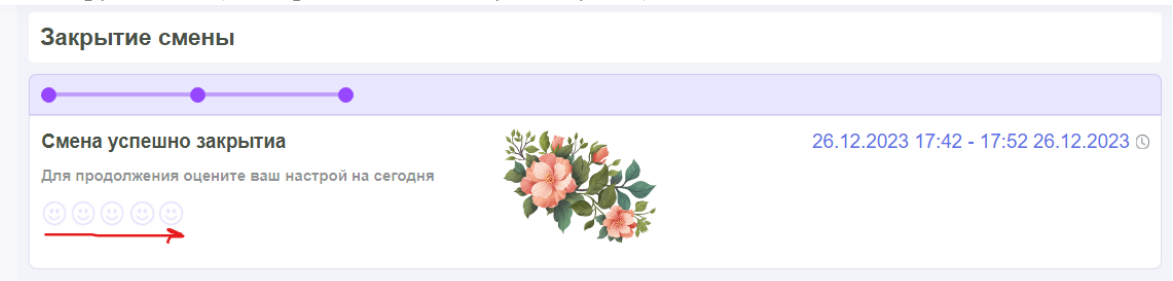

После того, как вы поделитесь настроением, завершится процесс открытия смены, и вы попадёте на главную страницу.

<sup>&</sup>lt;sup>4</sup> Да, не только настрой в начале рабочей смены, но и при её завершении помогает компании понять насколько удовлетворены сотрудники.

# ОБЩИЕ ДЛЯ ВСЕХ ПОЛЬЗОВАТЕЛЕЙ ПРОЦЕССЫ: ПРОСМОТР УВЕДОМЛЕНИЙ

Чтобы открыть раздел с уведомлениями найдите в меню раздел "Уведомления" и нажмите на него:

#### ф; Уведомления

#### Перед вами откроется страница общего вида:

|                  | =                              | Q Поиск                       |                    |             |                 |    |                  |                                     |         |                        | 🖨 🕓 Инфор            | омация: Так выгладят увадомления |
|------------------|--------------------------------|-------------------------------|--------------------|-------------|-----------------|----|------------------|-------------------------------------|---------|------------------------|----------------------|----------------------------------|
| 0                | Созд                           | дание и просмотр              | уведомлений        |             |                 |    |                  |                                     |         |                        |                      |                                  |
| A                |                                |                               | Название           |             |                 |    |                  |                                     |         |                        |                      |                                  |
|                  |                                | Краткое                       | описание           |             |                 |    |                  |                                     |         |                        |                      |                                  |
| 281              |                                | C                             | держание 🔀 🛛 🖪 🖳   | 8 sans-seri | • •             | := | ≣ ≡• ⊞• ∞ G      | 3 ∞ X <> ?                          |         |                        |                      |                                  |
| ð                |                                |                               |                    |             |                 |    |                  |                                     |         |                        |                      |                                  |
| £                |                                | T                             |                    |             |                 |    |                  |                                     |         |                        |                      |                                  |
| a <sup>ĝ</sup> a | Тит задомлания Не выСран       |                               |                    |             |                 |    |                  |                                     |         |                        |                      |                                  |
| 渉                | Вреил оптравии: Молентальное Z |                               |                    |             |                 |    |                  |                                     |         |                        |                      |                                  |
|                  | Ragvarene Registrere.          |                               |                    |             |                 |    |                  |                                     |         |                        |                      |                                  |
| dь               | O                              | тправить                      |                    |             |                 |    |                  |                                     |         |                        |                      |                                  |
| <u>111</u>       | Уведо                          | омления                       |                    |             |                 |    |                  |                                     |         |                        |                      |                                  |
| ۲                | Тип увед                       | домления: 1                   | *                  | Дат         | а создания от:  | 1  | 11.12.2023       | Дата отсылки от:                    | 1       | 11.12.2023             |                      |                                  |
| 9                | Отмет                          | тить все как прочитанные      |                    |             | и до:           | 1  | 11.01.2024       | и до:                               | Î       | 11.02.2024             |                      |                                  |
|                  | Назван                         | ние                           |                    | Тип         | Дата            |    | Краткое Описание |                                     |         |                        | Автор                |                                  |
| <i>ч</i> г:      | Так в                          | выглядят уведомления          |                    | Информация  | Сегодня в 10:56 |    | BOT TAK BOT      |                                     |         |                        | Corpora Concorpo     |                                  |
| =                | Встр                           | зеча "Пишем руководство польз | ователя" обновлена | Важное      | Buepa s 16:15   |    | Попьзователь: об | Бновил встречу в Офис 2024-01-10 16 | 16:00 - | 2024-01-10 17:45:00.   | Second Second        | Редактировать Удалить            |
| ٠                | Hosa                           | ая встреча "Пишем руководство | пользователя"      | Важное      | Вчера в 15:53   |    | Попьзователь: со | адал встречу в Офис 2024-01-10 15:  | 5:50:00 | - 2024-01-10 17:45:00. | Territoria (Chaptal) | Редактировать Удалить            |
| Ð                |                                |                               |                    |             |                 |    |                  |                                     |         |                        |                      |                                  |

В разделе есть два блока: создание уведомления и просмотр уведомления. Для создания уведомления обратитесь к блоку в начале раздела и заполните:

• Название – заголовок уведомления, по которому можно отличить его среди других в списке уведомлений:

| Название |  |
|----------|--|
|          |  |

• Краткое описание – описание уведомление, которое будет отображаться в блоке быстрого просмотра уведомлений (дальше в разделе он указан):

| Краткое описание |  |
|------------------|--|
|                  |  |

• Содержание – основное описание уведомления, суть, которую нужно передать в уведомлении (также имеется редактор текста):

| Содержание | $\swarrow \bullet B \ \underline{U} \ \underline{\sigma} \ \text{sans-serif} \bullet A \bullet \Xi \equiv \bullet \blacksquare \bullet X$ | > ? |
|------------|----------------------------------------------------------------------------------------------------|-----|
|            |                                                                                                    |     |
|            |                                                                                                    |     |

- Тип уведомления:
  - Важное уведомление блокирует доступ пользователям в ЕРП, пока не будет прочитано:
    - ок быстрое прочтение

| Важное: Важно | е (тест) |
|---------------|----------|
| Подробнее     | Ok       |

подробнее – посмотреть текст<sup>5</sup>

```
название:Важное (тест)
```

```
Краткое содержание:Важное (тест)
```

Дата создания: **online** Тип новости: Важная Автор:

Важное (тест)

о Новость – уведомление отобразится в виде баннера:

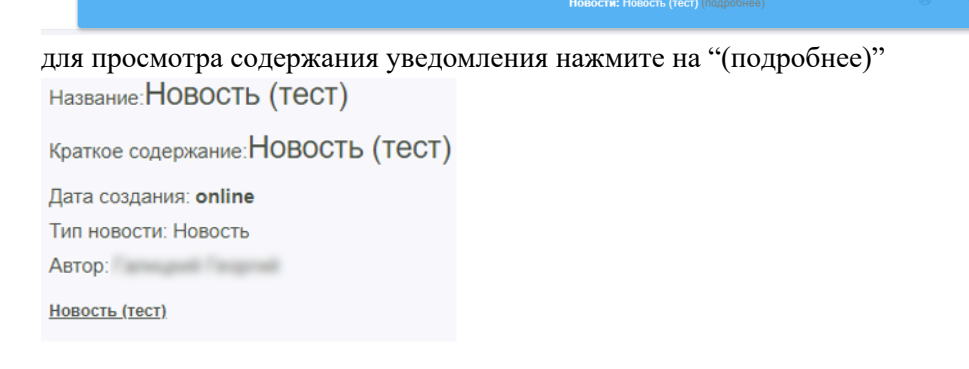

- Информация уведомление отобразится в виде баннера по аналогии с уведомлением типа "Новость".
- Время отправки по умолчанию стоит галочка в блоке "моментально", однако её можно отщёлкнуть и выбрать дату-время:

| Время отправки: Моментальное |                  |
|------------------------------|------------------|
| Время отправки               | 2024-01-11 12:17 |

<sup>&</sup>lt;sup>5</sup> Если вы являетесь автором любого из типов уведомления, то вы можете отредактировать, либо удалить его, нажав соответствующие кнопки в окне просмотра подробностей.

• Получатели – либо сотрудники, принадлежащие к какой-то из групп пользователей, либо отдельные сотрудники:

| Получатели | Флорист день 🗙 | × |
|------------|----------------|---|
|            |                |   |

Если вы не заполнили указанные поля и нажали кнопку "Отправить", то система обратит ваше внимание на такие поля:

| Создание и просмотр уве      | домлений                                                 |
|------------------------------|----------------------------------------------------------|
| Название                     |                                                          |
|                              | Необходимо заполнить «Name».                             |
| Краткое описание             |                                                          |
|                              | Необходимо заполнить «Description».                      |
| Содержание                   | 🔆 BU 🖉 sans-serif 🔹 🗛 🔹 🗮                                |
|                              |                                                          |
|                              |                                                          |
|                              | Значение «Content» должно содержать минимум 14 символов. |
| Тип уведомления              | Не выбран                                                |
|                              | Необходимо заполнить «Туре».                             |
| Время отправки: Моментальное |                                                          |
| Получатели                   | Получатели                                               |
|                              | с<br>Необходимо заполнить «Recipients».                  |
| Отправить                    |                                                          |

В ином случае уведомление попадает в список в нижней части раздела. Он состоит из:

• Области фильтрации уведомлений – выбор типа, попадания в промежуток дат начала и конца

| Тип уведомления:           | Любое | • | Дата создания от: | 11.12.2023 | Дата отсылки от: | 11.12.2023 |
|----------------------------|-------|---|-------------------|------------|------------------|------------|
| Отметить все как прочитани | ые    |   | и до:             | 11.01.2024 | и до:            | 11.02.2024 |

• Области просмотра уведомлений – просмотр в таблице, а также переход к деталям уведомления, а также отметка всех уведомлений в качестве прочитанных

| Название                                           | Тип        | Дата            | Краткое Описание                                                               | Автор |
|----------------------------------------------------|------------|-----------------|--------------------------------------------------------------------------------|-------|
| Так выглядят уведомления                           | Информация | Сегодня в 10:56 | BOT TBK BOT                                                                    |       |
| Встреча "Пишем руководство пользователя" обновлена | Важное     | Вчера в 16:15   | Пользователь: обновил встречу в Офис 2024-01-10 16:00 - 2024-01-10 17:45:00.   |       |
| Новая встреча "Пишем руководство пользователя"     | Важное     | Вчера в 15:53   | Пользователь: создал встречу в Офис 2024-01-10 15:50:00 - 2024-01-10 17:45:00. |       |

• Области изменения уведомлений – редактирование и удаление уведомления, если оно было создано вами

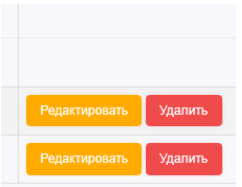

Сами уведомления разделяются на две категории:

1. Созданные из раздела Уведомления:

Так выглядят уведомления

2. Созданные из интерфейса Календаря<sup>6</sup>:

Новая встреча "Пишем руководство пользователя"

Для быстрого просмотра уведомления нажмите на колокольчик в правом верхнем углу:

| = | Q TOWER                     | 8 | G | 4 | 1 |
|---|-----------------------------|---|---|---|---|
|   | Добро пожаловать в систему! |   |   |   |   |

Если у вас есть уведомление, то оно сразу-же отобразится:

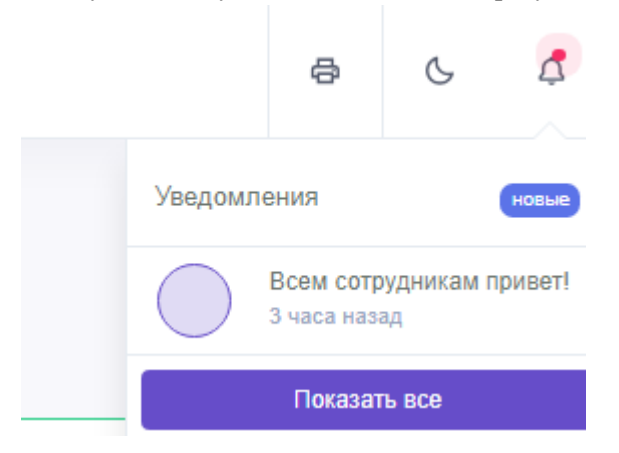

Нажмите "Показать все" чтобы перейти в раздел с уведомлениями.

<sup>&</sup>lt;sup>6</sup> Об этом можно узнать дальше в данном руководстве – раздел: "Общие для всех пользователей процессы: Работа с календарём".

# ОБЩИЕ ДЛЯ ВСЕХ ПОЛЬЗОВАТЕЛЕЙ ПРОЦЕССЫ: ПРОХОЖДЕНИЕ ОБУЧЕНИЯ

Для перехода в раздел с обучением найдите в основном меню раздел "Моё развитие" и откройте блок "Обучение":

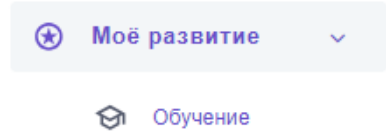

#### Перед вами откроется раздел общего вида:

| =      | Q Поиск               |                   |                |                      |                                                       | 9 | Ċ | Операционный директор 1 🗘 | 0    |
|--------|-----------------------|-------------------|----------------|----------------------|-------------------------------------------------------|---|---|---------------------------|------|
|        |                       | CTOTIO USAUGUOUND |                |                      |                                                       |   |   |                           |      |
|        |                       | Статус назначения | Назначен       |                      |                                                       |   |   |                           |      |
|        |                       | Всего уроков: 0   | Beero rpynn: 1 |                      |                                                       |   |   |                           |      |
| Show   | 10 🗸 entries          |                   |                |                      |                                                       |   |   | Search:                   |      |
| Изоб   | ражение               |                   |                | 🗄 Название           | Дол.информация                                        |   |   |                           |      |
|        |                       |                   |                | Свалебная.флормстика | Срок прохождения: 20 07.07.2023<br>Доступно уроков: 6 |   |   |                           |      |
| Showin | a 1 to 1 of 1 ontring |                   |                |                      |                                                       |   |   | Descione                  | Next |

Здесь представлен общий список курсов<sup>7</sup>, доступных вам для изучения. С этим списком можно работать с помощью нескольких инструментов:

1. Статус назначения – фильтрует курсы по статусу их прохождения:

| Статус назначения | Назначен                         |
|-------------------|----------------------------------|
|                   | Назначен                         |
| Всего уроков: 0   | Прочитан                         |
|                   | Пройден                          |
|                   | Провален                         |
|                   | Нужна проверка открытого вопроса |
|                   | Открытый вопрос пройден          |
|                   | Открытый вопрос провален         |

 Настройка количества курсов – изменяет количество курсов, выводимых на одну страницу:

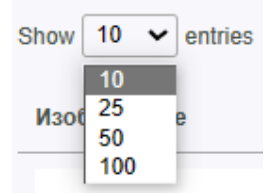

 $<sup>^7</sup>$  Общее название для тематики тех или иных уроков. Количество уроков варьируется от курса к курсу (от 1 и больше).

 Поисковая строка – позволяет искать курсы через сравнение ключевых слов с заголовками курсов:

|         | [ |
|---------|---|
| Search: |   |
|         |   |
|         |   |

Для открытия курса нужно нажать на его заголовок в колонке "Название":

| Название                    |
|-----------------------------|
|                             |
| <u>Свадебная флористика</u> |
|                             |

Перед вами откроется страница курса:

| Назад Обзор назначенной группы: СВаде                                                                                                    | бная флористика      |                                   |       |            |
|----------------------------------------------------------------------------------------------------|----------------------|-----------------------------------|-------|------------|
| Группа Уроков: Свадебная флористика<br>Статус: Назначен<br>Описание: Описание<br>Рекомендовано пробита<br>Срок прохождения: до 707.2023<br>Будет начислено цветорублей: 0<br>Изучено уроков: 0 | К изучению уроков: б |                                   |       |            |
|                                                                                                    |                      |                                   |       | Search:    |
| Изображение                                                                                                    |                      | Название                          |       | 🕆 Статус 💠 |
| Сборка<br>свадебного<br>букота круглый,<br>золеный                                                                                                    |                      | Сборка хруглого свадебного бухета |       |            |
| Сборка<br>асимметричного<br>свадебного<br>букета                                                                                                    |                      | Сборка ассиметричного свалебного  | Svata |            |

В верхней части будет представлена основная информация о курсе, а в нижней – список уроков<sup>8</sup>. Среди уроков также доступен поиск по названию:

|                                                             |                         | Search: OVTOHLE |
|-------------------------------------------------------------|-------------------------|-----------------|
| Изображение                                                 | 🗍 Название              | Статус 🔶        |
| Бутоньерка                                                  | <u>Cōcosa fyromanas</u> |                 |
| Showing 1 to 1 of 1 entries (filtered from 6 total entries) |                         |                 |

Для перехода к уроку просто нажмите на его заголовок в колонке "Название". Перед вами откроется окно просмотра урока:

<sup>&</sup>lt;sup>8</sup> Вы не сможете открыть урок, если не прошли предыдущий – таким образом система позволяет вам пройти курс последовательно при первичном изучении.

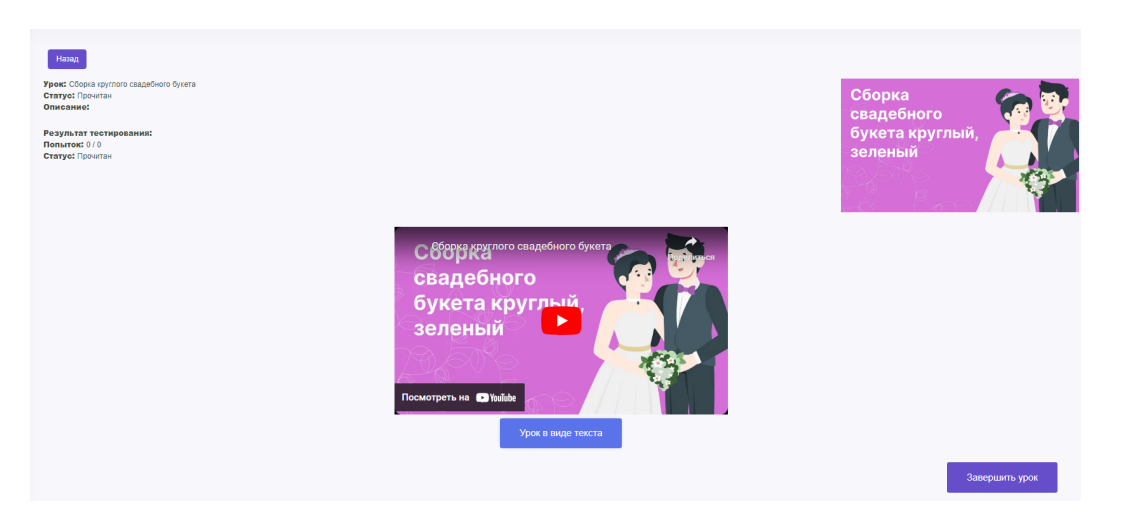

В некоторых уроках возможно ознакомление не только в видео-формате, но и в виде просмотра текста – для этого нажмите на "Урок в виде текста". Если вам нужно вернуться к просмотру видео – нажмите на кнопку "назад" в левом верхнем углу раздела.

После просмотра/прочтения урока нажмите "Завершить урок". После этого у вас изменится статус урока и появится возможность пройти тестирование<sup>9</sup>:

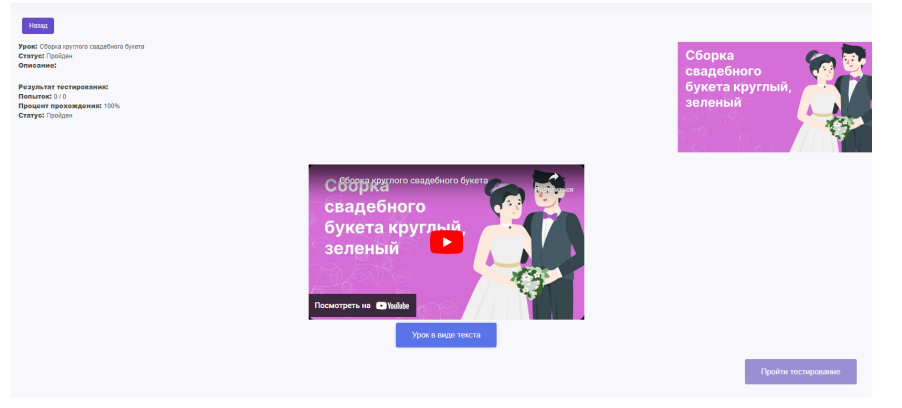

Также, при нажатии "назад" и попадании в список уроков курса вы увидите, что доступным стал следующий урок:

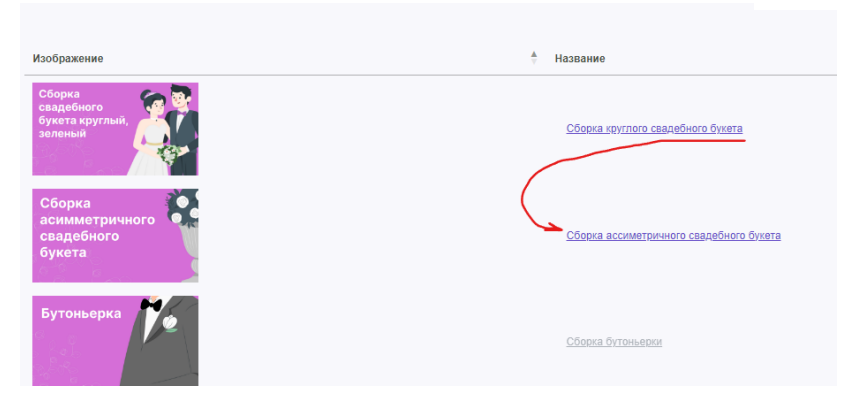

<sup>&</sup>lt;sup>9</sup> Само тестирование будет доступно не в каждом уроке и зависит от особенностей курса. Подробнее о курсах, уроках и тестах в разделе "Процессы HR: Создание уроков в разделе "Обучение"

В отдельных уроках вам откроется возможность прохождения тестирования – для этого нажмите "Пройти тестирование":

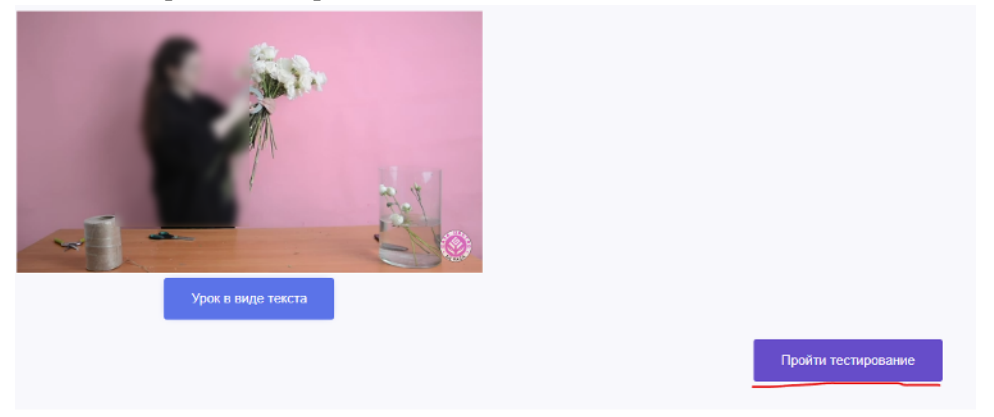

Перед вами откроется начальная страница тестирования:

| назад Тестирование к уроку: Сборка симметричного букета                                                                                                    |                     |
|----------------------------------------------------------------------------------------------------|---------------------|
| Статус: Прочитан<br>Попыток: 0 / 3<br>Вопросов: 0<br>Порог для прохождения: 70%<br>Время для прохождения: 60 минут<br>Цветорублей за успешное прохождение: 0<br>Потеря цветорублей за неуспешное прохождение: 0 |                     |
| После прохождения тестирования вам необходимо будет ответить на вопрос в открытой форме                                                                                                    |                     |
| Во время прохождения не прерывайте тест, не закрывайте и не перезагружайте страницу.<br>В противном случае текущая попытка будет провалена.                                                                     |                     |
|                                                                                                    | Начать тестирование |

После ознакомления с введением к тестированию и готовности<sup>10</sup> пройти это тестирование – нажмите "Начать тестирование". Вас перебросит на страницу с вопросами:

Прервать тестирование с потерей попытки

| Вопрос: Проверим твои знания                       |  |  |  |  |  |  |  |
|----------------------------------------------------|--|--|--|--|--|--|--|
| Ответ в свободное форме, приложите файл            |  |  |  |  |  |  |  |
| Ваш ответ:                                         |  |  |  |  |  |  |  |
|                                                    |  |  |  |  |  |  |  |
| Приложить файл: Выбор файла Не выбран ни один файл |  |  |  |  |  |  |  |
| Ответить                                           |  |  |  |  |  |  |  |

Ответив на все вопросы нажмите кнопку "Ответить" и кнопку возврата к уроку "Назад":

<sup>&</sup>lt;sup>10</sup> Помните, что после запуска тестирования и нежелании/невозможности его пройти вы лишаетесь текущей попытки. Чтобы засчитать новый результат тестирование придётся начинать сначала.

| Ваш ответ сохранён. Необходима проверка куратором | Назад |
|---------------------------------------------------|-------|
|                                                   |       |

На странице урока вы увидите статус прохождения теста и данные об оценки последней попытки:

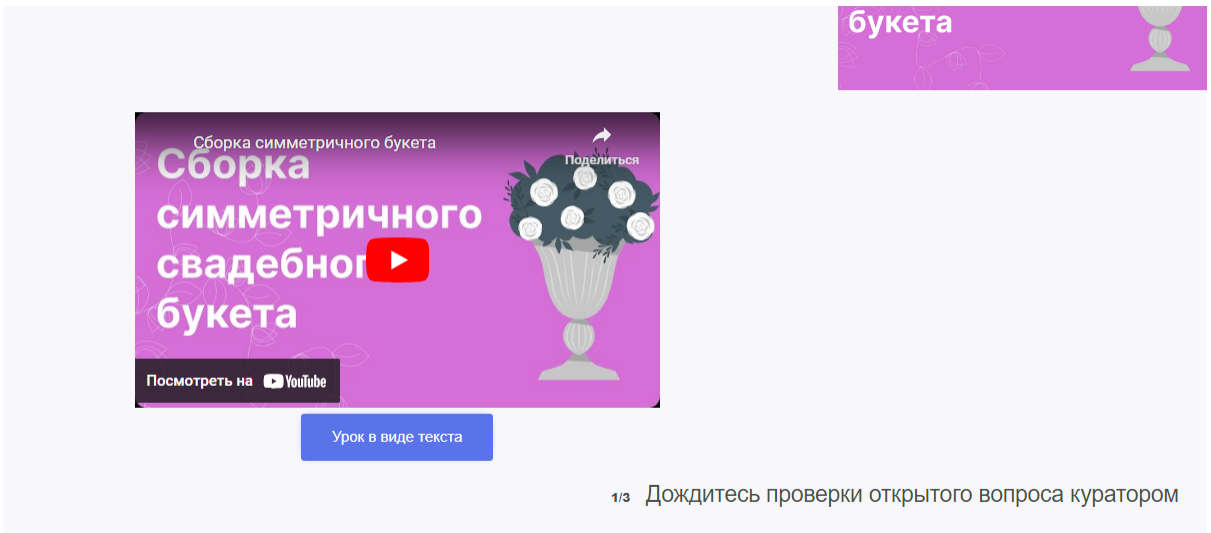

Вы ознакомились с основными действиями в разделе Обучение.

Прервать тестирование с потерей попытки

## ОБЩИЕ ДЛЯ ВСЕХ ПОЛЬЗОВАТЕЛЕЙ ПРОЦЕССЫ: РАБОТА С ОФС

Для перехода к разделу найдите его в основном меню и нажмите на заголовок "ОФС":

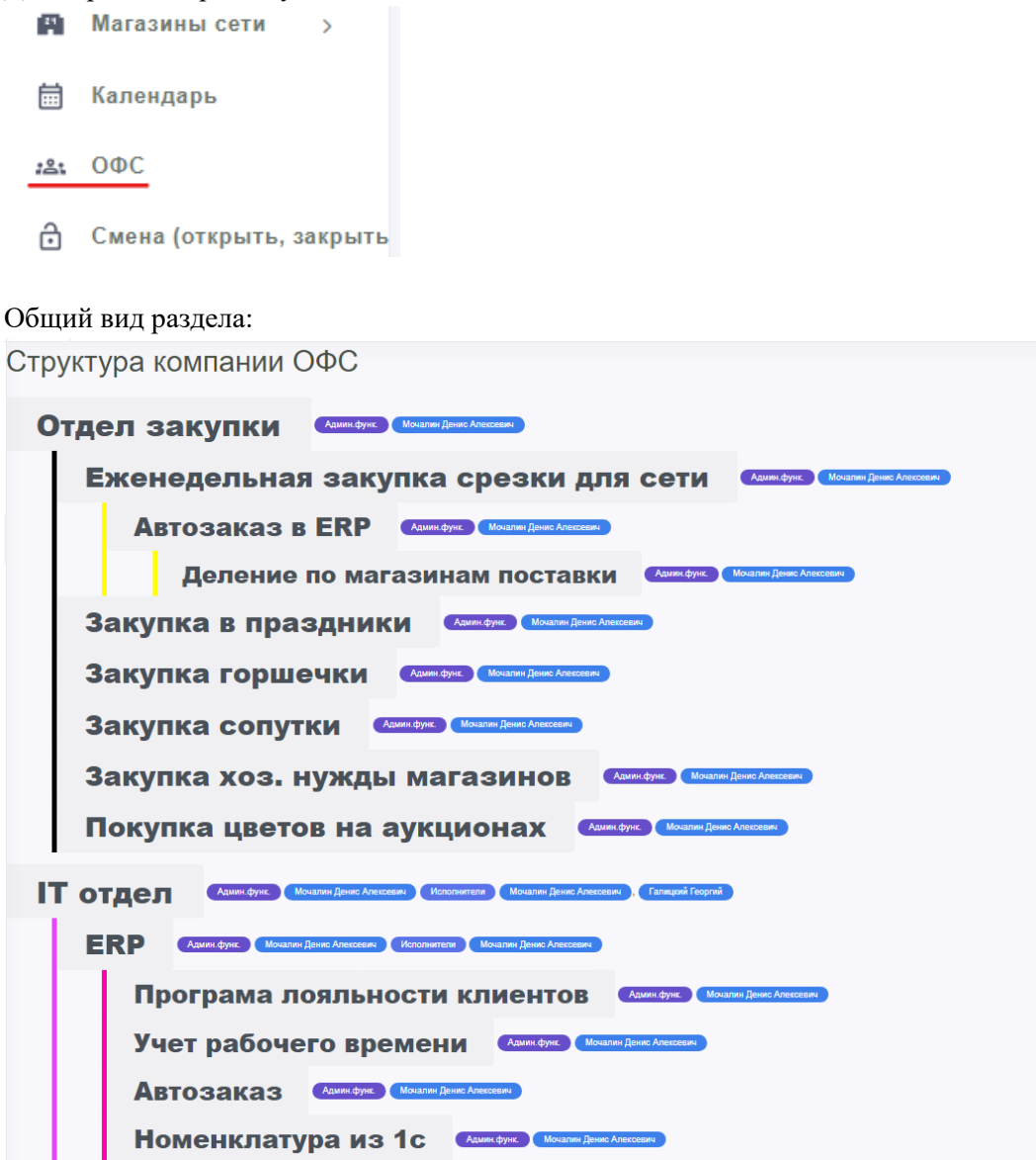

Данный раздел представляет из себя дерево отделов и их функций. Нажатие на отдел/функцию позволяет поставить задачу для решения вашего вопроса:

| назал<br>Задача на функцию Закупка горшечки |                                    |  |  |  |  |  |
|---------------------------------------------|------------------------------------|--|--|--|--|--|
| Редактировать Удалить                       |                                    |  |  |  |  |  |
| ID                                          | 469                                |  |  |  |  |  |
| Name                                        | Задача на функцию Закупка горшечки |  |  |  |  |  |

Важно, т.к. задача создаётся автоматически после нажатия, необходимо добавить описание вашего запроса, нажав на кнопку "Редактировать":

| Редактирование задачи:<br>Назад Задача на функцию Закупка горшечки |                                                                                                    |  |  |  |  |  |  |  |  |
|--------------------------------------------------------------------|----------------------------------------------------------------------------------------------------|--|--|--|--|--|--|--|--|
| Тип задачи                                                         | Проверить                                                                                                    |  |  |  |  |  |  |  |  |
| Название                                                           | Задача на функцию Закупка горшечки                                                                                                    |  |  |  |  |  |  |  |  |
| Описание задачи                                                    | Дополните задачу вашим запросом/описанием проблемы.<br>Далее пролистайте вниз и нажмите кнопку "Сохранить задачу" для внесения изменений. |  |  |  |  |  |  |  |  |

После сохранения изменений вы увидите их в задаче:

| назад<br>Задача на функцию Закупка горшечки<br>Редактировать Удалить |                                                                                                    |  |  |  |  |  |  |  |
|----------------------------------------------------------------------|----------------------------------------------------------------------------------------------------|--|--|--|--|--|--|--|
| ID                                                                   | 469                                                                                                    |  |  |  |  |  |  |  |
| Name                                                                 | Задача на функцию Закупка горшечки                                                                                                    |  |  |  |  |  |  |  |
| Description                                                          | Дополните задачу вашим запросом/описанием проблемы.<br>Далее пролистайте вниз и нажмите кнопку "Сохранить задачу" для внесения изменений. |  |  |  |  |  |  |  |
| Group ID                                                             | 0                                                                                                    |  |  |  |  |  |  |  |

Подробнее о работе с задачами читайте в следующем разделе.

### ОБЩИЕ ДЛЯ ВСЕХ ПОЛЬЗОВАТЕЛЕЙ ПРОЦЕССЫ: РАБОТА С ЗАДАЧАМИ

Данный раздел системы позволяет ставить и получать задачи. Имеется два вида интерфейсов: доска формата "канбан" (интерактивный) и таблица (статичный).

Доступ к интерактивным задачам в общем меню найдите раздел "Задачи" и нажмите на блок "Доска задач":

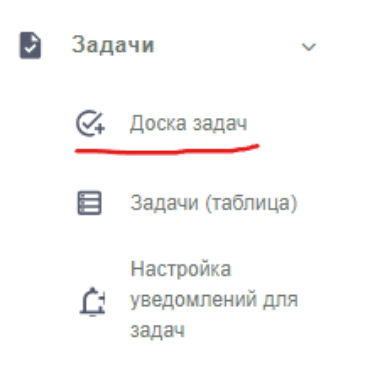

Интерактивный раздел с задачами обладает возможностью смены статуса задачи через её перемещение в колонку другого статуса прямо на доске:

|                  | ≡ Q Поиск                                        |                                   |                                    |                                          |                                                  |                                                   | ę                                                           | 6 Олерационный директор Д 🍎 |
|------------------|--------------------------------------------------|-----------------------------------|------------------------------------|------------------------------------------|--------------------------------------------------|---------------------------------------------------|-------------------------------------------------------------|-----------------------------|
| 0                |                                                  | Группы ● Мои ○ На ко              | нтроле 🔿 Участвую 🔿 Просмат        | риваю 🔿 Неразобранные                    |                                                  |                                                   |                                                             |                             |
| A                | Содержит:                                        |                                   | Исполнитель:                       | Любой                                    | <ul> <li>Автор:</li> </ul>                       | Любой                                             | •                                                           |                             |
|                  | Дата создания от:                                | 25.12.2022                        | Крайний срок от:                   | 25.12.2022                               | Функция:                                         | Любая                                             | •                                                           |                             |
| 8                | и до:                                            | 25.12.2023                        | и до:                              | 24.12.2024                               |                                                  | Применить фильтры                                 |                                                             |                             |
| 282              | Черновик                                         | Новая                             | Прочитано                          | Принято                                  | В работе                                         | На проверке                                       | Закрыта                                                     |                             |
| ô                | Задача № 123                                     | Задача № 124                      | Задача № 122                       | Задача № 427                             | Задача № 154                                     | Задача № 159                                      | Задача № 201                                                |                             |
| L                | Хэширование паролей<br>в ЕРП                     | Создание раздела<br>"Уведомления" | Создание списка<br>электронных     | ЗП в ЛК: Первый блок<br>премий - продажа | Добавление скрипта на сайт                       | Добавление скрипта<br>RoiStat на сайт             | Доработка блока с ЛК<br>(флористов)                         |                             |
| a <sup>5</sup> a |                                                  |                                   | документов                         | фокусных позиций                         |                                                  |                                                   |                                                             | 1                           |
| *                | Задача № 127<br>Проблемы с разделом<br>Автозаказ | Задача № 131<br>Чат-бот SaleBot   | Задача № 401<br>1й спринт сентября |                                          | Задача № 155<br>Разработка модуля<br>"Чек-листы" | Задача № 160<br>Задачи по сайтам от<br>Маркетинга | Задача № 405<br>Сентябрыские спринты:<br>2 неделя - Дашборд |                             |
| dЬ               |                                                  |                                   |                                    |                                          |                                                  |                                                   | Рап                                                         |                             |

Для быстрой фильтрации задач по степени вашего в них участия воспользуйтесь полем "Группы":

Группы 💿 Мои 🔿 На контроле 🔿 Участвую 🔿 Просматриваю 🔿 Неразобранные

Переключение по одной из них скроет задачи на основании вашего участия в них в качестве Автора (мои), Контролёра (на контроле), Участника (участвую), Наблюдателя (просматриваю).

Кроме того, возможно использование сложной фильтрации:

| Содержит:         |   |            | Исполнитель:   | Лн  | обо | й          | • | Автор:   | Любой             | • |
|-------------------|---|------------|----------------|-----|-----|------------|---|----------|-------------------|---|
| Дата создания от: | Ĩ | 10.01.2023 | Крайний срок с | от: | i   | 10.01.2023 |   | Функция: | Любая             | * |
| и до:             | Ĩ | 10.01.2024 | ид             | 10: | i   | 09.01.2025 |   |          | Применить фильтры |   |
|                   |   |            |                |     |     |            |   |          | применить фильтры |   |

#### ООО «ИТ Ритейл»

# Руководство пользователя программы «ERP система управления цветочным бизнесом»

Вот назначение каждого из полей:

- Содержит для поиска введённой вами фразы в заголовке и/или описании задачи;
- Исполнитель выбор из списка сотрудников, которые должны быть указаны в задаче в качестве Исполнителей;
- Автор выбор из списка сотрудников, которые должны быть указаны в задаче в качестве Создателя;
- Дата создания от и до поле для поиска задач, которые были созданы в границах указанного вами промежутка дней;
- Крайний срок от и до поле для поиска задач, которые должны быть выполнены в границах указанного вами промежутка дней;
- Функция соответствие задачи выбранной функции ОФС.

Для применения указанных параметров к списку задач на доске нажмите "Применить фильтры":

|                                                                                      | Группы     | Мои О На конт | троле 🔿 Участвую 🔿 Просмат | ривак | • Неразобранные |   |          |                   |         |
|--------------------------------------------------------------------------------------|------------|---------------|----------------------------|-------|-----------------|---|----------|-------------------|---------|
| Содержит: РНП                                                                        |            |               | Исполнитель:               | i.e.  | in the sea      | Ŧ | Автор:   | Любой             | T       |
| Дата создания от:                                                                    | 10.01.2023 |               | Крайний срок от:           | Ĩ     | 10.01.2023      |   | Функция: | Любая             | ¥       |
| и до:                                                                                | 10.01.2024 |               | и до:                      | Î     | 09.01.2025      |   |          | Применить фильтры |         |
| Черновик                                                                             | Но         | вая           | Прочитано                  |       | Принято         |   | В работе | На проверке       | Закрыта |
| Задеча № 165<br>Настройка<br>подключения<br>показателей<br>Маркетинга в РНП<br>отчёт |            |               |                            |       |                 |   |          |                   |         |

Вы можете использовать как все поля сложной фильтрации, так и одно-два, как указано на снимке выше. Для просмотра задачи нажмите на её заголовок, после чего она откроется на новой странице:

| [ | назад<br>Пример задачи для Руководства пользов | зателя                                     |
|---|------------------------------------------------|--------------------------------------------|
|   | Редактировать Удалить                          |                                            |
|   | ID                                             | 467                                        |
|   | Name                                           | Пример задачи для Руководства пользователя |
|   | Description                                    | Тест.                                      |
|   | Group ID                                       | 1                                          |
|   | Тип Сущности                                   | Без типа                                   |
|   | Сущность                                       | (не задано)                                |
|   | Тип Задачи                                     | Задача                                     |
|   | Статус                                         | Черновик                                   |
|   | Prioritet                                      | 0                                          |
|   | Duration                                       | 30 минут                                   |
|   | Is Completed                                   | 0                                          |
|   | Data Start                                     | 2024-01-10 17:51:21                        |
|   | Data End                                       | (не задано)                                |
|   | Result                                         |                                            |
|   | Deadline                                       | 2024-01-10 18:00:00                        |
|   | Исполнитель                                    | Terrupat Tegral                            |
|   | Контроллёр                                     | Terrupal Terrol                            |
|   | Уровень Важности                               | Стандартный уровень уведомлений            |
|   | Создатель                                      | Tamuni Negral                              |

Если вы Автор задачи – вы можете её отредактировать: для этого нажмите "Редактировать":

| Редактирование задачи.<br>Назад Пример задачи для | Руководства по             | льзователя              |
|---------------------------------------------------|----------------------------|-------------------------|
| Тип задачи                                        | Задача                     |                         |
| Название                                          | Пример задачи для Р        | уководства пользователя |
| Описание задачи                                   | Тест.                      |                         |
| ■ Q Поиск                                         |                            |                         |
| Сущность                                          |                            |                         |
| Статус                                            | Черновик                   |                         |
| Продолжительность                                 | 30                         | Минуты 🗸                |
| Дата начала                                       | 2024-01-10 17:51:21        |                         |
| Крайний срок                                      | 2024-01-10 18:00:00        |                         |
| Уровень важности                                  | Стандартный уровень        | ь уведомлений           |
| Сложность задачи                                  | Простая                    |                         |
| Получатель задачи                                 |                            |                         |
| Контроллёр задачи                                 |                            |                         |
| Участники задачи                                  | ×                          |                         |
| Наблюдатели задачи                                | ×                          |                         |
| Медиа файлы                                       | Добавить медиа файлы к зад | 13746                   |
| Сохранить задачу                                  |                            |                         |
| Комментарий                                       |                            |                         |
| Медиа файлы<br>Сохранить комментарий              | Добавить медиа файлы к кол | лаентарию               |

В открывшейся форме измените требуемые поля и нажмите кнопку "Сохранить задачу". Это вернёт вас к форме просмотра задачи.

Кроме того, при просмотре задачи в качестве Исполнителя, Контролёра, Наблюдателя вы можете оставлять комментарии – для этого воспользуйтесь блоком внизу раздела просмотра:

|                       | Комментарий |                                    |
|-----------------------|-------------|------------------------------------|
|                       | Медиа файлы | Добавить медиа файлы к комментарию |
| Сохранить комментарий |             |                                    |
|                       |             |                                    |

### ООО «ИТ Ритейл» Руководство пользователя программы

«ERP система управления цветочным бизнесом»

Комментарии можно использовать как для обсуждения предмета задачи, так и для промежуточных отчётов по этой задаче – например, когда задача большая и её выполнение выходит за рамки одного рабочего дня.

Для доступа к статичному интерфейсу в том-же разделе общего меню выберите блок "Задачи (таблица)":

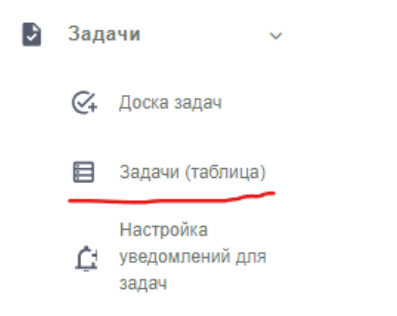

Статичный интерфейс направлен на мониторинг задач в виде списка:

|            | =      | =                         | Q. Поиск                              |                                                                                                    |             |           |                 | - C                                  | Операцион | ный директор | ₫                          |         |
|------------|--------|---------------------------|---------------------------------------|----------------------------------------------------------------------------------------------------|-------------|-----------|-----------------|--------------------------------------|-----------|--------------|----------------------------|---------|
| 0          | 3a<br> | дач<br><sub>яать за</sub> |                                       |                                                                                                    |             |           |                 |                                      |           |              |                            |         |
| A          | Показ  | аны заг                   | писи 1-20 из 153.                     |                                                                                                    |             |           |                 |                                      |           |              |                            |         |
| ė          | ł.     | ID                        | Название                              | Description                                                                                                 | Group<br>ID | Entity_id | Тип<br>Сущности | Тип Задачи                           | Статус    | Исполнитель  | Created<br>At              |         |
| <i>181</i> | 1      | 7                         | Hastanone Tect                        |                                                                                                    | 1           | Урок 3    | Уроки           | Проверить                            | Закрыта   |              | 2023-01-<br>16<br>18:17:30 | 10 V 10 |
| ı<br>L     | 2      | 122                       | Создание списка электронных должентов | 1. Содать общий списос допументов со спедующими фильтрами<br>Группа допументов<br>- Поставщик - Общий солад | 1           |           | Без типа        | Заявка в<br>техническую<br>поддержку | Прочитано |              | 2023-03-<br>31<br>13:30:28 | 1 A A   |

В текущей версии системы создание задач вручную доступно только в статичном интерфейсе. Этот модуль мы планируем доработать и усовершенствовать, однако уже сейчас это готовый к полноценному использованию раздел ERP.

# ОБЩИЕ ДЛЯ ВСЕХ ПОЛЬЗОВАТЕЛЕЙ ПРОЦЕССЫ: РАБОТА С КАЛЕНДАРЁМ

Для перехода к календарю откройте меню и выберите блок "Календарь":

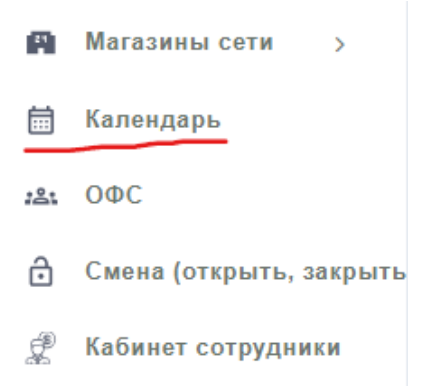

Перед вами откроется раздел общего вида:

| Календарь         |                 |                                     |                                     |                                      |                   |                   |              |
|-------------------|-----------------|-------------------------------------|-------------------------------------|--------------------------------------|-------------------|-------------------|--------------|
| Доступы           |                 |                                     |                                     |                                      |                   |                   |              |
| Добавить событие  | < → Ha          | ши дни                              |                                     | Месяц                                | Неделя Ден        | њ                 |              |
| Расширенный поиск |                 |                                     | ян                                  | варь 2024 г.                         |                   |                   |              |
| • Контроль        | BC              | пн                                  | BT                                  | ср                                   | ЧТ                | пт                | сб           |
| • Участвую        |                 | 1                                   | 2                                   | 3                                    | 4                 | 5                 |              |
|                   | 23:55 Новый год |                                     | • 1:10 Новогодние                   | • 1:10 Новогодние                    | • 1:10 Новогодние | • 1:10 Новогодние | • 1:10 Новог |
| Выберите чт       |                 | <ul> <li>1:10 Новогодние</li> </ul> |                                     |                                      |                   |                   |              |
| Виборитаци        | 7               | 8                                   | 9                                   | 10                                   | 11                | 12                |              |
|                   | • 00 Рождество  | • 14 Последний д                    | <ul> <li>9:15 Пишем руко</li> </ul> | <ul> <li>9:15 Встреча: Пи</li> </ul> |                   |                   |              |
| • Выберите чт 🔻   |                 |                                     |                                     |                                      |                   |                   |              |
| Лоугие            | 14              | 15                                  | 16                                  | 17                                   | 18                | 19                |              |
| Поиск Сброс       |                 |                                     |                                     |                                      |                   |                   |              |
|                   | 21              | 22                                  | 23                                  | 24                                   | 25                | 26                |              |
|                   |                 |                                     |                                     |                                      |                   |                   |              |
|                   | 28              | 29                                  | 30                                  | 31                                   |                   | 2                 |              |
|                   |                 |                                     |                                     |                                      |                   |                   |              |
|                   | 4               | 5                                   | 6                                   |                                      |                   | 9                 |              |
|                   |                 |                                     |                                     |                                      |                   |                   |              |

В календаре вы можете:

- Вести свой рабочий график;
- Добавлять коллег на отдельные встречи;
- Ставить задачу на основании итогов встречи;
- Делиться своим графиком с коллегами.

Начнём с ведения рабочего графика – для этого нажмите на кнопку "Добавить событие":

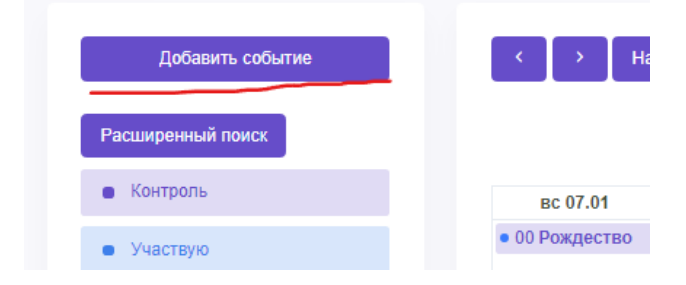

#### Перед вами появится форма создания мероприятия:

|       | Добавить встречу    |       | ×  |
|-------|---------------------|-------|----|
| птие  | Создание встре      | ЧИ    |    |
|       | Описание            |       |    |
| т     |                     |       |    |
| T     |                     |       | 1. |
|       | Выберите            |       |    |
| Сброс | Начало              | Конец |    |
|       | Участники           |       |    |
|       | Выберите что нибудь |       |    |
|       | Сохранить           |       |    |
|       |                     | 5     | 6  |

в которой необходимо заполнить тему

мероприятия, даты начала и конца, включая время, а также указать место проведения<sup>11</sup>. Необязательными, и всё же информативными являются поле описания встречи, а также форма добавления участников.

При отсутствии данных в отдельных обязательных полях и нажатии на кнопку "Сохранить" вы получите предупреждение:

#### ООО «ИТ Ритейл» Руководство пользователя программы

### «ЕКР система управления цветочным бизнесом»

| Добавить встречу             |         | ×  |
|------------------------------|---------|----|
| Создание встре               | учи     |    |
| Тема                         |         |    |
|                              |         |    |
| Необходимо заполнить «Тема». |         |    |
| Описание                     |         |    |
|                              |         |    |
|                              |         |    |
|                              |         |    |
|                              |         |    |
|                              |         | 1. |
| Место проведения             |         |    |
| Выберите                     |         |    |
|                              | дения». |    |
| Начало                       | Конец   |    |
|                              |         |    |
|                              |         |    |
| Участники                    |         |    |
| Pulisaura ura unfun          |         |    |
| овоерите что ниоудь          |         |    |
| Сохранить                    |         |    |

В ином случае ваше событие будет добавлено в календарь.

Чтобы посмотреть информацию о встрече просто нажмите на неё в календаре:

| Просмотр встречи         |                                 | ×     |                    |              |      |
|--------------------------|---------------------------------|-------|--------------------|--------------|------|
| Встреча: П<br>пользовате | ишем руководство<br>еля         | )<br> | Месяц              | Неделя       | Дe   |
| Обновить Удалить         | Добавить задачу                 | F     | ов 2024 г.         |              |      |
| ID                       | 18                              |       | cp                 | ЧТ           | 4    |
| Тема                     | Пишем руководство пользователя  |       | о<br>10 Новогодние | • 1:10 Новог | одни |
| Описание                 | Общая часть и процессы розницы. |       |                    |              |      |
| Место Проведения         | Офис                            |       |                    |              |      |
| Связанная Задача         | Не задано                       |       | 10                 |              | 44   |
| Начало                   | 2024-01-10 15:50:00             | 5     | :50 Пишем рук      |              | 11   |
| Конец                    | 2024-01-10 17:45:00             |       |                    |              |      |
| Создал                   | Tempoli Tegnili                 |       | 17                 |              | 18   |
| Создана В                | 2024-01-10 15:48:59             |       |                    |              |      |
| Участники                |                                 |       |                    |              |      |
| Выберите что нибудь      |                                 |       | 24                 |              | 25   |
| Добавить                 |                                 |       | 21                 |              |      |
| Участник                 |                                 |       | 31                 |              |      |
| Ничего не найдено.       |                                 |       |                    |              |      |
|                          |                                 |       |                    |              |      |

Коллег можно пригласить на встречу не только в момент её создания, но и после – для этого в поле "Участники" выберите нужного вам коллегу или даже нескольких<sup>12</sup> и далее нажать "Добавить":

| Просмотр встречи        |                                 | × |              |
|-------------------------|---------------------------------|---|--------------|
| Встреча: Г<br>пользоват | Тишем руководство<br>еля        | ) | Меся         |
| Обновить Удалить        | Добавить задачу                 |   | рь 2024      |
| ID                      | 18                              |   | ср           |
| Тема                    | Пишем руководство пользователя  |   | :10 Новогодн |
| Описание                | Общая часть и процессы розницы. |   |              |
| Место Проведения        | Офис                            |   |              |
| Связанная Задача        | Не задано                       |   |              |
| Начало                  | 2024-01-10 15:50:00             |   | 5:50 Пишем р |
| Конец                   | 2024-01-10 17:45:00             |   |              |
| Создал                  | Famouril Tegroli                |   | 1            |
| Создана В               | 2024-01-10 15:48:59             |   |              |
| Участники               |                                 |   |              |
| Type Arecol Bra         |                                 |   | 2            |
| Добавить                |                                 |   | 3            |
| Участник                |                                 |   |              |
| Ничего не найдено.      |                                 |   |              |
|                         |                                 |   |              |

После этого в поле участников появятся добавленные вами коллеги:

<sup>&</sup>lt;sup>12</sup> Важно, чтобы это приглашение было заблаговременным. В данном случае событие создано в тренировочных целях и приглашение в моменте является лишь демонстрацией функционала раздела.

| Просмотр встречи                                         | ×                                         |
|----------------------------------------------------------|-------------------------------------------|
| Встреча: Пі<br>пользовате<br><sup>Сбновить</sup> Удалить | ИШЕМ РУКОВОДСТВО<br>ЛЯ<br>Добавить задачу |
| ID                                                       | 18                                        |
| Тема                                                     | Пишем руководство пользователя            |
| Описание                                                 | Общая часть и процессы розницы.           |
| Место Проведения                                         | Офис                                      |
| Связанная Задача                                         | Не задано                                 |
| Начало                                                   | 2024-01-10 15:50:00                       |
| Конец                                                    | 2024-01-10 17:45:00                       |
| Создал                                                   | Factory with Tempinal                     |
| Создана В                                                | 2024-01-10 15:48:59                       |
| Участники                                                |                                           |
| Выберите что нибудь                                      |                                           |
| Добавить                                                 |                                           |
| Гоказаны записи 1-2 из 2.<br>Участник                    |                                           |
| Tops Annual Engineer                                     | an                                        |
| Plane Capity units                                       |                                           |
|                                                          |                                           |

На основании проведённой встречи или даже до её проведения вы можете привязать задачу – для этого нажмите на "Добавить задачу":

| Встре    | ча: Пі  | ишем рук        | оводство |
|----------|---------|-----------------|----------|
| польз    | овате   | ля              |          |
| Обновить | Удалить | Добавить задачу |          |

Перед вами откроется форма привязки существующей задачи ко встрече:

| Просмотр встречи                        | ×     |  |
|-----------------------------------------|-------|--|
| Лобавить связанную за                   | лачу  |  |
| Связанная задача                        | 44 ly |  |
| Связанная задача<br>Выберите что нибудь |       |  |

существующей задачи, либо выбрать из выпадающего списка<sup>13</sup> и нажать кнопку "Сохранить".

После этого, при повторном просмотре события вы сможете открыть ссылку на задачу:

| ID               | 18                              |
|------------------|---------------------------------|
| Тема             | Пишем руководство пользователя  |
| Описание         | Общая часть и процессы розницы. |
| Место Проведения | Офис                            |
| Связанная Задача | Связанная задача                |
| Начало           | 2024-01-10 16:03:37             |

Для удаления встречи, созданной по ошибке, нажмите "Удалить":

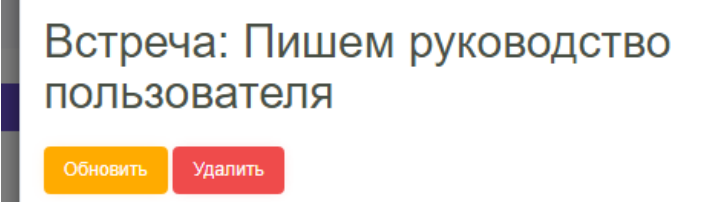

А для внесения изменения в тему/описание/начало/конец нажмите на "Обновить" – перед вами откроется форма редактирования:

<sup>&</sup>lt;sup>13</sup> Расширение функционала календаря до создания задачи из события возможно, но пока такое решение не разработано.
| Обновить встречу: Пишем руководство | о пользователя      |
|-------------------------------------|---------------------|
| Тема                                |                     |
| Пишем руководство пользователя      |                     |
| Описание                            |                     |
| Общая часть и процессы розницы.     |                     |
| Место проведения                    |                     |
| Офис                                |                     |
| Начало                              | Конец               |
| 2024-01-10 16:03:37                 | 2024-01-10 17:45:00 |
| Сохранить                           |                     |

Исправьте нужные поля и нажмите кнопку "Сохранить" для применения изменений:

#### Встреча: Пишем руководство пользователя Таблица Обновить Удалить ID 18 Тема Пишем руководство пользователя Описание Общая часть и процессы розницы. Обновление - текст нужно было доработать. Место Проведения Офис Связанная задача Связанная Задача 2024-01-10 16:00:00 Начало 2024-01-10 17:45:00 Конец Создал Create At (не задано) Участники Показаны записи 1-2 из 2 Участн Годин Алексей Владимирович Иван Карпушкин

Для перехода к первичному виду – откроейте календарь через общее меню:

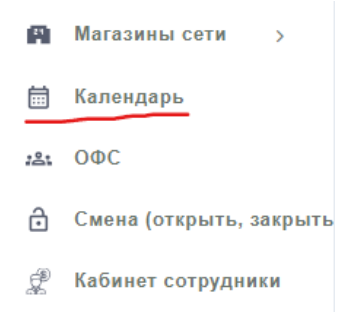

Либо перейдите по кнопке "Таблица":

# Встреча: Пишем руководство пользователя

аблица Обновить Удалить

#### В список ваших событий:

| Bo   | стр         | речи                                 |                                                                                    |                     |                        |        |                |
|------|-------------|--------------------------------------|------------------------------------------------------------------------------------|---------------------|------------------------|--------|----------------|
| Co   | хдать       | встречу Календарь                    |                                                                                    |                     |                        |        |                |
| Pa   | сшир        | енный поиск                          |                                                                                    |                     |                        |        |                |
| пока | ізаны<br>ID | записи 1-11 из 11.<br>Тема           | Описание                                                                           | Место<br>Проведения | Начало                 | Создал |                |
| Кон  | пролі       | b                                    |                                                                                    |                     |                        |        |                |
| 1    | 7           | Рождество                            | Светлый праздник Рождества - хороший повод провести его с семьёй и<br>близимии!    | Телеграм            | 2024-01-07<br>00:00:00 | -      | <i>⊚∥</i><br>≣ |
| 2    | 8           | Последний день новогодних<br>каникул | Проведи в порядок режим и подготовься с новыми силами решать<br>интересные задачи. | Телеграм            | 2024-01-08<br>14:00:00 |        | @#<br>Ē        |
| 3    | 9           | Пишем руководство<br>пользователя    | Общая часть и процессы розницы.                                                    | Офис                | 2024-01-09<br>09:15:00 |        | ⊕∦<br>⊡        |
| 4    | 11          | Новый год                            | Ура!                                                                               | Телеграм            | 2023-12-31<br>23:55:00 |        | @#<br>11       |
| 5    | 12          | Новогодние каникулы                  |                                                                                    | Телеграм            | 2024-01-01<br>01:10:00 |        | ⊕∦<br>Î        |
| 6    | 13          | Новогоднив каникулы                  |                                                                                    | Телеграм            | 2024-01-02<br>01:10:00 |        | ⊕∦<br>≣        |
| 7    | 14          | Новогодние каникулы                  |                                                                                    | Телеграм            | 2024-01-03<br>01:10:00 |        | ⊕ /<br>⊡       |
| 8    | 15          | Новогодние каникулы                  |                                                                                    | Телеграм            | 2024-01-04<br>01:10:00 |        | @#<br>11       |
| 9    | 16          | Новогодние каникулы                  |                                                                                    | Телеграм            | 2024-01-05<br>01:10.00 | -      | ⊕∥<br>≣        |
| 10   | 17          | Новогодние каникулы                  |                                                                                    | Телеграм            | 2024-01-06<br>01:10:00 |        | @#<br>11       |
| 11   | 18          | Пишем руководство пользователя       | Общая часть и процессы розницы.<br>Обновление - текст нужно было доработать.       | Офис                | 2024-01-10<br>16:00:00 | -      | ⊕ /<br>Ē       |

Внутри которого можно вернуть привычный вид календаря, нажав на "Календарь":

| календарь          |                 |                                     |                                     |                                     |                   |                                     |                                |
|--------------------|-----------------|-------------------------------------|-------------------------------------|-------------------------------------|-------------------|-------------------------------------|--------------------------------|
| Доступы            |                 |                                     |                                     |                                     |                   |                                     |                                |
| Добавить событие   | < > Hai         | ши дни                              |                                     | Месяц                               | Неделя Ден        | њ                                   |                                |
| Расширенный поиск  |                 |                                     | ян                                  | варь 2024 г.                        |                   |                                     |                                |
| • Контроль         | BC              | пн                                  | BT                                  | ср                                  | ЧТ                | ПТ                                  | сб                             |
| Участвую           |                 | 1                                   | 2                                   | 3                                   | 4                 | 5                                   |                                |
| Несколько доступов | 23:55 Новый год |                                     | <ul> <li>1:10 Новогодние</li> </ul> | <ul> <li>1:10 Новогодние</li> </ul> | • 1:10 Новогодние | <ul> <li>1:10 Новогодние</li> </ul> | <ul> <li>1:10 Новог</li> </ul> |
|                    |                 | <ul> <li>1:10 Новогодние</li> </ul> |                                     |                                     |                   |                                     |                                |
| выберите чт 🔹      |                 |                                     |                                     |                                     |                   |                                     |                                |
| Ru Genura ur       | 7               | 8                                   | 9                                   | 10                                  | 11                | 12                                  |                                |
| высерите чт        | • 00 Рождество  | • 14 Последний д                    | • 9:15 Пишем рукс                   | • 16 Пишем руков                    |                   |                                     |                                |
| Выберите чт 🔻      |                 |                                     |                                     |                                     |                   |                                     |                                |
|                    | 14              | 15                                  | 16                                  | 17                                  | 18                | 19                                  |                                |
| другие             |                 |                                     |                                     |                                     |                   |                                     |                                |
| Сброс              |                 |                                     |                                     |                                     |                   |                                     |                                |
|                    | 21              | 22                                  | 23                                  | 24                                  | 25                | 26                                  |                                |

Перейдём к предоставлению доступа к календарю. Для этого нажмите на "Доступы":

| Календарь         |              |
|-------------------|--------------|
| Доступы           |              |
| Добавить событие  | < > Наши дни |
| Расширенный поиск |              |

Обычно это нужно для ускорения поиска дня и времени встречи удобного для всех участников. Перед вами откроется раздел вида:

| доступы календаря               |   |
|---------------------------------|---|
| Поделиться календарем Календарь |   |
|                                 |   |
| С Кем Поделились                |   |
| Warts Jan Cranan                | 8 |
| Данила Рузь                     | 8 |
| Полученные календари            |   |
| Кому Принадлежит Календарь      |   |
| Ничего не найдено.              |   |
|                                 |   |

Для предоставления доступа к календарю нажмите на "Поделиться календарем":

| Поделиться доступом |   |
|---------------------|---|
| С кем поделились    |   |
| Выберите что нибудь | • |
| Сохранить           |   |

В появившейся форме введите имя сотрудника, либо выберите из выпадающего списка и далее нажмите "Сохранить":

| С кем поделились          |   |
|---------------------------|---|
| Показаны записи 1-3 из 3. |   |
| С Кем Поделились          |   |
| Hourse Jacob Araceans     | â |
| Данила Рузь               | ŵ |
| Тест Т.                   | â |

Готово. Помните, что предоставление доступа<sup>14</sup> к календарю возможно только для одного пользователя за раз.

<sup>&</sup>lt;sup>14</sup> Касательно получения доступа к просмотру календаря коллеги – обратитесь лично или в письменной форме и напомните ознакомиться с тем, как это сделать в данном руководстве пользователя.

## ПРОЦЕССЫ РОЗНИЦЫ: ЗАПОЛНЕНИЕ ПЛАНОВОГО ГРАФИКА СМЕН НА МЕСЯЦ

Для перехода к разделу откройте меню, выберите "График сотрудников" и нажмите на "График сотрудников (план)":

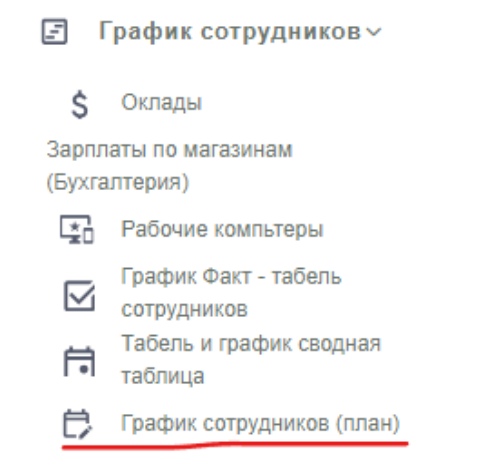

#### Общий вид интерфейса, следующий:

|                               | =                                   | Q Поиск         |                       |          |                |                  |              |          |          |          |          |                |          |          |          |             |                    |              |              |          |              |              |              |          |          |                | 6        |          | G            | One      | рационный директор  | ٥              | 1                               |
|-------------------------------|-------------------------------------|-----------------|-----------------------|----------|----------------|------------------|--------------|----------|----------|----------|----------|----------------|----------|----------|----------|-------------|--------------------|--------------|--------------|----------|--------------|--------------|--------------|----------|----------|----------------|----------|----------|--------------|----------|---------------------|----------------|---------------------------------|
| 0                             | График работы сотрудников Риссениев |                 |                       |          |                |                  |              |          |          |          |          |                |          |          |          |             |                    |              |              |          |              |              |              |          |          |                |          |          |              |          |                     |                |                                 |
|                               | Выбор і                             | месяца: Декабрь | Январь Ф              | Февраль  | Мар            | Ar Ar            | рель         | Май      | Июнь     | Июль     | ABry     | ст             | Сентя    | брь      | Октябрь  | н           | оябрь              | Де           | кабрь        |          |              |              |              |          |          |                |          |          |              |          |                     |                |                                 |
| Магазын Дяга конца Дага конца |                                     |                 |                       |          |                |                  |              |          |          |          |          |                |          |          |          |             |                    | _            |              |          |              |              |              |          |          |                |          |          |              |          |                     |                |                                 |
| 🗎 Все магазины 01.12.2023     |                                     |                 |                       |          |                |                  |              |          |          | ₽        | 31.1     | 12.202         | 3        |          |          |             |                    |              |              |          |              | 86           | вести        |          |          |                |          |          |              |          |                     |                |                                 |
| alax Tipyma pademinikoa       |                                     |                 |                       |          |                |                  |              |          |          |          |          |                |          |          |          |             |                    |              |              |          |              |              |              |          |          |                |          |          |              |          |                     |                |                                 |
|                               | Bo                                  | се группы       |                       |          |                |                  |              |          |          |          |          |                |          |          |          |             |                    |              |              |          |              |              |              |          |          |                |          |          |              |          |                     |                |                                 |
| £                             |                                     |                 |                       |          |                |                  |              |          |          |          | -        |                |          |          | -        |             |                    |              |              |          |              |              |              |          |          |                |          |          |              |          |                     |                |                                 |
| a <sup>8</sup> a              | График сотрудников Декабрь 2023 г.  |                 |                       |          |                |                  |              |          |          |          |          |                |          |          |          |             |                    |              |              |          |              |              |              |          |          |                |          |          |              |          |                     |                |                                 |
| 渉                             |                                     | Сотрудник       | Должность             | 01<br>Пт | 02 03<br>Cő Bc | 04<br>Пн         | 05<br>Вт     | 06<br>Ср | 07<br>Чт | 08<br>Пт | 09<br>Cő | 10 11<br>Вс Пн | 12<br>BT | 13<br>Cp | 14<br>Чт | 15<br>Пт    | 16<br>Cő           | 17 1<br>Вс П | 8 19<br>н Вт | 20<br>Cp | 21<br>Чт     | 22<br>Пт     | 23<br>Cő     | 24<br>Bc | 25<br>Пн | 26 27<br>Вт Ср | 28<br>Чт | 29<br>Пт | 30 3<br>C5 E | 11<br>80 | Смен                | ча             | .coa                            |
|                               | +                                   | ·               | Кустовые<br>директора |          |                |                  |              |          |          |          |          |                |          |          |          |             |                    |              |              |          |              |              |              |          |          |                |          |          |              |          | План: 0<br>Факт: 0  | План<br>Факт   | с 0 ч.<br>с 0 ч.                |
| dЬ                            | *                                   |                 | Кустовые<br>директора |          |                |                  |              |          |          |          |          |                |          |          |          |             |                    |              |              |          |              |              |              |          |          |                |          |          |              |          | План: 0<br>Факт: 0  | Факт           | с 0 ч.<br>с 0 ч.                |
| <u>5†5</u>                    | •                                   | <b>(</b> )      | Кустовые<br>директора |          |                |                  |              |          |          |          |          |                |          |          |          |             |                    |              |              |          |              |              |              |          |          |                |          |          |              |          | План: 0<br>Факт: 0  | План<br>Факт   | C 0 N.                          |
| ۲                             | •                                   |                 | Кустовые<br>директора |          |                |                  |              |          |          |          |          |                |          |          |          |             |                    |              |              |          |              |              |              |          |          |                |          |          |              |          | План: 0<br>Факт: 0  | План<br>Факт   | с 0 м.<br>с 0 м.                |
| ଡ                             | •                                   |                 | Кадровик              |          |                |                  |              |          |          |          |          |                |          |          |          |             |                    |              |              |          |              |              |              |          |          |                |          |          |              |          | План: 0<br>Факт: 0  | Плак<br>Факт   | с 0 м.<br>с 0 м.                |
| ¢;                            | •                                   |                 | Флорист день          |          | P+1<br>0+1     | 2 P+12<br>2 Φ+12 | P+12<br>Φ+12 |          |          |          | 0        | 0 0            |          |          |          | P+12<br>Φ+1 | 2 P+12 P<br>0+12 0 | +12          |              |          | P+12<br>Ф+12 | P+12<br>Φ+12 | P+12<br>©+12 |          | P        | +6 P+1         | 2 P+12   | +12      |              |          | План: 13<br>Факт: 9 | План:<br>Факт: | 150 <b>ч.</b><br>108 <b>ч</b> . |
|                               | •                                   |                 | Флорист день          |          |                |                  |              |          |          |          |          |                |          |          |          |             |                    |              |              |          |              |              |              |          |          |                |          |          |              |          | План: 0<br>Факт: 0  | Факт           | 0 N.<br>0 N.                    |
|                               |                                     |                 |                       |          |                |                  |              |          |          |          |          |                |          |          |          |             |                    |              |              |          |              |              |              |          |          |                |          |          |              |          |                     |                |                                 |

#### Условные обозначения раздела:

- Д Дневная смена флористы
- Н Ночная смена флористы
- Офис Офисная смена
- Кл. Кладовщики
- Админ. Смена администраторы 8:00-17:00
- Куст. Смена кустовые
- Офис 17 Офисная смена до 17:00
- Админ. Смена администраторы 9:00-18:00
- Тип смен:
  - о Д дневная смена,

- Н ночная смена проставляются по количеству отработанных часов 8,12,24 смена админа или флориста (24 часа, если сотрудник работал сутки)
- Норма дней количество дней, необходимое к отработке за месяц:
  - администратор = 21
  - флорист = 15
- НОРМА СМЕН КОЛ-ВО НЕ МОЖЕТ БЫТЬ БОЛЬШЕ (ЕСЛИ НЕ БЫЛО УСИЛЕНИЯ НА ПРАЗДНИКИ ИЛИ СОГЛАСОВАННЫХ ДОП. СМЕН)
- ФОТ ПО ШТАТУ ЗАРПЛАТНЫЙ ФОНД МАГАЗИНА ПО ОКЛАДНОЙ ЧАСТИ

В поле "Магазин" выбирается либо весь список магазинов, либо отдельный для того, чтобы посмотреть смены только по нему. Далее в фильтрах указываются "Дата начала" и "Дата конца" в виде периода отображения данных (изначально это первый и последний день месяца, выбранного на панели месяцев; далее этот период можно изменить и просмотреть данные за нужные дни). После этого можно выбрать нужную группу сотрудников, расписание смен которой требуется запланировать. В базе доступны<sup>15</sup>:

- --- Все группы —
- Кустовые директора
- Администраторы
- Флорист день
- Флорист ночь
- Помощник флориста
- Подработчик.

Нажатие на ячейку таблицы вызовет окно добавления смены для выбранного сотрудника:

<sup>&</sup>lt;sup>15</sup> Этот список можно расширить двумя путями:

создав отдельную группу сотрудников в разделе "Сотрудники" (требуется подключение модуля);
 заказав услугу по кастомизации данного раздела, если подключение модуля "Сотрудники" не требуется.

|          | Добавить сотрудника в смену |         |         |                       | ×       |
|----------|-----------------------------|---------|---------|-----------------------|---------|
|          | Смена                       |         |         | Магазин               |         |
| рель     | Дневная смена флористы      |         |         |                       |         |
| Дата нач | Дата                        | Сотру   | удник   | Исполняемая до        | лжность |
| 01.12    | 2023-12-06                  |         |         | Флорист день          |         |
|          | Время начала смены          |         |         | Время окончания смены |         |
|          | 08:00                       | ٩       | 20:00   |                       | ٩       |
|          |                             | Тип зан | нятости |                       |         |
|          | работа                      |         |         |                       |         |
| 05<br>Вт |                             | Комме   | нтарий  |                       |         |
|          |                             |         |         |                       |         |
|          |                             | Ста     | тус     |                       |         |
|          | Не проверено                |         |         |                       |         |
|          |                             | Coxpa   | анить   |                       |         |
|          |                             | - Compe |         |                       |         |

В поле смена автоматически подставится тип выбранного сотрудника. Магазин будет выбран исходя из привязки к магазину, однако при желании можно перенаправить сотрудника в другой доступный магазин<sup>16</sup>. Тоже касается как имени сотрудника, так и его должности, времени начала и окончания смены.

Поле статус используется для контроля выхода сотрудника на работу в указанную смену. Кнопка сохранения записывает результаты. При необходимости изменить условия смену нужно просто перезагрузить таблицу смен, найти в ней нужного сотрудника и выбрать созданную смену. Далее, произведя изменения повторно нажать кнопку сохранить. В интерфейсе редактирования также присутствует возможность удаления смены.

<sup>&</sup>lt;sup>16</sup> Рекомендуем подключить модуль "Сотрудники" для сокращения ручного ввода данных и прикрепления сотрудников к магазинам.

## ПРОЦЕССЫ РОЗНИЦЫ: ОТСЛЕЖИВАНИЕ ФАКТИЧЕСКИ ОТРАБОТАННЫХ СМЕН СОТРУДНИКОВ

Сопоставление фактически отработанных смен производится пользователями в должности "Администратор"<sup>17</sup>. Для доступа к разделу откройте меню, найдите блок "График сотрудников" и нажмите на "Табель и график сводная таблица":

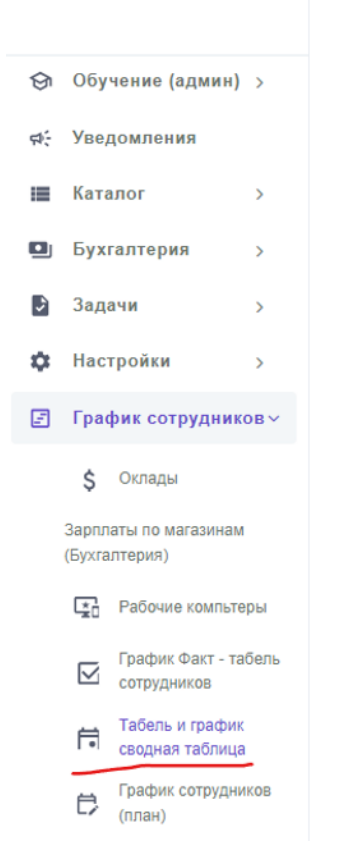

Перед вами откроется раздел общего вида:

|            | ≡                                                                                      | Q no      |                       |          |              |               |            |             |       |        |              |          |          |          |          |        |       |                     |               |            |               |            |             |             |             |          |          |           |               |             | 8           | C        | ,        | Операционный директор              | 4     | •        |
|------------|----------------------------------------------------------------------------------------|-----------|-----------------------|----------|--------------|---------------|------------|-------------|-------|--------|--------------|----------|----------|----------|----------|--------|-------|---------------------|---------------|------------|---------------|------------|-------------|-------------|-------------|----------|----------|-----------|---------------|-------------|-------------|----------|----------|------------------------------------|-------|----------|
| 0          | Э Табель работы сотрудников Респонатать                                                |           |                       |          |              |               |            |             |       |        |              |          |          |          |          |        |       |                     |               |            |               |            |             |             |             |          |          |           |               |             |             |          |          |                                    |       |          |
| 8          | Выбор месяца: Илопь Аагуст Сентябрь Остябрь Ноябрь Декабрь     Магазин     Дага начала |           |                       |          |              |               |            |             |       | екабрь | Январ        | b        | Февра    | ль       | Мар      | r Ar   | рель  | Май<br>Дата ко      | нца           | 1юнь       | И             | опь        |             |             |             |          |          |           |               |             |             |          |          |                                    |       |          |
|            | Все магазины 01.12.2023                                                                |           |                       |          |              |               |            |             | 3     |        | ☑ 31.12.2023 |          |          |          |          |        |       |                     |               |            | 8686          | юти        |             |             |             |          |          |           |               |             |             |          |          |                                    |       |          |
| 281        | Fpynna pi                                                                              | аботников |                       |          |              |               |            |             |       |        |              |          |          |          |          |        |       |                     |               |            |               |            |             |             |             |          |          |           |               |             |             |          |          |                                    |       |          |
| ô          | Bce                                                                                    | е группы  |                       |          |              |               |            |             |       |        |              |          |          |          |          |        |       |                     |               |            |               |            |             |             |             |          |          |           |               |             |             |          |          |                                    |       |          |
| L          |                                                                                        |           |                       |          |              |               |            |             |       |        |              |          |          | Габе     | ль с     | сотруд | цнико | в Де                | екаб          | рь :       | 2023          | Г.         |             |             |             |          |          |           |               |             |             |          |          |                                    |       |          |
| 848        | c                                                                                      | Сотрудник | Должность             | 01<br>Пт | 02 (<br>Cő ( | 03<br>Bc 0    | 4 Пн       | 05 BT       | 06 Cp | 07 HT  | 08 FT        | 09<br>Cő | 10<br>Bc | 11<br>Пя | 12<br>BT | 13 Cp  | 14 Чт | 15<br>Пт            | 16<br>Cő      | 17<br>Bc   | 18 19<br>Пн В | 20<br>r Cp | 21<br>Чт    | 22<br>Пт    | 23<br>Cő    | 24<br>Bc | 25<br>Пн | 26<br>BT  | 27<br>Cp      | 28<br>Чт    | 29 NT       | 30<br>Cő | 31<br>Bc | Смен / Часов                       | On    | лата     |
| 洚          |                                                                                        |           | Кустовые<br>директора |          |              |               |            |             |       |        |              |          |          |          |          |        |       |                     |               |            |               |            |             |             |             |          |          |           |               |             |             |          |          | План: 0/0 ч.<br>Факт: 0/0 ч.       |       | -        |
| քե         |                                                                                        |           | Кустовые<br>директора |          |              |               |            |             |       |        |              |          |          |          |          |        |       |                     |               |            |               |            |             |             |             |          |          |           |               |             |             |          |          | План: 0/0 ч.<br>Факт: 0/0 ч.       |       | -        |
|            | 0                                                                                      |           | Кустовые<br>директора |          |              |               |            |             |       |        |              |          |          |          |          |        |       |                     |               |            |               |            |             |             |             |          |          |           |               |             |             |          |          | План: 0/0 ч.<br>Факт: 0/0 ч.       |       | -        |
| -          |                                                                                        | -         | Кустовые<br>директора |          |              |               |            |             |       |        |              |          |          |          |          |        |       |                     |               |            |               |            |             |             |             |          |          |           |               |             |             |          |          | План: 0/0 ч.<br>Факт: 0/0 ч.       |       | -        |
| •          | _                                                                                      |           | Кадровик              |          |              |               |            |             |       |        |              |          |          |          |          |        |       |                     |               |            |               |            |             |             |             |          |          |           |               |             |             |          |          | План: 0/0 ч.<br>Факт: 0/0 ч.       |       | -        |
| ଟୀ<br>ଙ୍କ: | _                                                                                      |           | Флорист день          |          | P.           | +12 F<br>12 · | *12<br>*12 | P+12<br>+12 |       |        |              | 0        | 0        | 0        |          |        |       | P+12<br>+12<br>0 01 | P+12 F<br>+12 | +12<br>+12 |               |            | P+12<br>+12 | P+12<br>+12 | P+12<br>+12 |          |          | P+6<br>+6 | P+12  <br>+12 | P+12<br>+12 | P+12<br>+12 |          |          | План: 13/150 ч.<br>Факт: 13/150 ч. | 25,18 | i5,33 p. |

<sup>17</sup> На момент написания регламента. Возможно дальнейшее изменение правил доступа к разделу

#### В области фильтрации можно выбрать:

1. Месяц, по которому необходимо отобразить данные (быстрый фильтр):

| Вь | обор месяца: | Июль | Август | Сентябрь | Октябрь | Ноябрь | Декабрь | Январь | Февраль | Март | Апрель | Май | Июнь | Июль |
|----|--------------|------|--------|----------|---------|--------|---------|--------|---------|------|--------|-----|------|------|
|    |              |      |        |          |         |        |         |        |         |      |        |     |      |      |

2. Промежуток с/по дней, за которые нужно вывести план-факт смен:

| Дата начала | Дата конца     |  |
|-------------|----------------|--|
| 01.12.2023  | <br>31.12.2023 |  |

3. Магазин, по которому нужно првоерить данные о сменах:

| Магазин |  |  |  |
|---------|--|--|--|
|         |  |  |  |
|         |  |  |  |

4. Группу, к которой относятся сотрудники магазина:

| Группа работников |  |  |  |
|-------------------|--|--|--|
| Флорист день      |  |  |  |
|                   |  |  |  |

Таким образом таблица сужается до вывода сотрудников, которые соотвествуют условиям из блока фильтров:

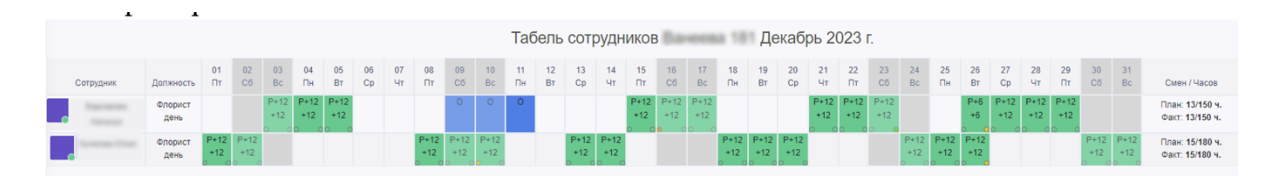

В таблице используются условные обозначения:

- Д Дневная смена флористов 8:00-20:00
- H Ночная смена флористов 20:00-8:00
- Офис Смена сотрудников офиса с 9:00 до 18:00
- Кл. Смена кладовщиков с 9:00 до 18:00<sup>18</sup>
- Админ. Смена администраторов с 8:00 до 17:00
- Куст. Смена кустовых коучей с 9:00 до 18:00<sup>19</sup>
- Офис 17 Офисная смена с 8:00 до 17:00
- Админ. Смена администраторов с 9:00 до 18:00
- Тип смены: Д дневная смена; Н ночная смена проставляются по количеству отработанных часов 8,12,24 смена админа или флориста (24 часа, если сотрудник работал сутки)
- Норма дней админ XX<sup>20</sup> дней количество дней, которые администратору необходимо отработать за месяц, чтобы получить 100% окладной части.

<sup>&</sup>lt;sup>18</sup> Может меняться, в зависимости от того, обычный ли это день, или день приёма и отгрузки поставки.

<sup>&</sup>lt;sup>19</sup> Также может меняться, в зависимости от того, какие вопросы необходимо решать сотруднику.

<sup>&</sup>lt;sup>20</sup> Количество дней, меняется от месяца к месяцу.

• Норма дней флорист XX<sup>21</sup> дней – количество дней, которые флористу необходимо отработать за месяц, чтобы получить 100% окладной части.

#### При нажатии на ячейку дня в строке сотрудника:

|                   |                 |             |             |             |             |             |          |          |             |             |             | Tab      | бель     | сот         | эудн        | ИКОВ        | Ba          | ***         | a 18        | Де          | каб         | рь 20       | 023                | Γ.          |
|-------------------|-----------------|-------------|-------------|-------------|-------------|-------------|----------|----------|-------------|-------------|-------------|----------|----------|-------------|-------------|-------------|-------------|-------------|-------------|-------------|-------------|-------------|--------------------|-------------|
| Сотрудник         | Должность       | 01<br>Пт    | 02<br>Cő    | 03<br>Bc    | 04<br>Пн    | 05<br>Вт    | 06<br>Cp | 07<br>Чт | 08<br>Пт    | 09<br>Cõ    | 10<br>Bc    | 11<br>Пн | 12<br>Вт | 13<br>Cp    | 14<br>Чт    | 15<br>Пт    | 16<br>Cō    | 17<br>Bc    | 18<br>Пн    | 19<br>Вт    | 20<br>Cp    | 21<br>Чт    | 22<br>Пт           | 23<br>Cõ    |
| C Normal          | Флорист<br>день |             |             | P+12<br>+12 | P+12<br>+12 | P+12<br>+12 |          |          |             | 0           | 0           | 0        |          |             |             | P+12<br>+12 | P+12<br>+12 | P+12<br>+12 |             |             |             | P+12<br>+12 | P+12<br>+12<br>0 0 | P+12<br>+12 |
| Aprenation Courts | Флорист<br>день | P+12<br>+12 | P+12<br>+12 |             |             |             |          |          | P+12<br>+12 | P+12<br>+12 | P+12<br>+12 |          |          | P+12<br>+12 | P+12<br>+12 |             | 2           |             | P+12<br>+12 | P+12<br>+12 | P+12<br>+12 |             |                    |             |

#### Мы получаем окно просмотра данных плана-факта смены:

| Bapr               | амова Наталья 📀                                                                                                    | Дневная смена флористы<br>2023-12-15 07:50:00                                    | Добавил:<br>(Администратор магазина                         |
|--------------------|----------------------------------------------------------------------------------------------------|----------------------------------------------------------------------------------|-------------------------------------------------------------|
| ФИО:               | Representation for solution of the second second se | 2023-12-15 19:50:00<br>12 часов                                                  | Дата добавления: 2023-1<br>22 16:29:44                      |
| Группа:            | Флорист день                                                                                                    |                                                                                  |                                                             |
|                    |                                                                                                    |                                                                                  |                                                             |
| Факт (Создано авто | матически) Явки (2)                                                                                                    |                                                                                  |                                                             |
| Факт (Создано авто | матически) Явки (2)                                                                                                    | Дневная смена флористы<br>2023-12-15 07:50:00                                    | Добавил:<br>(Операционный директор                          |
| Факт (Создано авто | матически) Явки (2)                                                                                                    | Дневная смена флористы<br>2023-12-15 07:50:00<br>2023-12-15 19:50:00<br>12 часов | Добавил:<br>(Операционный директо)<br>Дата добавления: null |

В верхней части отображаются плановые значения, а в нижней – фактические. Кроме того, во вкладке "Явки" можно проверить фотофиксацию сотрудника:

| Просмотр          | плана за 2023-1                   | 2-15, сотрудник        | (               | ea Haranus                         |                                            | ×                                                               |
|-------------------|-----------------------------------|------------------------|-----------------|------------------------------------|--------------------------------------------|-----------------------------------------------------------------|
|                   | Bapnaseo                          | ва Наталы              | •               | Дневная см<br>2023-12-<br>2023-12- | ена флористы<br>15 07:50:00<br>15 19:50:00 | Добавил:<br>(Администратор магазина<br>Дата добавления: 2023-11 |
| _                 | ФИО:                              | Флорист день           |                 | 12                                 | часов                                      | 22 16:29:44                                                     |
| Факт (Со<br>Снимо | здано автоматичен<br>к Фотография | ски) Явки (2)<br>Дата  | )<br>Группа     | Должность                          | Оценка Коммента                            | тарий Тип (открытие/<br>закрытие)                               |
| 3                 |                                   | 2023-12-15<br>07:44:53 | Флорист<br>день | Флорист<br>день                    | 5                                          | Открытие                                                        |
| 18                | -                                 | 2023-12-15<br>19:50:25 | Флорист<br>день | Флорист<br>день                    | 5                                          | Закрытие                                                        |

<sup>&</sup>lt;sup>21</sup> Количество дней, меняется от месяца к месяцу.

В рамках "беглого" просмотра таблицы можно обращать внимание на цветовые обозначения в кружках в нижней части ячеек смен:

| 15   | 16   | 17   |
|------|------|------|
| Пт   | Сб   | Bc   |
| P+12 | P+12 | P+12 |
| +12  | +12  | +12  |
| 0 0  | • 0  |      |

Пустой круг – смена открыта/закрыта ранее планового срока, либо ровно вовремя:

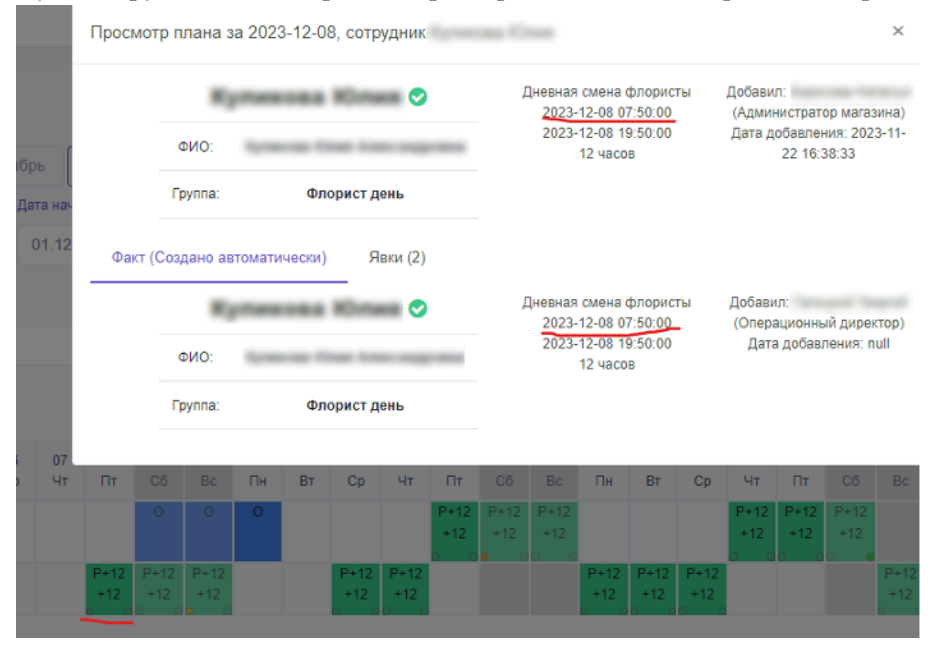

Жёлтый круг – смена открыта/закрыта с небольшой задержкой:

|      | Просмотр плана за 2023-12-10, сотрудник |             |             |             |        |        | F <sub>2</sub> ria | -                               |             |             |                  |                         |                                          |             |                  | ×              |             |             |
|------|-----------------------------------------|-------------|-------------|-------------|--------|--------|--------------------|---------------------------------|-------------|-------------|------------------|-------------------------|------------------------------------------|-------------|------------------|----------------|-------------|-------------|
|      |                                         |             |             | *)          | -      |        | Kîra               |                                 |             | ļ           | цневная<br>2023- | смена<br>12-10 <u>0</u> | флорис<br>7:50:00                        | ты          | Добави<br>(Админ | л:<br>нистрато | ор магаз    | зина)       |
| ФИО: |                                         |             | 1,100       | -           | -      |        | -                  | 2023-12-10 19:50:00<br>12 часов |             |             |                  |                         | Дата добавления: 2023-11-<br>22 16:39:04 |             |                  |                |             |             |
| Да   | Дата на-                                |             |             |             |        |        |                    |                                 |             |             |                  |                         |                                          |             |                  |                |             |             |
|      | 01.12                                   | Фа          | кт (Соз,    | дано ав     | томати | чески) | я                  | вки (2)                         |             |             |                  |                         |                                          |             |                  |                |             |             |
|      |                                         |             |             |             | (Tard  |        | Khrs               |                                 |             | ļ           | ]невная<br>2023- | смена (                 | флорис<br>3:00:54                        | ты          | Добави<br>(Опера | іл:<br>ационнь | ий дирен    | (αοτ)       |
|      |                                         |             | 0           | DNO:        | 1,11   | -      | -                  |                                 | -           |             | 2023-            | 12-10 1<br>12 часо      | 9:50:00<br>в                             |             | Дата             | а добавл       | пения: п    | ull         |
|      |                                         |             | L)          | оуппа:      |        | Фл     | орист д            | ень                             |             |             |                  |                         |                                          |             |                  |                |             |             |
| 06   | 07                                      |             |             |             |        |        |                    |                                 |             | -           |                  |                         |                                          |             |                  |                |             |             |
| Ср   | Чт                                      | Пт          | Cõ          |             | Пн     | Вт     | Ср                 | Чт                              | Пт          | Cõ          |                  | Пн                      | Вт                                       | Ср          | Чт               | Πτ             |             |             |
|      |                                         |             | 0           | 0           | 0      |        |                    |                                 | P+12<br>+12 | P+12<br>+12 | P+12<br>+12      |                         |                                          |             | P+12<br>+12      | P+12<br>+12    | P+12<br>+12 |             |
|      |                                         | P+12<br>+12 | P+12<br>+12 | P+12<br>+12 |        |        | P+12<br>+12        | P+12<br>+12                     |             |             |                  | P+12<br>+12             | P+12<br>+12                              | P+12<br>+12 |                  |                |             | P+12<br>+12 |

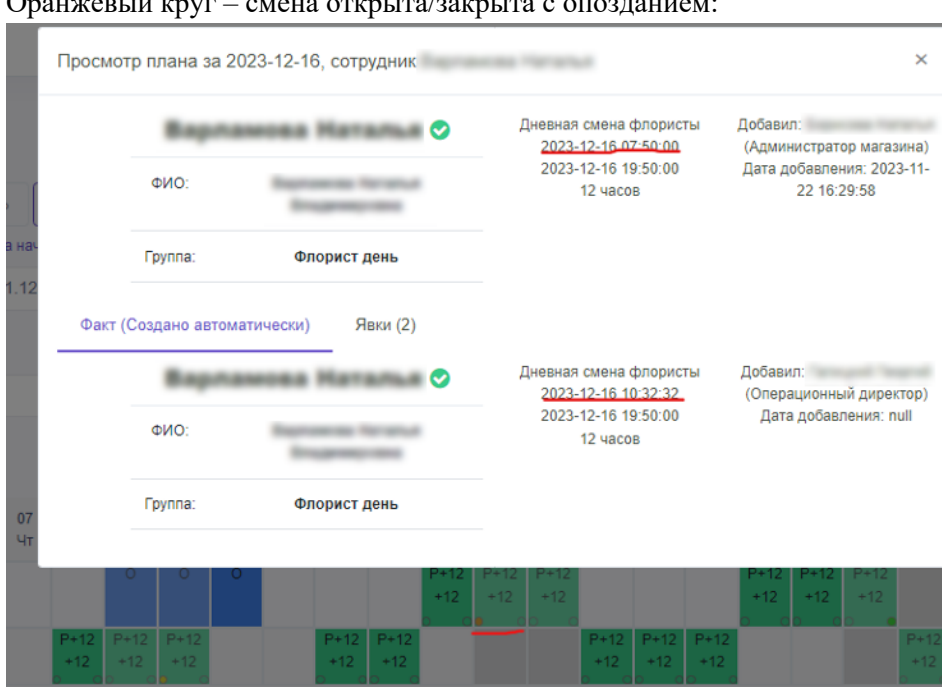

#### Оранжевый круг – смена открыта/закрыта с опозданием:

## ПРОЦЕССЫ РОЗНИЦЫ: ЗАПОЛНЕНИЕ ПОЛНОГРАММЫ МАГАЗИНА

Для перехода к разделу откройте меню, раскройте "Закупки/Автозакз" и нажмите на пункт "Полнограмма магазины":

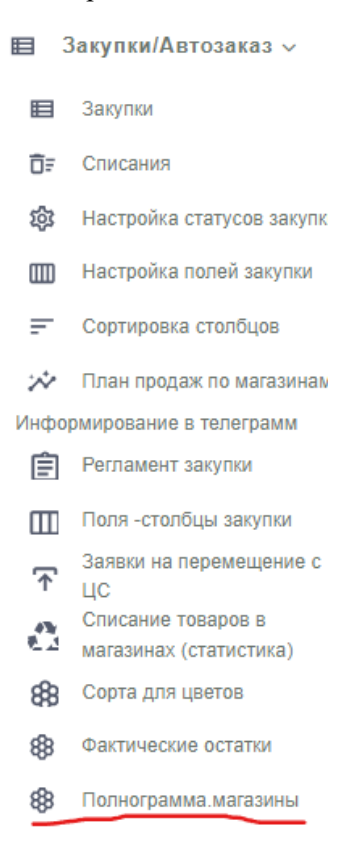

#### Общий вид раздела:

| полнограмма                       |       |
|-----------------------------------|-------|
|                                   |       |
| П-Ма Мин. П-Ма Манс. Наименование | Видия |
| + Голландия/Израиль (астра фунд)  |       |
| + Зелень (астра фунд)             |       |
| + Кения Бифлорика                 |       |
| + Россия Калуга                   |       |
| + Россия Бешенова                 |       |
| + Эквадор/Коллумбия Бифлорика     |       |
| + Горшечные растения (астра фунд) |       |
| + Израиль (Аврора)                |       |
| + Краснодар                       |       |
| Сопутка                           |       |
| + СОПУТКА прочее                  |       |

Данные будут представлены по вашему основному магазину. Если вы выходите на смены в нескольких, то для переключения между доступными выберите необходимый салон на верхней панели:

Далее перидём к заполнению самой полнограммы. Лучше всего идти по группам товаров:

| П-Ма Мин. П-Ма Макс. Наименование |
|-----------------------------------|
| + Голландия/Израиль (астра фунд)  |
| + Зелень (астра фунд)             |
| + Кения Бифлорика                 |
| + Россия Калуга                   |
| + Россия Бешенова                 |
| + Эквадор/Коллумбия Бифлорика     |
| + Горшечные растения (астра фунд) |
| + Израиль (Аврора)                |
| + Краснодар                       |
| Сопутка                           |

При раскрытии одной из групп вы увидите список входящих в неё товаров:

| П-Ма Мин. П-Ма Макс. Наименование                                   |
|---------------------------------------------------------------------|
| + Голландия/Израиль (астра фунд)                                    |
| 10 20 Бувардия logi                                                 |
| минимальные 10 розовый (100%) 0 белый Миксовый                      |
| 1 розовый 10 розовый 10 белый миксовый                              |
| 10 20 Ваксфлавер logi                                               |
| минимальные 10 белый (100%) 10 розовый (100%) 0 фиолетовый          |
| 1↓ максимальные 0 белый 0 розовый 0 фиолетовый                      |
| 0 Ванда logi                                                        |
| 0 Вероника logi                                                     |
| минимальные синий 0 белый 0 розовый                                 |
| 1↓ максимальные синий 0 белый 0 розовый                             |
| о Боздика 1г Лунная logi                                            |
| 10 20 Гвоздика краш logi                                            |
| минимальные белый 20 голубой (200%) 0 коричневый 0 черный 0 розовый |
| 1 максимальные белый 20 голубой 0 коричневый 0 черный 0 розовый     |

Разберёмся как работать с заполнением. Есть два вида товаров, для которых задаются значения полнограммы:

1. Товары, имеющие разделение на "цветность" (т.е. Числящиеся как один, но по факту подразделяющиеся по цветам). Они выглядят так:

| 10 | 20           | Ваксфлавер logi                                                       |  |
|----|--------------|-----------------------------------------------------------------------|--|
|    | минимальные  | е <u>10</u> белый (100%) <u>10</u> розовый (100%) <u>0</u> фиолетовый |  |
| î↓ | максимальные | е 0 белый 0 розовый 0 фиолетовый                                      |  |

2. Товары, у которых отсутствует разделение на "цветность" (т.е. Сколько их указано – столько и будет, без подразделения по цветам):

| 0 | 0  | Гвоздика Премиум logi |
|---|----|-----------------------|
| 3 | 10 | Гелиантус logi        |

У каждого товара есть общие поля – зелёное и розовое:

- Зелёное минимальное количество, ниже которого товара не может быть (а если так случилось, то нужно оформить поставку с другого салона, либо со склада).
- Розовое максимальное количество товара, больше которого в магазине хранить не рекомендуется ввиду того, что товар может быть невостребован и, как следствие, списан. Однако, излишки можно перевести в магазин, в котором на них есть запрос.

Есть несколько способов заполнения полнограммы салона:

- 1. Для товаров с разделением по цвету их два
  - а. Заполнить общие значения, без указания<sup>22</sup> распределения этих значений на цвета – например, как это сделано для общего минимального значения "Розы 40 Кения":

| 72 | 0            | Розы 40 І | Кения logi | i |       |   |         |   |      |
|----|--------------|-----------|------------|---|-------|---|---------|---|------|
|    | минимальные  | e 0       | красная    | 0 | белая | 0 | розовая | 0 | микс |
| t↓ | максимальные | 0         | красная    | 0 | белая | 0 | розовая | 0 | микс |

 Выполнить действия из п.1.а) и далее заполнить минимальные и максимальные значения для каждого цвета выбранного товара исходя из количества, указанного в п.1а) – например, как это сделано для Цимбидиума:

| • | ,  |              | F          | , <b>-</b> ,   |   |         |     |       |    |            |  |
|---|----|--------------|------------|----------------|---|---------|-----|-------|----|------------|--|
|   | 1  | 2            | Цимбидиу   | м logi         |   |         |     |       |    |            |  |
|   |    | минимальные  | 1          | зеленый (100%) |   | 0 posos | вый | бель  | ий | 0 миксовый |  |
|   | t↓ | максимальные | , <b>1</b> | зеленый        | 1 | розовый |     | белый | 0  | миксовый   |  |

<sup>&</sup>lt;sup>22</sup> Подробнее о процессе перемещения товаров между салонами узнайте у вашего лидера, либо у категорийного менеджера.

с. Заполнить общие минимальные/максимальные значения, но далее указать фактическую потребность по каждому из цветов. При этом превышение общего значения будет отображаться в скобочках – например, как для минимальных значений у Герберы:

| 1 |    | J F F        |         |                   |        |             |                   |          |         |         |
|---|----|--------------|---------|-------------------|--------|-------------|-------------------|----------|---------|---------|
|   | 15 | 75           | Гербера | logi              |        |             |                   |          |         |         |
|   |    | минимальные  | 25      | нежнорозовый (166 | 6.67%) | 25 яр       | окорозовый (166.6 | 7%) 0    | ) кремс | овый    |
|   | î↓ | максимальные | 25      | нежнорозовый      | 25     | яркорозовый | й О               | кремовый | 25      | красный |

2. Для товаров без разделения по цвету он один – просто заполнить общие минимальное и максимальное значения (например, для Гелиантуса):

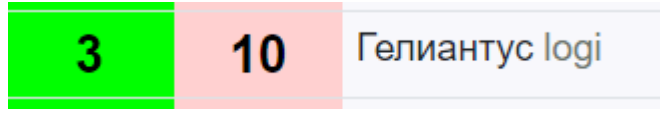

Обратите внимание, при изменении уже записанных общих значений необходимо указать причину, нажав на кнопку выбрать:

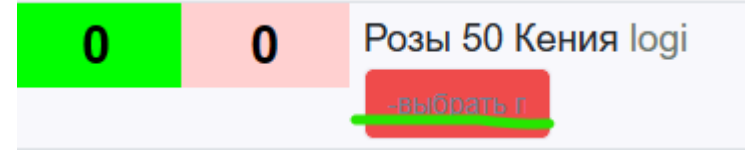

## ПРОЦЕССЫ РОЗНИЦЫ: УЧАСТИЕ В ДЕЛЕНИИ ЦВЕТКА НА МАГАЗИНЕ (АВТОЗАКАЗ)

Для работы по делению цветка перед отгрузкой в магазины необходимо перейти к списку заказов – раздел "Закупки/Автозаказ", блок "Закупки":

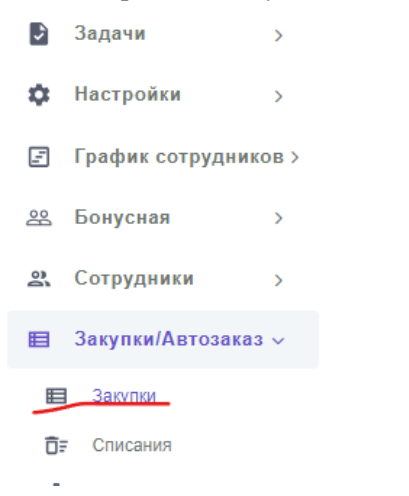

В отобразившемся списке нужно найти заказ, находящийся в статусе "Деление по магазинам"<sup>23</sup>:

показать дозвкупки 542 Заказ на 19 Ноября 2023 Голландия (НИЖНИЙ НОВГОРОД) действия - Деление по маланнам дата продаж: 20.11.2023, создано 20.11.2023

Затем в блоке "действия" найти "деление - по цветам" и нажать на него:

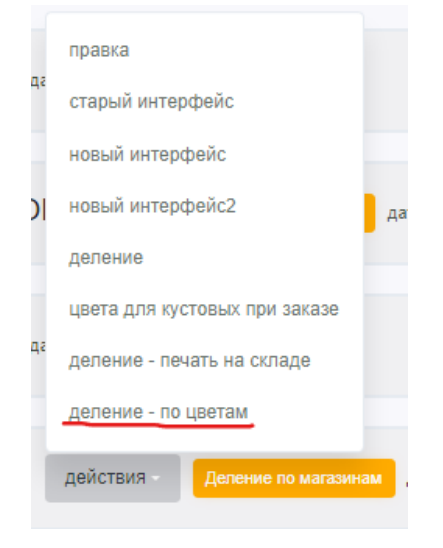

После этого перед вами откроется таблица распределения товаров – в строчках находятся товары и ячейки для указания необходимого количества этих товаров, а в столбцах наименования доступных вам магазинов:

<sup>&</sup>lt;sup>23</sup> Доступ к разделу зависит от настроек доступа. В текущей версии доступ к заказам и делению есть у сотрудников розницы в должности "Подработчик", "Флорист день", "Флорист ночь" и старше. В зависимости от особенностей бизнес-процессов юрлица, доступ и правила работы с разделом могу меняться: например, деление производится только "Администратором" или "Кустовым".

| Деление по маг                                     | азі                       | ина            | м З | ака               | з на              | 19              | Ho             | ябр          | я 20           | 23     | Голл   | анд  | ция    | ( ни   | 1жн    | ΙИЙ    | HOE | вго | РОД | () Да | ата | дел | тен | ия 2 | 202 | 3-11 | -19 i | d=5 | 42  |     |
|----------------------------------------------------|---------------------------|----------------|-----|-------------------|-------------------|-----------------|----------------|--------------|----------------|--------|--------|------|--------|--------|--------|--------|-----|-----|-----|-------|-----|-----|-----|------|-----|------|-------|-----|-----|-----|
| печать вместе с цветами<br>Кладовщик печатает деле | без<br>ение               | цвето<br>ПО Ма | в   | токазат<br>нам на | гь ручн<br>а стат | ње до<br>усе на | бавки<br>1борк | по<br>а това | казать<br>гра. | столбі | ы итоп | o no | жазать | % от і | матриц | ы в цв | ете |     |     |       |     |     |     |      |     |      |       |     |     |     |
| наименование                                       | мин-ый лот<br>деления шт. | ŀ              | ŀ   | ·þ                | ŀ                 | ŀ               | ŀ              | -}           | ·þ             | þ      | ł      | ·li  | ł      | ÷      | þ      | ŀ      | 丹   | ·þ  | ÷   | ·     | ŀ   | ŀ   | ŀ   | ł    | B   | j:   | +     | ·k  | 1   | 1-1 |
| Вероника                                           | 10                        | 10             |     |                   | 10                |                 |                |              |                | 10     |        |      |        |        | 10     | 10     |     |     |     | 10    |     |     |     |      |     |      |       | 10  | 10  |     |
| Гвоздика краш                                      | 20                        |                |     |                   |                   |                 |                |              |                | 10     |        |      |        |        | 20     |        |     |     |     | 10    |     |     |     |      |     |      |       |     |     |     |
| Гвоздика Премиум                                   | 10                        |                | 10  |                   |                   |                 |                |              | 10             | 10     |        |      |        |        | 10     |        |     |     |     | 10    |     |     |     |      |     |      |       | 10  |     |     |
| Гелиантус                                          | 5                         |                | 5   |                   |                   | 5               |                |              |                |        |        |      | 5      |        | 5      | 5      |     |     | 5   |       |     | 5   |     |      |     |      |       | 5   |     |     |
| Гербера                                            | 20                        | 48             | 24  | 24                | 24                |                 | 24             | 24           |                | 24     | 24     | 24   | 48     | 24     | 48     | 24     | 24  |     | 24  | 24    |     |     | 24  | 24   |     |      |       | 24  |     |     |
| Гермини                                            | 30                        | 69             |     | 23                | 23                |                 | 23             | 69           |                | 23     |        |      | 23     |        | 46     | 23     | 23  |     |     |       |     | 23  |     |      |     |      |       | 23  | 23  |     |
| Гиперикум                                          | 10                        | 10             | 10  |                   |                   |                 |                |              |                | 10     |        | 10   |        | 10     | 10     |        | 10  |     |     | 10    |     |     |     | 10   |     |      |       | 10  |     |     |
| Матрикария                                         | 25                        | 25             | 25  | 25                | 25                | 25              |                | 25           |                | 25     |        | 25   | 25     |        | 25     |        | 25  |     | 25  | 25    |     |     | 25  | 25   |     |      |       | 25  |     |     |
| Хр 1г Прем                                         | 10                        | 60             | 50  | 40                | 40                |                 | 30             | 50           |                | 40     | 50     | 50   | 30     | 20     | 50     | 30     | 30  |     | 30  | 30    | 10  | 20  | 20  | 40   |     |      |       |     | 30  |     |
| Хр куст                                            | 5                         | 500            | 350 | 200               | 250               | 200             | 200            | 200          | 100            | 250    | 300    | 350  | 350    | 200    | 200    | 250    | 230 |     | 200 | 150   | 100 | 250 | 150 | 200  |     |      |       | 200 | 200 |     |
| Хр Сантини                                         | 25                        | 150            | 75  | 75                | 75                |                 | 75             | 50           | 25             | 75     | 25     | 75   | 50     | 50     | 100    | 50     | 100 |     |     | 50    | 25  | 50  | 25  | 25   |     |      |       |     | 50  |     |

(на снимке экрана представлен вид раздела для пользователя с доступом ко всем магазинам).

Принцип работы с разделом:

- у вас есть доступ к магазину, в котором вы работаете и принимаете поставку;
- у вас есть заявленное количество товара к закупке, на которое следует равняться;
- у вас есть лот деления, кратность которому нужно соблюдать;
- указанное вами количество лотов к делению может быть исправлено Категорийным менеджером, на основании данных о продажах этой или смежных позиций в вашем магазине, а также исходя из спроса на товар по всей сети салонов.

Пример работы с делением:

- 1) Вы заказывали 8 гербер, 9 гвоздик краш и 11 гвоздик премиум.
- 2) При делении лоты установили следующие: по 10 шт. для каждого товара.
- 3) Вы, исходя из правила деления по лотам, указываете для каждого товара по 10 шт.
- 4) Далее ваша заявка отображается в ЕРП у Категорийного менеджера и происходит корректировка деления.

Для удобства работы с разделом, Категорийному менеджеру доступны следующие функции:

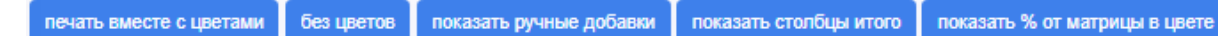

- 1. Печать вместе с цветами запускает печать на складе данных о делении, с учётом разделения на цветность товара:
- 2. Без цветов аналогично п.1, только без детализации по цветности товара.
- 3. Показать ручные добавки отображает сколько лотов/шт было добавлено вручную:

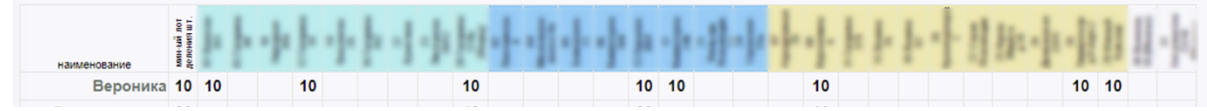

4. Показать столбцы итого – выводит дополнительные справочные столбцы в таблицу деления:

| наименование     | мин-ый лот<br>деленияшт. | ŀ  | ŀ  | ·þ | ŀ  | ł | ŀ  | -} | ÷  | þ  | +  | ·  | ł  | ÷  | þ  | ł  | -1 | ·ŀ | ł  | ·  | 1 | - 1 |     | - 1 | 3 | - | -1 | 1  | 1 | -h | ИТОГО | куплено | разница |
|------------------|--------------------------|----|----|----|----|---|----|----|----|----|----|----|----|----|----|----|----|----|----|----|---|-----|-----|-----|---|---|----|----|---|----|-------|---------|---------|
| Вероника         | 10                       | 10 |    |    | 10 |   |    |    |    | 10 |    |    |    |    | 10 | 10 |    |    |    | 10 |   |     |     |     |   |   | 10 | 10 |   |    | 80    | 80      | 0       |
| Гвоздика краш    | 20                       |    |    |    |    |   |    |    |    | 10 |    |    |    |    | 20 |    |    |    |    | 10 |   |     |     |     |   |   |    |    |   |    | 40    | 40      | 0       |
| Гвоздика Премиум | 10                       |    | 10 |    |    |   |    |    | 10 | 10 |    |    |    |    | 10 |    |    |    |    | 10 |   |     |     |     |   |   | 10 |    |   |    | 60    | 60      | 0       |
| Гелиантус        | 5                        |    | 5  |    |    | 5 |    |    |    |    |    |    | 5  |    | 5  | 5  |    |    | 5  |    |   | 5   |     |     |   |   | 5  |    |   |    | 40    | 40      | 0       |
| Гербера          | 20                       | 48 | 24 | 24 | 24 |   | 24 | 24 |    | 24 | 24 | 24 | 48 | 24 | 48 | 24 | 24 |    | 24 | 24 |   | 2   | 4 2 | 4   |   |   | 24 |    |   |    | 528   | 408     | -120    |
| Гермини          | 30                       | 69 |    | 23 | 23 |   | 23 | 69 |    | 23 |    |    | 23 |    | 46 | 23 | 23 |    |    |    | : | 23  |     |     |   |   | 23 | 23 |   |    | 414   | 408     | -6      |
| Гиперикум        | 10                       | 10 | 10 |    |    |   |    |    |    | 10 |    | 10 |    | 10 | 10 |    | 10 |    |    | 10 |   |     | 1   | 0   |   |   | 10 |    |   |    | 100   | 100     | 0       |

5. Показать % от матрицы в цвете – в данный момент не искользуется.

Также по окончанию деления можно посмотреть справку по каждому товару нажав на его название в таблице:

| Гербера                   |                          |             |            |             |            |             |  |
|---------------------------|--------------------------|-------------|------------|-------------|------------|-------------|--|
| Пришло 408 (получено клад | овщиком по факту) до 500 | 500тыс-1млн | 1млн1,5млн | 1,5млн2млн  | более 2млн |             |  |
| Магазин                   | Деление                  | Продажи     |            | Матрица Min |            | Матрица Мах |  |
|                           | 48                       | 40          |            | 20          |            | 125         |  |
| -                         | 24                       | 20          |            | 40          |            | 75          |  |
| 1                         | 24                       | 35          |            | 15          |            | 10          |  |

### ООО «ИТ Ритейл»

Руководство пользователя программы «ERP система управления цветочным бизнесом»

## ПРОЦЕССЫ РОЗНИЦЫ: ПРОВЕДЕНИЕ СПИСАНИЯ

Для работы со списаниями откройте меню, выберите раздел "Магазины сети" и нажмите на вкладку "Документы списания":

| $\bigcirc$ | Зая | вки в тех.поддержку: |
|------------|-----|----------------------|
| P          | Маг | азины сети 🗸         |
|            | F   | Чеки из 1с           |
|            | â   | Документы списания   |
|            | Ø   | Сотрудники           |
|            | \$  | Продажи в магазинах  |

Перед вами откроется раздел со списком документов списания по вашему магазину:

| =       | Q Поиск                    |                            |                     |            |             | 9                    | Операционный директор               | 1 |
|---------|----------------------------|----------------------------|---------------------|------------|-------------|----------------------|-------------------------------------|---|
| Спи     | сания в ERP                |                            |                     |            |             |                      |                                     |   |
| Созда   | ть документ списания в ERP |                            |                     |            |             |                      |                                     |   |
| Токазан | ы записи 1-20 из 142.      |                            |                     |            |             |                      |                                     |   |
| #       | Дата Документа             | Номер Документа            | Магазин             | Количество | Статус      | Номер Документа В 1с | Комментарий                         |   |
|         |                            |                            | pr. Specespreger 1  |            |             |                      |                                     |   |
| 1       | 2023-12-28 06:36:18        | EPII_2023-12-28_06-36_2901 | an feer reprise 1   | 37         | Создан в 1с | 00L[y-002685         | списание 28.12                      | 0 |
| 2       | 2023-12-27 12:46:03        | EPI1_2023-12-27_12-46_2882 | an fear regenerated | 127        | Создан в 1с | 00LLY-002676         | списание 27.12                      | 0 |
| 3       | 2023-12-26 14:51:33        | EPI_2023-12-26_14-51_2864  | at the second t     | 21         | Создан в 1с | 00LLY-002664         | брак поставки цу-6317 от 22 декабря | 0 |

Для работы со списком воспользуйтесь областью фильтрации данных.

1. Для вывода документов списания на определённую укажите в поле "Дата Документа" значение вида "гггг-мм-дд" (например: 2023-12-28):

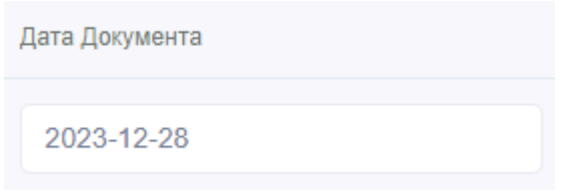

2. Если вам нужно найти документ не только по определённой дате, но и времени, то укажите в поле "Дата Документа" значение вида "ггггг-мм-дд чч:мм" (например: 2023-12-28 06:36):

Дата Документа 2023-12-28 06:36

3. Наряду с п.1-2, вы можете выбрать другой доступный вам магазин в поле "", нажав на него и выбрав из выпадающего списка:

| Магазин            |  |
|--------------------|--|
| ул. Краснодонцев 1 |  |

4. Отдельно от п.1-2, либо совместно, вы можете отфильтровать полученный список документов по их статусу:

| С | татус       |  |
|---|-------------|--|
|   | Создан в 1с |  |

5. Кроме того, доступен поиск по комментариям:

| Комментарий    |
|----------------|
| списание 28.12 |

В итоге мы получаем нужный(-ые) документ(-ы) списания в виде обновлённого списка:

| Токаза | ны записи 1-1 из 1. |                            |                       |            |             |                      |                   |
|--------|---------------------|----------------------------|-----------------------|------------|-------------|----------------------|-------------------|
| #      | Дата Документа      | Номер Документа            | Магазин               | Количество | Статус      | Номер Документа В 1с | Комментарий       |
|        | 2023-12-28 06:36    |                            |                       |            | Создан в 1с |                      | списание 28.12    |
|        |                     |                            |                       |            | ooddan o ro |                      | CINICALINO LO. IL |
| 1      | 2023-12-28 06:36:18 | EPI7_2023-12-28_06-36_2901 | ch. Taxon agenciate 1 | 37         | Создан в 1с | 00ЦУ-002685          | списание 28.12    |

Вы можете посмотреть детализацию по каждому документу. Для этого нажмите на значок в правом конце таблицы:

| Комментарий    |   |
|----------------|---|
| списание 28.12 |   |
| списание 28.12 | 0 |

После прогрузки страницы вы можете ознакомиться с информацией в документе списания:

#### Документ списания

Номер ЕРП\_2023-12-28\_06-36\_2901 от 2023-12-28 06:36:18

#### Создан в 1с

| e comune no          |                       |                |      |       |                  |            |             |
|----------------------|-----------------------|----------------|------|-------|------------------|------------|-------------|
| Guid Документа       | 01202312-2836-0618-24 | 479-1000049689 | 30   |       |                  |            |             |
| Дата Документа       | 2023-12-28 06:36:18   |                |      |       |                  |            |             |
| Номер Документа      | ЕРП_2023-12-28_06-36  | _2901          |      |       |                  |            |             |
| Магазин              | ул. Краснедонция Т    |                |      |       |                  |            |             |
| Тип Списания         | Брак                  |                |      |       |                  |            |             |
| Количество           | 37                    |                |      |       |                  |            |             |
| Сумма                | 4843                  |                |      |       |                  |            |             |
| Комментарий          | списание 28.12        |                |      |       |                  |            |             |
| Ошибка               |                       |                |      |       |                  |            |             |
| Статус               | Создан в 1с           |                |      |       |                  |            |             |
| Номер Документа В 1с | 00ЦУ-002685           |                |      |       |                  |            |             |
| Дата Отправки В 1с   | 2023-12-28 06:37:38   |                |      |       |                  |            |             |
| Товары               | Название              | Количество     | Цена | Сумма | Причина Списания | Коментарий | Изображения |
|                      |                       |                |      |       |                  |            |             |

Для возвращения к списку документов воспользуйтесь кнопкой возврата в вашем браузере, либо повторно откройте раздел через меню.

Чтобы создать документ списания нажмите на кнопку "Создать документ списания в ERP" в начале раздела:

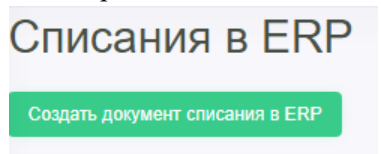

Общий вид формы создания документа списания:

| Создание документа списания                                 | a B ERP                   |                       |             |
|-------------------------------------------------------------|---------------------------|-----------------------|-------------|
| Магазин                                                     |                           |                       |             |
| pr. Specessperger 1                                         |                           |                       |             |
| Комментарий                                                 |                           |                       |             |
|                                                             |                           |                       |             |
| Разрешённые форматы для загрузки фотографий " jpg и png " ! |                           |                       |             |
| Товар Количество                                            | Причина Списания          | Фотографии: Jpg И Png | Комментарий |
| 2 Букет матрица 🔹                                           | Нарушен график смены воды | Выбрать файлы         | x •         |
|                                                             |                           |                       | +           |
| _                                                           |                           |                       |             |
| Сохранить                                                   |                           |                       |             |

Для удобства, заполните поля в следующей последовательности:

1. Магазин – оставьте как есть, если вы находитесь на смене в этом магазине, либо выберите из списка тот, в котором вы сейчас проводите это списание:

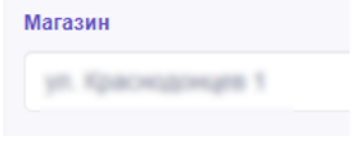

2. Укажите товар, который необходимо списать. Для этого нажмите на поле "Товар" и, либо выберите в выпадающем списке, либо для быстроты – впишите его название в поисковой строке:

| Говар                |    |  |  |
|----------------------|----|--|--|
| 2 Букет матрица      |    |  |  |
|                      | Q, |  |  |
| 2 Букет матрица      |    |  |  |
| 3 Букет матрица      |    |  |  |
| 4 Матрица            |    |  |  |
| 6 Букет матрица      |    |  |  |
| Авокадо 40см         |    |  |  |
| Авокадо 60см         |    |  |  |
| Аглаонема 17/50      |    |  |  |
| Аглаонема микс 12/25 |    |  |  |
| Аглаонема микс 12/35 |    |  |  |
| Азалия 12/25         |    |  |  |
| Approx 14/22         |    |  |  |

3. Укажите списываемое количество выбранного товара:

| Товар         | Количество |
|---------------|------------|
| Розы 40 Кения | • 1        |

4. Выберите причину списания:

| Нарушен график смены воды |  |
|---------------------------|--|

5. Прикрепите фотографию списываемого товара нажав на "+":

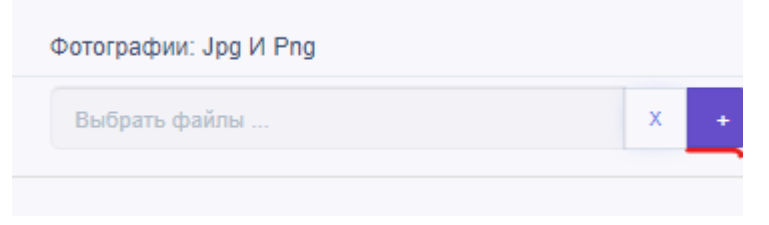

На данный момент доступно только прикрепление фотографий формата Jpg и Png. В дальнейшем мы обязательно исправим этот недочёт, найдя эффективное решение. Тем не менее, просим отнестись с пониманием и конвертировать изображения в одно из указанных форматов.

Для этого можете воспользоваться любым конвертером из интернета по запросу: "конвертировать HEIC в PNG".

6. Укажите комментарий касательно списываемого товара, его количества и причины списания:

| Комментарий            |
|------------------------|
| два дня не меняли воду |
|                        |

7. Для добавления новой строки в список списываемых товаров в документ списания нажмите на "+" в правом углу таблицы:

| Комментарий            |   |
|------------------------|---|
| два дня не меняли воду |   |
|                        | + |

8. Если по одному и тому-же товару есть несколько причин списания – укажите каждую из них отдельной записью в списке!

| Товар         | Количество | Причина Списания                    | Фотографии: Jpg И Png |     | Комментарий               |
|---------------|------------|-------------------------------------|-----------------------|-----|---------------------------|
| Розы 40 Кения | • 1        | Нарушен график смены воды           | Выбрать файлы         | x + | два дня не меняли воду    |
| Розы 40 Кения | * 3        | Нарушен принцип товарного соседства | Выбрать файлы         | x + | поставили рядом с 50-ками |
|               |            |                                     |                       |     | +                         |

9. Для удаления строки с товаром нажмите на "Х" напротив нужного (можно удалять все строки, кроме первой – её нужно будет отредактировать):

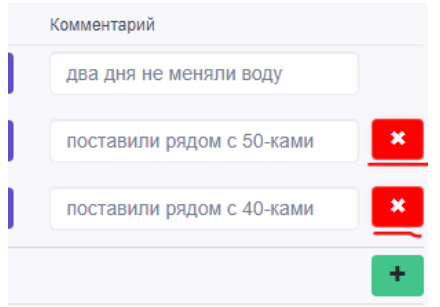

10. Проверьте документ на правильность заполнения (п.1-9). При необходимости внесите изменения.

11. Далее заполните поле общего комментария по документу:

Комментарий

Кению проверили, остальные цветы будем проверять и списывать ближе к вечеру

12. После проверки документа и уверенности в том, что заполненные данные верны нажмите на кнопку "Сохранить":

| Создание д             | окумента списани                       | ия в ERP                            |                       |                               |
|------------------------|----------------------------------------|-------------------------------------|-----------------------|-------------------------------|
| Магазин                |                                        |                                     |                       |                               |
| ул. Краснодонцев 1     |                                        |                                     |                       |                               |
| Комментарий            |                                        |                                     |                       |                               |
|                        |                                        |                                     |                       |                               |
| Разрешённые форматы дг | ия загрузки фотографий " jpg и png " ! |                                     |                       |                               |
| Товар                  | Количество                             | Причина Списания                    | Фотографии: Jpg И Png | Комментарий                   |
| Розы 40 Кения          | • 1                                    | Нарушен график смены воды           | Выбрать файлы         | × • два дня не меняли воду    |
| Розы 40 Кения          | • 1                                    | Нарушен принцип товарного соседства | Выбрать файлы         | × • поставили рядом с 50-ками |
| Розы 50 Кения          | • 1                                    | Нарушен принцип товарного соседства | Выбрать файлы         | х • поставили рядом с 40-ками |
|                        |                                        |                                     |                       |                               |
| Сохранить              |                                        |                                     |                       |                               |

 Если вы указали количество товара боьше, чем его есть на остатках магазина – обратите внимание на предупреждение системы и исправьте количество данного товара:

|                                              | Сообщение с                                                                                                    |                         |
|----------------------------------------------|----------------------------------------------------------------------------------------------------|-------------------------|
| е документа списания                         | В магазине "ул. товара "Розы 40 Кения " на<br>остатках недостаточно для списания. Необходимое количество для<br>списания 50000 шт., сейчас в магазине числится 145 шт. Для<br>списания нужно ещё 49855 шт. |                         |
| ,eB 1                                        | ок                                                                                                    |                         |
| 4                                            |                                                                                                    |                         |
| маты для загрузки фотографии " jpg и png " ! |                                                                                                    | Correspondence log 14 D |
| количество<br>50000                          |                                                                                                    | Фотографии: Јрд и н     |
| ÷ 0000                                       | Нарушен график смены воды                                                                                                    | Выбрать файлы           |

если же товар в магазине есть – обратитесь за помощью в Бухгалтерию для решения вопроса точности остатков.

14. Если же списываемое количество товара и его остатки не противоречат друг-другу – документ списания будет успешно создан в ЕРП:

| Документ списания      |                    |                |        |        |                                     |                           |             |
|------------------------|--------------------|----------------|--------|--------|-------------------------------------|---------------------------|-------------|
| Номер ЕРП_2023-12-29_1 | 2-19_2942 c        | от 2023-1      | 2-29   | 12:19: | .04                                 |                           |             |
| Ожидает согласования   |                    |                |        |        |                                     |                           |             |
| Guid Документа         | 01202312-2919-120  | 04-7d25-100086 | 454130 |        |                                     |                           |             |
| Дата Документа         | 2023-12-29 12:19:0 | 14             |        |        |                                     |                           |             |
| Номер Документа        | ЕРП_2023-12-29_1   | 12-19_2942     |        |        |                                     |                           |             |
| Магазин                | -                  |                |        |        |                                     |                           |             |
| Тип Списания           | Брак               |                |        |        |                                     |                           |             |
| Количество             | 3                  |                |        |        |                                     |                           |             |
| Сумма                  | 387                |                |        |        |                                     |                           |             |
| Комментарий            |                    |                |        |        |                                     |                           |             |
| Ошибка                 | (не задано)        |                |        |        |                                     |                           |             |
| Статус                 | Ожидает согласов   | ания           |        |        |                                     |                           |             |
| Номер Документа В 1с   |                    |                |        |        |                                     |                           |             |
| Дата Отправки В 1с     | не отправлен       |                |        |        |                                     |                           |             |
| Товары                 | Название           | Количество     | Цена   | Сумма  | Причина Списания                    | Коментарий                | Изображения |
|                        | Розы 40 Кения      | 1              | 119    | 119    | Нарушен график смены воды           | два дня не меняли воду    |             |
|                        | Розы 40 Кения      | 1              | 119    | 119    | Нарушен принцип товарного соседства | поставили рядом с 50-ками |             |
|                        | Розы 50 Кения      | 1              | 149    | 149    | Нарушен принцип товарного соседства | поставили рядом с 40-ками |             |
|                        |                    |                |        | 387    |                                     |                           |             |

Далее вам нужно сообщить лидеру салона о созданном документе, для проверки на: соответствие количества и причин списания, а также товаров и их фотографий. Это можно сделать, нажав на кнопку "Изменить" в конце документа:

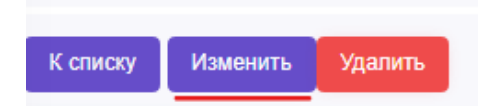

Если с документом всё в порядке, то можно продолжить работу с другими документами, нажав там-же кнопку "К списку".

Если документ полностью не соответствует действительности, либо планируется провести списание включённых в него позиций единым документом<sup>24</sup> – текущий документ можно удалить, нажав кнопку "Удалить".

Если документ проверен и соответствует действительности, то можно провести его в 1С. Для этого нажмите "Согласовать"<sup>25</sup>:

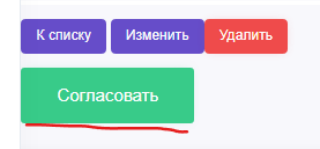

Помните, что вы всегда можете попросить помощи у коллег как вашего, так и других магазинов.

<sup>&</sup>lt;sup>24</sup> Регламент по проведению списания можно получить у лидера вашего салона, либо кустовых коучей, либо директора розницы.

<sup>&</sup>lt;sup>25</sup> Функция доступна сотрудникам в должности "Лидер салона" и старше.

## ПРОЦЕССЫ РОЗНИЦЫ: ПРОСМОТР АКТУАЛЬНОЙ МАТРИЦЫ

Для перехода в раздел с матрицей откройте меню, найдите пункт "Обучение (админ)", выберите "Информация о матричных букетах" и нажмите на него:

🔄 Обучение (админ) 🗸

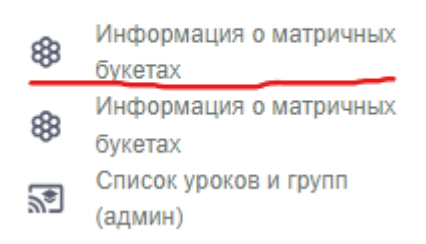

#### Так вы перейдёте в раздел с матричными букетами:

|                  | = Q        |            |          |          |               |                          | 4                           | ∍ હ      | Операционный директор | \$ | 0 |
|------------------|------------|------------|----------|----------|---------------|--------------------------|-----------------------------|----------|-----------------------|----|---|
| 0                | Иатрич⊦    | ные букеты |          |          |               |                          |                             |          |                       |    |   |
| A                | Категория  |            |          | Название |               |                          | Активность                  |          |                       |    |   |
| <b></b>          | DCe        |            |          |          |               |                          | bce                         |          |                       |    |   |
| 181              | Фильтр     |            |          |          |               |                          |                             |          |                       |    |   |
| ô                | Bcero: 235 |            |          |          |               |                          |                             |          |                       |    |   |
| £                |            |            |          |          |               |                          |                             |          |                       |    |   |
| a <sup>8</sup> a | N₽ Π/Π     | Мини-Фото  | Название |          | Категория     | Дата Начала Актуальности | Дата Окончания Актуальности | Активнос | ть                    |    |   |
|                  | 1          | X          | Em42     |          | Новая матрица | 2023-01-01 00:00:00      | 2100-01-01 00:00:00         | Активна  | Редактироват          | •  |   |

Для того, чтобы выбрать нужную вам категорию матричных букетов воспользуйтесь областью фильтрации:

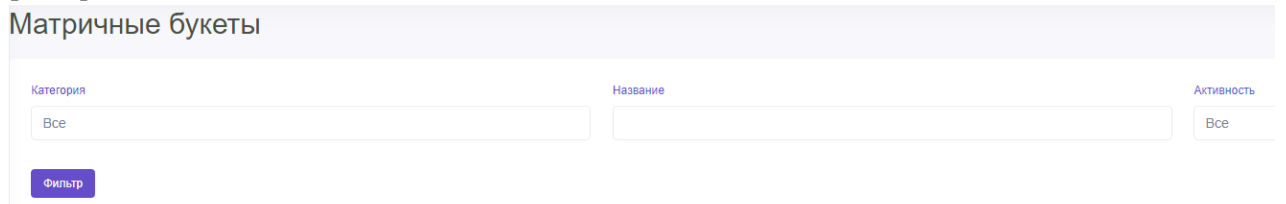

Категория – соответствует той группе товаров, в которой находится матричный букет. Название – то, как называется букет (например Бм42). Активность – показывает актуален ли данный букет для продажи в текущем месяце<sup>26</sup>.

При нажатии на строку с матричным букетом вы сможете посмотреть информацию:

<sup>&</sup>lt;sup>26</sup> Если у вас остаются вопросы относительно матричных букетов – задайте их лидеру вашего магазина, либо обратитесь к Шеф-флористу.

| № П/П    | Мини-Фото      | Название   | Категория     | Дата Начала Актуальности | Дата Окончания Актуальности | Активность |
|----------|----------------|------------|---------------|--------------------------|-----------------------------|------------|
| 1        | ¥              | Бм42       | Новая матрица | 2023-01-01 00:00:00      | 2100-01-01 00:00:00         | Активна    |
| Комплект | гация Описание | Информация |               |                          |                             |            |
| Названи  | e              |            |               | Количество               | )                           |            |
| Розы 40  | Россия         |            |               | 15                       |                             |            |
| Гвоздика | а 1гМИКС       |            |               | 3                        |                             |            |
| Фисташк  | (а (поштучно)  |            |               | 4                        |                             |            |
| Лента (2 | 3м-1p)         |            |               | 2                        |                             |            |
| Пленка л | пист           |            |               | 3                        |                             |            |

Комплектация – из какой номенклатуры состоит матричный букет. Описание – общая информация о букете и его фото. Информация – ссылки на видео по сборке букета, а также связанные с букетом документы (например, как ухаживать за этим букетом или с какими из букетов его можно/нельзя располагать рядом).

При повторном нажатии на строку с букетом вы сможете скрыть его детали и продолжить ознакомление со списком выбранных букетов.

## ПРОЦЕССЫ РОЗНИЦЫ: ПРОСМОТР КЛЮЧЕВЫХ ПОКАЗАТЕЛЕЙ МАГАЗИНА

Откройте меню в левой секции экрана и выберите раздел "Дашборды новые". В раскрывшемся списке нажмите на "Дашборд РнП":

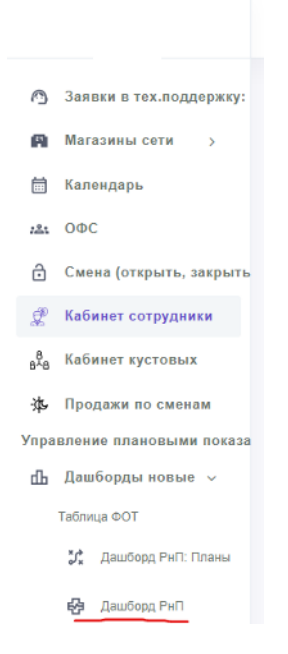

После перехода у вас откроется раздел в котором будут отображены графики с основными показателями вашего магазина. Раздел состоит из:

1. Области общей фильтрации – меняет значения во всех графиках

| Показатели компании |   |        |            |   |             |   |  |  |
|---------------------|---|--------|------------|---|-------------|---|--|--|
| Общая форма         |   |        |            |   |             |   |  |  |
| 15.12.2023          |   | Ð      | 28.12.2023 |   |             | Ð |  |  |
| Магазин             | Ŧ | Куст 3 |            | • | a Remarks 1 |   |  |  |
| День+Ночь           |   |        |            |   |             | * |  |  |

- 2. Области с графиками, которая в свою очередь делится на
  - а. Область фильтрации данных внутри графика:

| Выполнение плана | а на текущий | день   |   |                 |          |
|------------------|--------------|--------|---|-----------------|----------|
| Магазин          | •            | Куст 3 | × | in American St. | Ŧ        |
| День+Ночь        |              |        |   |                 | *        |
|                  |              |        |   |                 | Обновить |

b. Область вывода дополнительного графика для сравнения показателя:

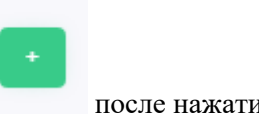

после нажатия – раскрываются фильтры вида "2.а"

с. Сам график с показателем:

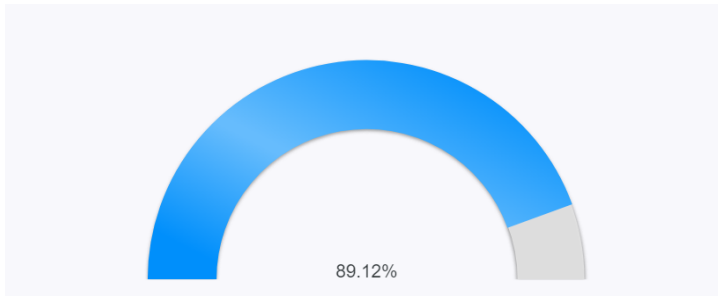

У некоторых графиков есть свои "фишки":

- 1. Общие для всех графиков, кроме первых двух:
  - а. выделение сегмента при наведении курсора

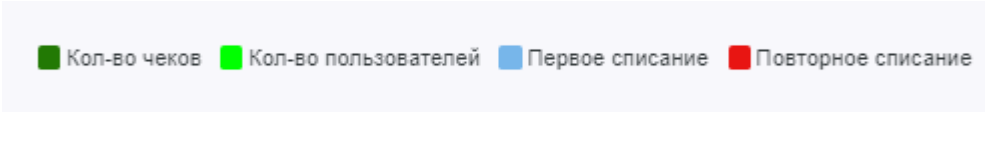

b. детализация данных при наведении курсора на сегмент

#### 2. Пользователи бонусной программы

а. переключение с числовых данных на процентные

Единицы измерения

#### 3. Списания

а. Таблица документов списания при нажатии на дату под графиком:

| i. | Дата           |                |                |                |                |
|----|----------------|----------------|----------------|----------------|----------------|
|    | 2023-12-21 Чт. | 2023-12-22 Пт. | 2023-12-23 C6. | 2023-12-24 Bc. | 2023-12-25 Пн. |
|    | Да             | ата            |                |                |                |
|    | -              |                |                |                |                |

іі. таблица

Списания по магазинам на: 2023-12-23

| Показаны записи 1-2 из 2. |             |             |       |     |  |  |  |
|---------------------------|-------------|-------------|-------|-----|--|--|--|
| Магазин                   | Документ    | Комментарий | Сумма | Да  |  |  |  |
| in Passinger 16           | 00ЦУ-002617 |             | 25629 | 202 |  |  |  |
| in Personal IX            | 00ЦУ-002619 |             | 300   | 202 |  |  |  |

## ПРОЦЕССЫ РОЗНИЦЫ: ПРОВЕРКА ДАННЫХ ОБ ОКЛАДЕ И ПРЕМИИ

Откройте меню, найдите пункт "Кабинет сотрудники" и нажмите для перехода:

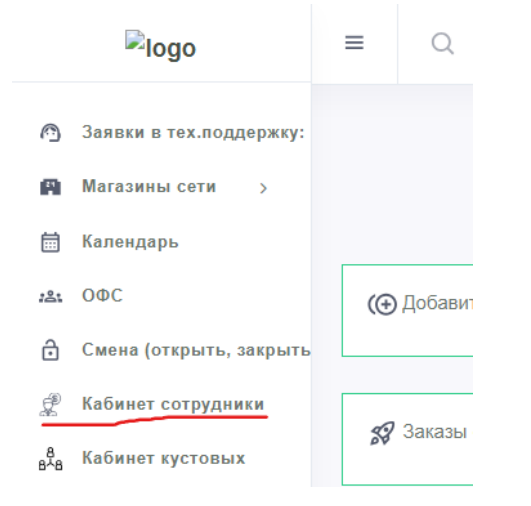

Перед вами откроется раздел для просмотра данных об окладной и премиальной частях:

|          | ≡ Q Поиск                                                                                                    |
|----------|----------------------------------------------------------------------------------------------------|
| 6        | Кабинет флориста                                                                                                    |
| A        | (пом.фл.д) V<br>28.12.2023 Ш 28.12.2023 Ш Показать                                                                                                    |
| <b></b>  | Точность данных меняется в течении месяца - проверяйте данные по итогу месяца в начале следующего!                                                                                                    |
| :81      | Сумма окладов и премий за выбранный период 1 660.3 руб                                                                                                    |
| ð        | Имя :<br>Сотрудник ID : 1058                                                                                                    |
| £        | Оклад : 23 000.0 руб.<br>Магазин :                                                                                                    |
| 8<br>8^8 | План продаж магазана на месяц : 800 000.0 руб<br>Продажи (факт розница) магазана за месяц : 394 543.0 руб<br>Продажи (розница+доставка) магазана за месяц : 403 061.0 руб<br>Списания магазана за период : 369 751.0 |
| 谗        | Процент списания магазина за месяц : 91.7 %<br>Число чеков магазана : 3                                                                                                    |

Структура раздела соответствует текущей системе мотивации<sup>27</sup>:

- 1. Окладная часть
- 2. Премии за продажу фокусных позиций
- 3. Премия за качество оказываемых услуг
- 4. Командный бонус сотрудникам магазина

Автоматически будет выбран текущий день. Если хотите посмотреть данные, например, за неделю, то выберите дату начала недели, дату окончания и нажмите "Показать":

<sup>&</sup>lt;sup>27</sup> Подробнее о структуре системы мотивации вы можете узнать у своих лидеров команд/кустовых коучей/директора по рознице, либо у коммерческого директора.

| 25.12.2023                                                                                 |                                                | 28.12.2023                                                     |                                                             | Показать               |
|--------------------------------------------------------------------------------------------|------------------------------------------------|----------------------------------------------------------------|-------------------------------------------------------------|------------------------|
| Большая часть данных в это<br>Если вы хотите проверить д<br>конечную дату этого месяца     | ом разделе за<br>анные за тек<br>а в фильтре и | ависит от выбранно<br>кущий месяц – нео<br>по датам и нажать з | ого промежутка да<br>бходимо указать н<br>кнопку "Показать' | т!<br>ачальную и<br>": |
| 01.12.2023                                                                                 |                                                | 28.12.2023                                                     |                                                             | Показать               |
| Если у вам было выдано нес<br>переключитесь между ними                                     | сколько учёт<br>в поле выбо                    | гных записей для р<br>ора сотрудника:                          | аботы в разных до                                           | лжностях,              |
| Кустова Ирина Александр                                                                    | (пом.ф.                                        | п.д)                                                           | ~                                                           |                        |
| Для просмотра детализации                                                                  | продаж фон                                     | кусных позиций на                                              | жмите на "v":                                               |                        |
| Первый блок преми                                                                          | рования                                        | і: продажа фо                                                  | кусных позиц                                                | ций                    |
| Факта продажи услуг нет                                                                    |                                                |                                                                |                                                             |                        |
| Факта продажи сопутки нет                                                                  |                                                |                                                                |                                                             |                        |
| Факт продажи горшечки : 2 09<br>Премия за продажу горшечки<br>показать список продажи горц | 9.0 руб<br>5% : 105.0 ру<br>⊔ечки 🔗            | ſŌ                                                             |                                                             |                        |
| Факт продажи упаковки : 36.0<br>Премия за продажу упаковки<br>показать список продажи упак | руб<br>5% : 2.0 руб<br>ковки 反                 |                                                                |                                                             |                        |

#### У вас отобразится таблица следующего вида:

| показать список продажи горшечки 🔨 |          |             |            |
|------------------------------------|----------|-------------|------------|
| Дата                               | Операция | Название    | Сумма Руб. |
| 2023-12-28 11:20:48                | Продажа  | 00ЦУ-054354 | 1 600.0    |
| 2023-12-28 14:57:20                | Продажа  | 00ЦУ-054445 | 499.0      |
|                                    |          |             | 2 099.0    |

Для проверки данных о суммарном окладе по сменам обратитесь к таблице смен:

| В меся<br>До конь | В инстра Декабрь. 31 д.<br>До конца инстра осталось 4 сиен |           |               |                           |                                            |                        |                         |                        |                       |  |  |
|-------------------|------------------------------------------------------------|-----------|---------------|---------------------------|--------------------------------------------|------------------------|-------------------------|------------------------|-----------------------|--|--|
| Табл              | Таблица смен по магазину "                                 |           |               |                           |                                            |                        |                         |                        |                       |  |  |
| N2                | Дата                                                       | Тип Смены | Магазин       | Число Сотрудников В Смене | Сотрудники Смены                           | Продажи Смены Магазина | Сумма Продаж Сотрудника | Число Чеков Сотрудника | Сумма Оклада За Смену |  |  |
| 1                 | 2023-12-28                                                 | День      | Report to a 1 | 2                         | tan na farage fra anna<br>Gran fan tanagan | 4 167.0                | 4 167.0                 | 3                      | 1 533.3               |  |  |
|                   |                                                            |           |               |                           |                                            |                        |                         |                        | 1 533.3               |  |  |
|                   |                                                            |           |               |                           |                                            |                        |                         |                        |                       |  |  |

Ниже расположена результирующая таблица по премиям:

| Таблица итоговых сумм по окладной и премизльной части за выбранный период: |            |  |  |  |  |  |
|----------------------------------------------------------------------------|------------|--|--|--|--|--|
| Название                                                                   | Сумма, Руб |  |  |  |  |  |
| Оклады сотрудника за смены в выбранный период                              | 1 533.3    |  |  |  |  |  |
| Премия за продажи услуг                                                    | 0.0        |  |  |  |  |  |
| Премия за продажи солутки                                                  | 0.0        |  |  |  |  |  |
| Премия за продаки горшечки                                                 | 105.0      |  |  |  |  |  |
| Премия за продажи упаковки                                                 | 2.0        |  |  |  |  |  |
| Премия за продажи пиротехники                                              | 0.0        |  |  |  |  |  |
| Премия за продажи матрицы                                                  | 0.0        |  |  |  |  |  |
| Премия за сборку матрицы                                                   | 0.0        |  |  |  |  |  |
| Премия за продажи не фокусной продукции (Другме товары)                    | 20.0       |  |  |  |  |  |
| Премия за качество (0%)                                                    | 0.0        |  |  |  |  |  |
| Командный бонус                                                            | 0.0        |  |  |  |  |  |
|                                                                            | 1 660 2    |  |  |  |  |  |

Если вы считаете, что данные не верны, то, предварительно, убедитесь, что вы:

- 1. Выбрали верную учётную запись.
- 2. Выбрали правильный промежуток дат (начало и конец месяца, либо начало и конец недели).
- 3. Проводите итоговую сверку не ранее 1-2 числа нового месяца.

Точность данных меняется в течении месяца - проверяйте данные по итогу месяца в начале следующего!

Если же шаги 1-3 соблюдены – обратитесь за уточнениями в соответствующие отделы:

- Премия за качество в отдел КиК.
- Продажа фокусных позиций к лидеру магазина, который в свою очередь сформирует заявку в ИТ-отдел на обновление данных в системе.
- Графики план-факт к лидеру магазина/HR-отдел.
- Списания самостоятельно, либо совместно с лидером магазина, который в свою очередь сформирует заявку в ИТ-отдел на обновление данных в системе.

## ПРОЦЕССЫ HR: СОЗДАНИЕ УЧЁТНЫХ ЗАПИСЕЙ ПОЛЬЗОВАТЕЛЕЙ В ЕРП

Для перехода к разделу найдите в основном меню "Сотрудники" и выберите блок "Просмотр пользователей":

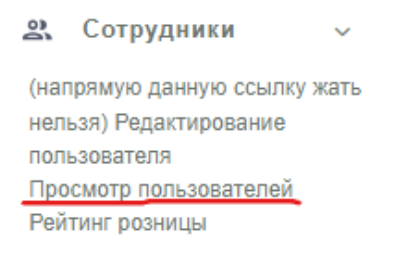

Перед вами откроется раздел общего вида:

|         | =       | Q. Поиск           |                       |                   |                 |         |                  |                       | 8 | Ċ | Операционный директор |
|---------|---------|--------------------|-----------------------|-------------------|-----------------|---------|------------------|-----------------------|---|---|-----------------------|
| 0       | Сот     | грудники - присвое | ние грейдов           | и позици          | ІЙ.             |         |                  |                       |   |   |                       |
| A       |         |                    |                       | Тоиск             | +Сотрудник      | +Tpynna | Не выбрано *     | Не выбрано            |   | • |                       |
| <b></b> |         |                    | Последний раз был(а)  |                   | Позиция         |         | Должнооть        | Магазин               |   |   |                       |
|         |         | erec 2 A           | Вчера в 18:20         | есть в телеграмме | Старший флорист |         | Директор         | Terraporte Miraga I   |   |   |                       |
| 121     | Teres a | a (partiant)       | позавчера в 21:45     |                   |                 |         | Директор         | Temperature (Company) |   |   |                       |
|         | Контент | r                  | 23 марта 2023 в 10:59 |                   | Старший флорист |         | Контент-менеджер | Research III          |   |   |                       |
| a       | Кассир  | 10                 | время не указано      |                   |                 |         |                  | Second St.            |   |   |                       |
| -       | Самовы  | /B03               | время не указано      |                   |                 |         | Курьер           | Recently III          |   |   |                       |

Список пользователей может быть протяжённым, а потому введите имя нужного сотрудника в поисковой строке раздела:

# Сотрудники - присвоение грейдов и по

Для работы с группами пользователей воспользуйтесь фильтром групп:

| Не выбрано             | Не выбрано       | • |
|------------------------|------------------|---|
| фло Q,                 | Магазин          |   |
| Флорист день           |                  |   |
| Флорист ночь           | Tangana Minagi I |   |
| Помощник флориста день | Barrena 101      |   |
| Помощник флориста ночь | Execute 121      |   |
| Флорист                | Augustement 28   |   |

Также, можно вывести пользователей, имеющих доступ к определённому магазину:

| Флорист день | • Не выбран         | o |
|--------------|---------------------|---|
| Должность    | ГО                  | ٩ |
|              | Generation 71       |   |
| Флорист день | Company and Address |   |
| Флорист день | 100-010 001         |   |

#### ООО «ИТ Ритейл»

## Руководство пользователя программы «ERP система управления цветочным бизнесом»

В итоге список сокращается до тех сотрудников, что соответствуют всем заданным параметрам:

| Сотрудники - присво | ение грейдов и позиц | ий.        |         |              |   |              |   |
|---------------------|----------------------|------------|---------|--------------|---|--------------|---|
| Terren              | Поиск                | +Сотрудник | +ſpynna | Флорист день | • | Researces 71 | • |
|                     | Последний раз был(а) | Позиция    |         | Должность    |   | Магазин      |   |
| Reason Toruma       | Вчера в 13:04        |            |         | Флорист день |   | Samananan 11 |   |
| Tenuna Tenuna       | 7 января в 16:05     |            |         | Флорист день |   | Earnessen 11 |   |
|                     |                      |            |         |              |   |              |   |

#### Для просмотра данных пользователя нажмите на его имя:

|    | Информация о сотрудник  | × |
|----|-------------------------|---|
| V  | Researcherson Cartanana |   |
| ои | #Jopher Acto            |   |

Во сплывающем окне повторно нажмите на имя этого сотрудника и вас перенесёт на страницу:

| Назад                    |                   |                |           |
|--------------------------|-------------------|----------------|-----------|
| Редактирование данны     | х пользователя    |                |           |
| Присвоение грейда и скиз | ллов:             |                |           |
| Позиция:                 | Помощник флориста |                | Сохранить |
| Имеющиеся навыки:        |                   |                |           |
| Адаптация                |                   | Получить навык |           |
| Флорист 1.0              |                   | Получить навык |           |
| Продажи дорогих букетов  |                   | Получить навык |           |
|                          |                   |                |           |

Выбор позиции<sup>28</sup> сотрудника позволяет изменить его должность и, как следствие, доступы к разделам ERP.

Работа с навыками позволяет присвоить пользователю навыки, соответствующие выбранной позиции:

| Имеющиеся навыки: |                     |                       |  |  |
|-------------------|---------------------|-----------------------|--|--|
| Адаптация         | 2024-01-12 10:42:11 | Обновить время навыка |  |  |
| Флорист 1.0       | Получить навык      |                       |  |  |

Редактирование данных пользователя открывает страницу, на которой указаны данные пользователя:

<sup>&</sup>lt;sup>28</sup> На данный момент доступно присвоение исключительно позиций из групп "Флорист День" и "Флорист Ночь". Позднее эта функция расширится списком возможных позиций под другие группы должностей.

| Назад                                        |                 |
|----------------------------------------------|-----------------|
| *Должность (группа)                          | Флорист день    |
| история значения Должность (группа) показать | список 🗸        |
| Должность                                    | Crapped grouper |
| *Кто начальник? Руководитель                 | Tarran Tanaran  |
| *Фамилия Имя Сотрудника                      | Ransa Tatuna    |

Так, там можно задать:

- Принадлежность к группе сотрудников, •
- Должность,
- Руководителя, •
- ФИО, •
- Логи и пароль сотрудника для второго шага авторизации в системе,
- Юрлицо, в котором устроен сотрудник, •
- Доступ к магазинам сети, •
- Телефон сотрудника, •
- Иные личные данные. •

Для сохранения изменений необходимо нажать "Сохранить" в нижней части страницы:

| Сохранить |  |
|-----------|--|

Для возврата к странице быстрых изменений свойств сотрудника нажмите "Назад":

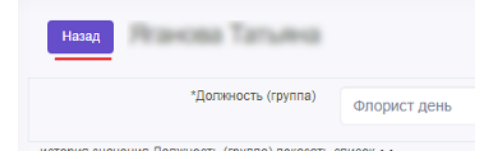

Для создания нового сотрудника достаточно нажать "+Сотрудник":

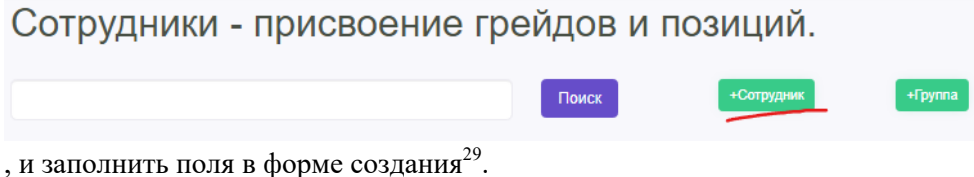

Для добавления новой группы пользователей нажмите "+Группа":

<sup>&</sup>lt;sup>29</sup> Для удобства работы, пароль для второй авторизации уже сгенерирован для каждой новой учётной записи. Формат логина доступен любой, но мы настоятельно рекомендуем придерживаться формы "Фамилия Имя" - это облегчает процесс запоминания и экономит время при решении вопросов с доступом к ЕРП.

| Сотрудники - присвоение гр | ейдов и | позиций.   |         |
|----------------------------|---------|------------|---------|
|                            | Поиск   | +Сотрудник | +Группа |

Заполните поле "Название" для новой группы пользователей и нажмите "Сохранить" для записи изменения в систему:

| назад Новая группа | a        |              |
|--------------------|----------|--------------|
|                    | Название | Новая группа |
| Сохранить          |          |              |

Важно: при создании новой группы проверьте, чтобы группа пользователей с таким-же наименованием не была создана ранее<sup>30</sup> – для этого воспользуйтесь фильтром по группам на странице просмотра списка пользователей:

| Сотрудники -      | присвоение грейдов и по           | зиций.             |                        |
|-------------------|-----------------------------------|--------------------|------------------------|
|                   | Поиск                             | +Сотрудник +Группа | Не выбрано             |
|                   | Последний раз был(а)              | Позиция            | Фло Q                  |
|                   |                                   |                    | Флорист день 🗸         |
| Management (), A. | Сегодня в 10:22 есть в телеграмме | Старший флорист    | Флорист ночь           |
| Mesacure Jammpeli | позавчера в 21:45                 |                    |                        |
| Контент           | 23 марта 2023 в 10:59             | Старший флорист    | Помощник флориста день |
| Кассир 1с         | время не указано                  |                    |                        |
| Самовывоз         | время не указано                  |                    | Помощник флориста ночь |
| 22 Harrison Hill  | 12 апреля 2019 в 13:58            |                    | Флорист                |
| 🌼 Кассир А. М.    | время не указано                  |                    | Флорист день 🗙         |
| Видео             | время не указано                  |                    |                        |
|                   |                                   |                    |                        |

<sup>&</sup>lt;sup>30</sup> Если вы всё же создали такую повторяющуюся группу – незамедлительно обратитесь в ИТ отдел для её удаления. Наличие дублей групп чревато дальнейшими проблемами с доступами к необходимым разделам для пользователей, которых прикрепили к неправильной группе пользователей.
### ПРОЦЕССЫ HR: ПРОВЕРКА ЗАПОЛНЕННОСТИ ПЛАНОВОГО ГРАФИКА СМЕН НА МЕСЯЦ

Откройте меню, найдите пункт "График сотрудников" и нажмите "График сотрудников (план)":

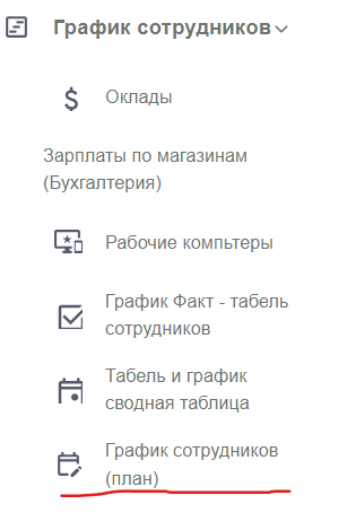

#### Перед вами откроется раздел вида:

| рафик работы сотрудников Расп    | ечатать                 |                          |                        |         |
|----------------------------------|-------------------------|--------------------------|------------------------|---------|
| кбор месяца: Февраль Март Апрель | Май Июнь Июль А         | вгуст Сентябрь Октябрь Н | абрь Декабрь Январь    | Февраль |
| газин                            | Дата начала             | Дата конца               |                        |         |
| Все магазины                     | 01.02.2024              | 29.02.2024               |                        | вывести |
|                                  |                         |                          |                        |         |
| руппа работников                 |                         |                          |                        |         |
| Все группы                       |                         |                          |                        |         |
|                                  |                         |                          |                        |         |
|                                  | Графи                   | к сотрудников Февраль 20 | 24 г.                  |         |
| 01 /                             | 02 03 04 05 06 07 08 09 | 10 11 12 13 14 15 16 17  | 8 19 20 21 22 23 24 25 | 5 26 27 |
| Сотрудник Должность Чт Г         | 1т Сб Вс Пн Вт Ср Чт Пт | Сб Вс Пн Вт Ср Чт Пт Сб  | с Пн Вт Ср Чт Пт Сб Во | с Пн Вт |
| + Кустовые директора             |                         |                          |                        |         |
| + Кустовые                       |                         |                          |                        |         |

В верхней части располагаются фильтры для сокращения таблицы плановых графиков сотрудников до только тех, кто соответствует заданным условиям:

- 1. Магазин, в котором должен отработать сотрудник.
- 2. Промежуток из дат, в которые должны попадать смены сотрудника.
- 3. Группа по должности, в которую должен входить сотрудник.

Кроме того, здесь-же расположены быстрые переключатели месяцев, чтобы удобно ориентироваться в разделе, когда, например, график имеет особенности на стыке текущего и следующего месяцев:

| Зыбор месяца: | Февраль | Март | Апрель | Май | Июнь | Июль | Август | Сентябрь | Октябрь | Ноябрь | Декабрь | Январь | Февраль |
|---------------|---------|------|--------|-----|------|------|--------|----------|---------|--------|---------|--------|---------|

По умолчанию, выводится следующий месяц, т.к. Планировать работу магазина стоит заранее.

В нижней-же части отображается список сотрудников и таблица их смен за выбранный период. Если задать условия 1-3, то можно сократить количество пользователей в списке для большего удобства работы с их расписанием:

| График      | работы со                         | грудник   | ОВ Распеча | атать    |             |                     |                    |              |          |          |          |      |          |                 |         |
|-------------|-----------------------------------|-----------|------------|----------|-------------|---------------------|--------------------|--------------|----------|----------|----------|------|----------|-----------------|---------|
| Выбор месяц | а: Февраль                        | Март      | Апрель     | Май      | Июнь        | Июль                | Август             | Сентяб       | брь      | Октябрь  | Нояб     | брь  | Декабрь  | Январь          | Февраль |
| Магазин     |                                   |           |            | Дата нач | ала         |                     |                    |              | Дата     | конца    |          |      |          |                 |         |
| Terrare (   | 01.02.2024 🗊 06.02.2024 🗊 Вывести |           |            |          |             |                     |                    |              |          |          |          |      |          |                 |         |
|             |                                   |           |            |          | Грас        | фик со <sup>-</sup> | грудни             | ков Ван      | неева    | a 181 ¢  | евра     | ль 2 | 2024 г.  |                 |         |
|             |                                   | Сотрудник |            |          | Должность   | 01<br>41            | 02<br>г Пт         | 03<br>Cõ     | 04<br>Bc | 05<br>Пн | 06<br>Вт |      | С        | мен             |         |
| +           |                                   |           |            | Φ        | лорист день | P+1<br>Φ+1          | 12 P+12<br>12 Φ+12 | P+12<br>Φ+12 |          |          |          |      | Пл<br>Фа | ан: 3<br>акт: 3 |         |
| +           |                                   | 1         | -          | Φ        | лорист день |                     |                    |              | 0        | 0        | 0        |      | Пл<br>Фа | ан: 0<br>акт: 0 |         |

Для того, чтобы распечатать график для личного ознакомления сотрудников в офисе или иных целей – воспользуйтесь кнопкой "Распечатать":

### График работы сотрудников Распечатать

Предварительно, убедитесь что ваше устройство подключено к принтеру. Если же принтера нет, то вы можете сохранить документ в формате PDF:

|                  | Печать ?<br>Всего: 1 страница                                                                                              |                 |          |         |                  |           |          |                    |                  |        |          |         |        |  |
|------------------|----------------------------------------------------------------------------------------------------|-----------------|----------|---------|------------------|-----------|----------|--------------------|------------------|--------|----------|---------|--------|--|
| Q                | Принтер                                                                                                    | График ра       | аботы со | трудник | <b>ОВ</b> Распеч | атать     |          |                    |                  |        |          |         |        |  |
|                  | Сохранить в формате PDF 🛛 🗸                                                                                                | Выбор месяца:   | Февраль  | Март    | Апрель           | Май       | Июнь     | Ин                 | оль              | Август | Сентябрь | Октябрь | Ноябрь |  |
|                  | Страницы                                                                                                    | Декабрь         | Январь   | Февраль |                  |           |          |                    |                  |        |          |         |        |  |
|                  |                                                                                                    | Магазин         |          |         |                  |           |          | Дат                | а начала         | а      |          |         |        |  |
| ■                | Папример: 1-5, 6, 11-15                                                                                                    | Barrena 10      |          |         |                  |           |          |                    |                  | :4     |          |         |        |  |
|                  | Другие настройки 🗸                                                                                                    | Дата конца      |          |         |                  |           |          | 77                 | ÷ ;              |        |          |         |        |  |
| 121              | Печать с использованием системного диалоговог                                                                              | 06.02.2024      |          |         |                  |           | HacoE    | тан: 36<br>акт: 36 | лан: 0<br>акт: 0 |        |          |         |        |  |
| ð                |                                                                                                    | Группа работнин | (OB      |         |                  |           |          | 20                 | □ ♥              |        |          |         |        |  |
| £                |                                                                                                    | Флорист ден     | НЬ       |         |                  |           |          |                    |                  |        |          |         |        |  |
| a <sup>8</sup> a |                                                                                                    |                 |          |         |                  | ь 2024 г. | Смен     | пан: 3<br>акт: 3   | пан: 0<br>акт: 0 |        |          |         |        |  |
| 渉                |                                                                                                    |                 |          |         |                  | реврал    | 0        | 20                 | 20               |        |          |         |        |  |
| ф                |                                                                                                    |                 |          |         |                  | 81.0      | 96<br>BT |                    | 0                |        |          |         |        |  |
| <u> 5ĵ5</u>      | Сохранить Отмена                                                                                                    |                 |          |         |                  | 7         |          |                    |                  | _      |          |         |        |  |
| ۲                | Админ Смена администраторы 8-17<br>Куст Смена кустовые<br>Офис 17 - Офисная смена до 17<br>Админ Смена администраторы 9-18 |                 |          |         |                  |           |          |                    |                  |        |          |         |        |  |

Если по какой-то причине смена сотрудника не указана в плане – нажмите на ячейку дня этого сотрудника и далее повторите те-же шаги, что вы уже изучили в разделе "Процессы розницы: Заполнение планового графика смен на месяц".

Дополнительным инструментом контроля работы служит сводный график план-факт. Для работы с ним воспользуйтесь меню, найдите пункт "График сотрудников" и нажмите "Табель и график сводная таблица":

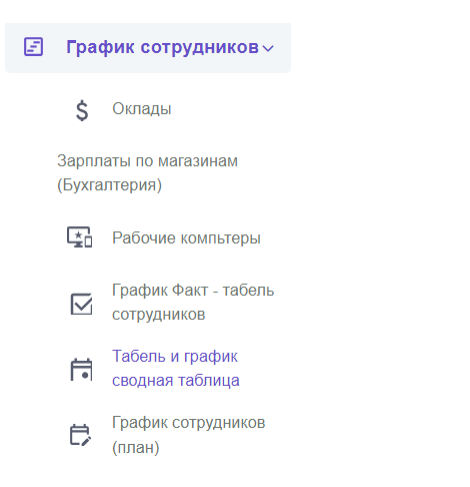

#### Перед вами откроется раздел вида:

| Таб <mark>ель</mark> раб | оты сот  | рудни  | ико | в  | Pacne | зчата | ть   |       |     |     |        |    |      |      |     |      |       |      |       |      |       |      |    |     |    |       |    |     |    |       |      |    |    |  |
|--------------------------|----------|--------|-----|----|-------|-------|------|-------|-----|-----|--------|----|------|------|-----|------|-------|------|-------|------|-------|------|----|-----|----|-------|----|-----|----|-------|------|----|----|--|
| Buñon Mecaus:            | Aprvet   | Сонтаб | 5ph |    | Экта  | วีกษ  |      | Ноябг | 14  | Ле  | ดหลดีก |    | Яш   | ean. |     | Форг | аль   |      | Март  |      | Δπρ   | опь  | N  | Лай | V  | lioui |    | Июг |    | An    | INCT |    |    |  |
| DBIOOP MICCARD           | , taryor |        | ,pu |    |       | opo   | J    | 10MOP |     | 240 | maop   |    |      | oupo |     | 400  | 00010 |      | napi  |      | , uib | 0310 |    |     |    |       |    |     | D  |       | 1901 |    |    |  |
| Магазин                  |          |        |     |    |       |       | Дата | начал | 18  |     |        |    |      |      |     |      |       | Дата | конц  | a    |       |      |    |     |    |       |    |     | _  |       | _    |    |    |  |
| Все магазин              | ны       |        |     |    |       |       | 01   | .03.2 | 024 |     |        |    |      |      |     | 17   | )     | 31   | .03.2 | 2024 |       |      |    |     |    |       | E  | 0   | F  | зывес | ти   |    |    |  |
|                          |          |        |     |    |       |       |      |       |     |     |        |    |      |      |     |      |       |      |       |      |       |      |    |     |    |       |    |     |    |       |      |    |    |  |
| руппа работников         | 3        |        |     |    |       |       |      |       |     |     |        |    |      |      |     |      |       |      |       |      |       |      |    |     |    |       |    |     |    |       |      |    |    |  |
| Reo rovinnu              |          |        |     |    |       |       |      |       |     |     |        |    |      |      |     |      |       |      |       |      |       |      |    |     |    |       |    |     |    |       |      |    |    |  |
| boe rpynns               |          |        |     |    |       |       |      |       |     |     |        |    |      |      |     |      |       |      |       |      |       |      |    |     |    |       |    |     |    |       |      |    |    |  |
|                          |          |        |     |    |       |       |      |       |     |     |        | -  | _    |      |     |      |       |      |       |      | ~ ~   | ~ .  |    |     |    |       |    |     |    |       |      |    |    |  |
|                          |          |        |     |    |       |       |      |       |     |     |        | Ta | abe. | ЛЬ   | сот | руд  | цни   | ков  | Ma    | арт  | 20    | 24   | Г. |     |    |       |    |     |    |       |      |    |    |  |
|                          |          |        | 01  | 02 | 03    | 04    | 05   | 06    | 07  | 08  | 00     | 10 | 11   | 12   | 13  | 14   | 15    | 16   | 17    | 18   | 10    | 20   | 21 | 22  | 23 | 24    | 25 | 26  | 27 | 28    | 20   | 30 | 31 |  |
| Сотрудник                | Долж     | ность  | Пт  | C6 | Bc    | Пн    | Вт   | Ср    | Чт  | Пт  | Cő     | Bc | Пн   | Вт   | Ср  | Чт   | Пт    | C6   | Bc    | Пн   | Вт    | Ср   | Чт | Пт  | C6 | Bc    | Пн | Вт  | Ср | Чт    | Пт   | C6 | Bc |  |
|                          | Кусто    | овые   |     |    |       |       |      |       |     |     |        |    |      |      |     |      |       |      |       |      |       |      |    |     |    |       |    |     |    |       |      |    |    |  |
| •                        | дирек    | стора  |     |    |       |       |      |       |     |     |        |    |      |      |     |      |       |      |       |      |       |      |    |     |    |       |    |     |    |       |      |    |    |  |
| -                        | Кусто    | овые   |     |    |       |       |      |       |     |     |        |    |      |      |     |      |       |      |       |      |       |      |    |     |    |       |    |     |    |       |      |    |    |  |
| C                        | дирек    | стора  |     |    |       |       |      |       |     |     |        |    |      |      |     |      |       |      |       |      |       |      |    |     |    |       |    |     |    |       |      |    |    |  |

Как видите, он схож с предыдущим по структуре блоков. Однако есть особенность – здесь вы можете сопоставить плановые и фактические смены. Для этого применим те-же фильтры:

| Табель ра     | юты со    | трудников | Распечата | ть         |             |             |          |           |      |         |       |       |        |                                            |         |
|---------------|-----------|-----------|-----------|------------|-------------|-------------|----------|-----------|------|---------|-------|-------|--------|--------------------------------------------|---------|
| Зыбор месяца: | Август    | Сентябрь  | Октябрь   | Ноябр      | деі         | кабрь       | Январь   | Февраль   | N    | арт А   | прель | Май   | Июнь   | Июль                                       | Август  |
| Іагазин       |           |           |           | Дата начал | ıa          |             |          |           | Дата | конца   |       |       |        |                                            |         |
| Davana 10     |           |           |           | 01.02.2    | 024         |             |          |           | 06.  | 02.2024 |       |       |        | <b></b>                                    | вывести |
| Флорист день  |           |           |           |            |             | ель сот     | рудни    | ков Ван   | еева | 181 Φ   | еврал | њ 202 | 24 г.  |                                            |         |
|               | Сотрудник |           | Должно    | ОСТЬ       | 01 Чт       | 02 FT       | 03       | C6 04     | 4 Bc | 05 Пн   | 06 E  | Зт    | С      | мен / Часов                                |         |
|               | F         |           | Флорист   | день       | P+12<br>+12 | P+12<br>+12 | P+<br>+' | -12<br>12 |      |         |       |       | П<br>Ф | лан: 3/36 ч.<br>Ракт: 3/36 ч.              |         |
|               | o         |           | Флорист   | день       |             |             |          |           | 0    | 0       | 0     |       | ſ      | 1лан: <b>0/0 ч.</b><br>Факт: <b>0/0 ч.</b> |         |

Видим, что появились индикаторы открытия и закрытия смены. Для того, чтобы ознакомиться с ними для выбранной смены – нажмите на ячейку с этой сменой – откроется форма просмотра деталей смены, в которой нужно нажать на вкладку явки:

| Просмот | гр план | на за 2024-( | )2-01, сотрудни        | ĸ               | ва Наталья             |                             |               | ×                                   |
|---------|---------|--------------|------------------------|-----------------|------------------------|-----------------------------|---------------|-------------------------------------|
|         |         |              | ea Harana              |                 | Дневная см<br>2024-02- | ена флористы<br>01 07:50:00 | Добав<br>(Адм | вил:<br>инистратор магазина)        |
|         | ФИС     | ):           | Brageropotes           |                 | 2024-02-<br>12         | 01 19:50:00<br>часов        | Дата          | добавления: 2024-01-<br>20 14:48:14 |
|         | Групг   | ia:          | Флорист день           |                 |                        |                             |               |                                     |
| Факт (  | Создан  | о автоматиче | ски) Явки (2           | 2)              |                        |                             |               |                                     |
| Сним    | мок     | Фотография   | Дата                   | Группа          | Должность              | Оценка Коммент              | арий          | Тип (открытие/<br>закрытие)         |
| 1       | 2       |              | 2024-02-01<br>07:37:35 | Флорист<br>день | Флорист<br>день        | 5                           |               | Открытие                            |
|         | 1       |              | 2024-02-01<br>19:52:36 | Флорист<br>день | Флорист<br>день        | 5                           |               | Закрытие                            |

Так, мы видим, что смена была открыта и закрыта вовремя и сотрудник приложил реальную фотографию себя из магазина. Для отдельных смен отсутствует необходимость фотофиксации<sup>31</sup>.

При необходимости выяснить причину отсутствия открытой/закрытой смены, вы можете связаться с сотрудником – для этого нажмите на его имя в начале таблицы и перед вами откроется карточка с его/её контактными данными:

|                               | Информаци | я о сотруднике                                                                                                    |                     |                             | ×           |
|-------------------------------|-----------|----------------------------------------------------------------------------------------------------|---------------------|-----------------------------|-------------|
| Табель работы сотрудников     |           |                                                                                                    |                     |                             |             |
| Выбор месяца: Август Сентябрь |           | Representation of the local division of the local division of the | a Teranat           |                             |             |
| Магазин                       |           | Ф <u>И</u> О:                                                                                                    |                     |                             |             |
| Ванеева 181                   |           | Был онлайн:                                                                                                    | 2024-02-03 19:47:22 |                             |             |
| Группа работников             |           | Группа:                                                                                                    | Флорист день        |                             |             |
| Флорист день                  | 7         | Тепефон:                                                                                                    | 79601805243         |                             |             |
|                               |           |                                                                                                    |                     |                             |             |
| Сотрудник                     | Инфо      | График работы (TODO)                                                                                                    | Статистика          | Активность в системе (TODO) | Логи (ТОДО) |
| Варламона Наталья             | доступн   | ЫЕ МАГАЗИНЫ                                                                                                    |                     |                             |             |
| Куликова Юлия                 |           |                                                                                                    | _                   |                             |             |

Данный функционал доступен как в сводной таблице, так и в графике с плановыми сменами.

<sup>&</sup>lt;sup>31</sup> Данный функционал зависит от вашей организации. Подробнее уточните в отделе кадров, либо у вашего менеджера по внедрению.

### ПРОЦЕССЫ HR: СОЗДАНИЕ УРОКОВ В РАЗДЕЛЕ "ОБУЧЕНИЕ"

Откройте меню, найдите пункт "Обучение (админ)" и нажмите "Создание уроков и групп (админ)":

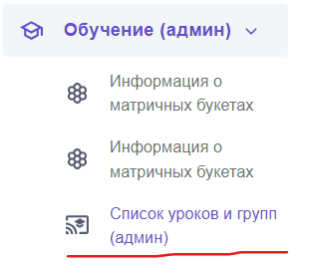

Перед вами откроется раздел вида:

| Тип     | Группа уроков | Автор        | Любой |        | Требует 🗆<br>проверки | Назначить учащихся | Добавить 🔸 |             |
|---------|---------------|--------------|-------|--------|-----------------------|--------------------|------------|-------------|
| Статус  | Активный      | Назначено на | Любой | ,      | Применить фильтр      |                    |            |             |
| Show 10 | ✓ entries     |              |       |        |                       |                    | s          | Search:     |
|         |               |              |       |        |                       |                    |            |             |
| ID      | Название      |              | Тип   | Статус | Картинка              | Требуется проверка | Создатель  | Кто изменил |

В разделе с фильтрами можно:

- Выбрать тип данных, выводимых в таблицу результатов: либо группы уроков, либо уроки;
- Выбрать статус элемента таблицы (урок/группа) активный (т.е. Доступный пользователям) и не активный (не доступный пользователям);
- Выбрать уроки/группы, созданные определённым сотрудником ("Автор");
- Выбрать на кого назначен тот или иной урок ("Назначен на").

Фильтры можно использовать как по отдельности, так и все вместе. Для осуществления фильтрации по заданным критериям следует нажать кнопку "Применить фильтры":

Применить фильтр

Строка "Search" позволяет производить поиск по заголовкам групп уроков:

| Show 10   | ▼ entries                                         |               |          |          |                    | S         | Search: | фло             |
|-----------|---------------------------------------------------|---------------|----------|----------|--------------------|-----------|---------|-----------------|
| ID        | Название                                          | Тип           | Статус   | Картинка | Требуется проверка | Создатель |         | Кто изменил     |
| 0017      | Свадебная флористика                              | Группа уроков | Активный |          | Требует проверки   | -         |         | Januar Sanang   |
| Showing 1 | to 1 of 1 entries (filtered from 4 total entries) |               |          |          |                    |           |         | Previous 1 Next |

Чтобы создать уроки, нужно задать для них группу. Для этого нажмите "Создать" и выберите "Группа уроков":

| Добавить 👻    |
|---------------|
| Урок          |
| Группа уроков |

Перед вами откроется раздел создания группы уроков:

| назад Редактирова      | ание группы уроков «Новая группа уроков» |
|------------------------|------------------------------------------|
| Основное Настройки гру | ппы уроков Уроки Параметры назначения    |
| Название               | Новая группа уроков                      |
| Картинка группы уроков | Обновить картинку                        |
| Описание               |                                          |
| Статус группы уроков   | Неактивный                               |
| Сохранить              |                                          |

Заполните поля из раздела "Основное":

- Название заголовок группы уроков;
- Картинка группы уроков выберите подходящее изображение на вашем устройстве;
- Описание укажете что из себя представляет эта группа уроков, на кого рассчитана и что можно узнать по итогам прохождения;
- Статус группы уроков по умолчанию стоит "Неактивный" и рекомендуется его такми и оставлять, т.к. Требуется добавить уроки.

после чего нажмите "Сохранить". Затем нажмите "Назад" для возврата к основному разделу. Теперь нам нужно создать уроки, чтобы затем их добавить в группу. Для этого нажмите "Добавить" и выберите "Урок" в выпадающем списке:

| Добавить 🗸    |
|---------------|
| Урок          |
| Группа уроков |

#### Перед вами откроется раздел вида:

| назад Редактирование урока «Новый урок» |                   |              |                      |                  |  |  |
|-----------------------------------------|-------------------|--------------|----------------------|------------------|--|--|
| Основное Лонгрид                        | Настройки урока   | Тестирование | Параметры назначения | Проверка ответов |  |  |
| Название                                | Новый урок        |              |                      |                  |  |  |
| Картинка урока                          | Обновить картинку |              |                      |                  |  |  |
| Описание                                |                   |              |                      |                  |  |  |
|                                         |                   |              |                      |                  |  |  |
| Ссылка на видео                         |                   |              |                      |                  |  |  |
| Видео по ссылке                         |                   |              |                      |                  |  |  |
| Статус урока                            | Неактивный        |              |                      |                  |  |  |
| Сохранить                               |                   |              |                      |                  |  |  |

По аналогии с группами уроков заполните поля из раздела "Основное":

- Название заголовок урока;
- Картинка урока выберите подходящее изображение на вашем устройстве;
- Описание укажете что из себя представляет этот урок, на кого рассчитан и что можно узнать по итогам прохождения;
- Ссылка на видео вставьте ссылку, чтобы включить видео в урок в формате ссылки на ютуб вида "https://youtu.be/ES8uSxB3Tnk?si=9dn-Cxnt4sH-NOI6"
- Статус урока по умолчанию стоит "Неактивный" и рекомендуется его таким и оставлять, до тех пор, пока вы полностью его не настроили.

после чего нажмите "Сохранить". После этого перейдите в другие разделы формы редактирования урока для завершения его настройки.

| Лонгрид – длинный текст, для описания и раскрытия темы, которую нужно и | ізучить: |
|-------------------------------------------------------------------------|----------|
|-------------------------------------------------------------------------|----------|

| сновное | Лонгрид | Настройки ур | ока Тестиро   | рвание Параме | тры назначения | Проверка ответов |
|---------|---------|--------------|---------------|---------------|----------------|------------------|
| ¥.      | B U     | sans-serif 🔹 | <b>A •</b> ∷≡ | ⋸⋷∙           |                | ☆ > ?            |
|         |         |              |               |               |                |                  |
|         |         |              |               |               |                |                  |
|         |         |              |               |               |                |                  |
|         |         |              |               |               |                |                  |

Настройки урока – позволяет задать следующие параметры изучения и тестирования:

| новное                                        | Лонгрид                                    | Настройки урока | Тестирование | Параметры назначения | Проверка ответов |
|-----------------------------------------------|--------------------------------------------|-----------------|--------------|----------------------|------------------|
| Во время те<br>ыдавать вопрос<br>в произвольн | стирования<br>сы и ответы<br>ом порядке    |                 |              |                      |                  |
| Минимальн<br>прохожд                          | ый процент<br>цения урока                  | 70              |              |                      |                  |
| Количество                                    | о доступных<br>попыток                     | 3               |              |                      |                  |
| Рекомендова<br>пр                             | нное время<br>рохождения                   | 60              |              |                      |                  |
| Задержка<br>минутах между                     | а времени в<br>попытками                   | 0               |              |                      |                  |
| Ограничен<br>рохождения те                    | ие времени<br>стирования                   | 60              |              |                      |                  |
| Обязательни<br>прохожден                      | (в минутах)<br>ый срок для<br>ния (в днях) | 0               |              |                      |                  |
| Цветорубли<br>прохождение<br>комендованно     | за быстрое<br>(в пределах<br>го времени)   | 0               |              |                      |                  |
| Потеря цвет<br>неудачн                        | горублей за<br>ую попытку                  | 0               |              |                      |                  |

Тестирование – раздел в котором создаются вопросы и варианты ответов для тестирования, изучающих данный урок:

| назад Редактиров                                                        | ание урока «         | Тестовый ур             | ок для тестовой і    | группы 111»      |  |  |  |
|-------------------------------------------------------------------------|----------------------|-------------------------|----------------------|------------------|--|--|--|
| Основное Лонгрид                                                        | Настройки урока      | Тестирование            | Параметры назначения | Проверка ответов |  |  |  |
| Вопросы для тес                                                         | Вопросы для теста    |                         |                      |                  |  |  |  |
| Добавить вопрос                                                         |                      |                         |                      |                  |  |  |  |
| Текст открытого вопроса,<br>либо пустота, если вопроса<br>нет           | Введите текст открыт | ого вопроса, либо остав | ьте пустым           |                  |  |  |  |
| Выбрано, если к ответу на<br>вопрос необходимо<br>приложить изображение |                      |                         |                      |                  |  |  |  |
| Сохранить открытый вопрос                                               |                      |                         |                      |                  |  |  |  |
|                                                                         |                      |                         |                      |                  |  |  |  |

Кнопка "Добавить вопрос" открывает форму редактирования самого вопроса:

| Вопросы для                | теста                                                                                         |                         |                   |
|----------------------------|-----------------------------------------------------------------------------------------------|-------------------------|-------------------|
| Введите вопрос             | Сохранить вопрос                                                                              | Удалить вопрос          | ( <u>Ответы</u> ) |
| Добавить вопрос            |                                                                                               |                         |                   |
| <ul> <li>Поле в</li> </ul> | ввода вопроса позволяет указать сам вопр                                                      | poc;                    |                   |
| • Кнопк                    | ка "Сохранить вопрос" записывает его в с                                                      | систему;                |                   |
| • Кнопк                    | ка "Удалить вопрос" стирает запись о воп                                                      | росе из системы;        |                   |
| • Кнопк                    | ка "(Ответы)" открывает интерфейс запис                                                       | и вариантов ответа на и | выбранный         |
| вопро                      | эс:                                                                                           |                         |                   |
| Наза<br>Добав              | ад Редактирование ответов для вопроса (галочка - верный отве<br>вить ответ Сортировка ответов | et):                    |                   |
| 0                          | Для этого нужно нажать "Добавить отв                                                          | ет", чтобы указать вари | ант ответа;       |
| 0                          | Нажать "Сохранить" для добавленного                                                           | ответа;                 |                   |
| 0                          | Нажать "Удалит" для ошибочного отве                                                           | та;                     |                   |
| 0                          | Выставить галочку для правильного от                                                          | вета;                   |                   |

 (при необходимости) Добавить или обновить уже существующую картинку выбранного варианта ответа.

| Назад Ред      | актирование ответов для вопроса (галочка - верный ответ): |           |         |                            |
|----------------|-----------------------------------------------------------|-----------|---------|----------------------------|
|                | неверный ответ 1                                          | Сохранить | Удалить | Добавить/Обновить картинку |
|                | неверный ответ 2                                          | Сохранить | Удалить | Добавить/Обновить картинку |
|                | единственный верный ответ                                 | Сохранить | Удалить | Добавить/Обновить картинку |
| Добавить ответ | Сортировка ответов                                        |           |         |                            |

 Провести сортировку ответов при их отображении в вопросе, нажав кнопку "Сортировка ответов", затем перемешав их в открывшейся форме, после чего нажать "Применить сортировку":

| Q    | Изменение порядка ответов в вопросе                                     | ×     | C      |
|------|-------------------------------------------------------------------------|-------|--------|
| ад F | № неверный ответ 2<br>№ единственный верный ответ<br>№ неверный ответ 1 |       | ь/Обнс |
|      | Неверный ствет 2                                                        |       | ь/Обнс |
|      | единственный верный ответ Сохранить Удалить До                          | бавит | ь/Обнс |
|      | т Сортировка ответов                                                    |       |        |

• Повторить эти действия для других вопросов, после чего добавить открытый вопрос в конце тестирования, поработав с его формой внизу раздела:

| Текст открытого вопроса,<br>либо пустота, если вопроса                  | Введите текст открытого вопроса, либо оставьте пустым |
|-------------------------------------------------------------------------|-------------------------------------------------------|
| нет                                                                     |                                                       |
| Выбрано, если к ответу на<br>вопрос необходимо<br>приложить изображение |                                                       |
| Сохранить открытый вопрос                                               |                                                       |

Параметры назначения – какой группе пользователей и каким пользователям из этой группы предоставить возможность прохождения данного урока:

| 2011020100    |                 |                 |              |                      |                  |
|---------------|-----------------|-----------------|--------------|----------------------|------------------|
| сновное       | Лонгрид         | Настройки урока | Тестирование | Параметры назначения | Проверка ответов |
|               | Участники       |                 |              |                      |                  |
| Назначить уча | ащихся на групп | у уроков        |              |                      |                  |
| азначено о(   | бучение         |                 |              |                      |                  |
| ia:           |                 |                 |              |                      |                  |
|               |                 |                 |              |                      |                  |

• В поле "Участники" нужно выбрать группу пользователей:

| Участники        | опер                            |
|------------------|---------------------------------|
|                  | Группы                          |
| ащихся на группу | Операторы (Менеджер CallCenter) |
| бучение          | Операционный директор           |
|                  | Операторы (Менеджер CallCenter) |
|                  | Операционный директор           |
|                  | Операционный директор           |

• Далее вам станет доступна функция назначения урока на отдельных пользователей выбранной группы:

| Назначить учащихся на группу уроков |
|-------------------------------------|
|                                     |

• Далее вы можете вернуться в этот раздел и убрать ошибочно добавленные группы пользователей:

| Назначено обучение<br>на: |                  |
|---------------------------|------------------|
| Контент                   | Снять назначение |
| Tagan American            | Снять назначение |
|                           |                  |
| Операционный директор     | Снять назначение |
| Phase Kaprycowe           | Снять назначение |
| Canadiguest Comprised     | Снять назначение |

Проверка ответов – область просмотра и реагирования на ответы прошедших курс пользователей:

| how 10 v entries           | настройки урока        | тестирование   | параметры назначения       | проверка ответов | Search: |          |    |
|----------------------------|------------------------|----------------|----------------------------|------------------|---------|----------|----|
| Дата ответа 🔺              | ФИО ответившего сотруд | цника 🗍 Вопрос | 🛓 Ответ                    | Статус           | Попытка |          |    |
|                            |                        |                | No data available in table | 9                |         |          |    |
| howing 0 to 0 of 0 entries |                        |                |                            |                  |         | Previous | Ne |
|                            |                        |                |                            |                  |         |          |    |

Далее вернёмся к группировке уроков. После того, как необходимое количество уроков по заданной теме было создано – их можно сгруппировать. Для вернитесь в основной раздел и нажмите "Добавить", после чего выберите вариант "Группу".

В открывшейся форме перейдите во вкладку "Уроки":

| назад Редактирование гр                            | руппы уроков «Новая группа уроков | 3»                              |                           |
|----------------------------------------------------|-----------------------------------|---------------------------------|---------------------------|
| Основное Настройки группы уроков                   | Уроки Параметры назначения        |                                 |                           |
| Прием и обработка цветка<br>Добавить урок к группе | • Сортировка уроков в группе      | ть урок и добавить его к группе |                           |
| Show 10 v entries                                  |                                   |                                 | Search:                   |
| Картинка Название                                  | Рекомендованный срок прохождения  | Активный                        | Требуется проверка ответа |
|                                                    | No data available in tab          | e                               |                           |
| Showing 0 to 0 of 0 entries                        |                                   |                                 | Previous Next             |

Далее найдите в поле поиска ваши уроки и добавьте их в группу:

| Прием и обработка цветка              |  |
|---------------------------------------|--|
| тес                                   |  |
| Тестовый урок для тестовой группы 111 |  |

Либо создайте дополнительный, нажав "Создать урок и добавить его к группе":

Создать урок и добавить его к группе

Выбранный урок можно добавить в группу

| Тестовый урок для тестово                                                   | й группы 111                           | • |
|-----------------------------------------------------------------------------|----------------------------------------|---|
| Добавить урок к группе                                                      | Сортировка уроков в группе             |   |
| и далее сортировать положение:                                              |                                        |   |
| Изменение порядка уроков в группе                                           | Х                                      |   |
| рием и обработка цветка<br>Јобавить урок к группе Сортировка уроков в групп | е Создать урок и добавить его к группе |   |

После добавления и сортировки урок можно удалить, воспользовавшись кнопкой "Удалить из группы" в таблице уроков:

| Прием и об                    | работка цветка                           | Ŧ                                   |                     |                                 |                   |
|-------------------------------|------------------------------------------|-------------------------------------|---------------------|---------------------------------|-------------------|
| Добавить<br>pow 10 v entr     | урок к группе Сортировка уроков в группе | Создать урок и до                   | бавить его к группе |                                 | Search:           |
| артинка                       | Название                                 | Рекомендованный срок<br>прохождения | Активный            | Требуется<br>проверка<br>ответа |                   |
| Carlos Santas<br>Barras Josén | Орфанный урок                            | 0                                   | Нет                 |                                 | Удалить из группы |
|                               | Тестовый урок для тестовой группы 111    | 60                                  | Нет                 |                                 | Удалить из группы |
| wing 1 to 2 of 2              | entries                                  |                                     |                     |                                 | Previous 1 N      |

Когда группа уроков содержит множество отдельных уроков, для вашего удобства можно воспользоваться формой поиска уроков по заголовку:

|       | Прием и об      | работка цветка                         |                            | <b>.</b>                            |                     |                                 |                   |  |
|-------|-----------------|----------------------------------------|----------------------------|-------------------------------------|---------------------|---------------------------------|-------------------|--|
|       | Добавить        | урок к группе                          | Сортировка уроков в группе | Создать урок и до                   | бавить его к группе |                                 |                   |  |
| Show  | 10 v ent        | ries                                   |                            |                                     |                     | Se                              | arch: Tect        |  |
| Кар   | тинка           | Название                               |                            | Рекомендованный срок<br>прохождения | Активный            | Требуется<br>проверка<br>ответа |                   |  |
|       |                 | Тестовый урок для тестовой             | L <u>группы 111</u>        | 60                                  | Нет                 | é                               | Удалить из группы |  |
| Showi | ing 1 to 1 of 1 | entries (filtered from 2 total entries | 5)                         |                                     |                     |                                 | Previous 1 Nex    |  |
|       |                 |                                        |                            |                                     |                     |                                 |                   |  |

#### ООО «ИТ Ритейл» Руководство пользователя программы

«ERP система управления цветочным бизнесом»

## ПРОЦЕССЫ HR: ВЕДЕНИЕ РАЗДЕЛА С МАТРИЦЕЙ

Откройте меню, найдите пункт "Обучение (админ)" и нажмите "Информация о матричных букетах":

| ଡ | Обу | чение (админ) 🗸                   |
|---|-----|-----------------------------------|
|   | \$  | Информация о<br>матричных букетах |

#### Перед вами откроется раздел вида:

| Матрич     | ные буке  | ЭТЫ      |          |               |                          |                             |            |               |
|------------|-----------|----------|----------|---------------|--------------------------|-----------------------------|------------|---------------|
| Категория  |           |          | Название |               |                          | Активность                  |            |               |
| Bce        |           |          |          |               |                          | Bce                         |            |               |
| Фильтр     |           |          |          |               |                          |                             |            |               |
|            |           |          |          |               |                          |                             |            |               |
| Bcero: 235 |           |          |          |               |                          |                             |            |               |
| N⊵ ∏/∏     | Мини-Фото | Название |          | Категория     | Дата Начала Актуальности | Дата Окончания Актуальности | Активность |               |
| 1          | ×.        | Бм42     |          | Новая матрица | 2023-01-01 00:00.00      | 2100-01-01 00:00:00         | Активна    | Редактировать |

Здесь отображены все имеющиеся матричные букеты. В текущей версии ERP эти букеты подгружаются на основании каталога, который создаётся и редактируется в 1С.

Чтобы вывести отдельный сегмент – воспользуйтесь блоком с фильтрами:

- Категория к какой категории должен относиться матричный букет;
- Название точное наименование букета;
- Активность актуален ли данный букет на текущий месяц.

Чтобы применить фильтры нажмите кнопку "Фильтр":

Матричные букеты

| Категория          | F                 | Название                 |                     | Активность          |               |
|--------------------|-------------------|--------------------------|---------------------|---------------------|---------------|
| Все                |                   | Бм42                     |                     | Активная            |               |
| Фильтр             |                   |                          |                     |                     |               |
| Bcero: 1           |                   |                          |                     |                     |               |
| № П/П Мини-Фото На | азвание Категория | Дата Начала Актуальности | Дата Окончания Акту | альности Активность |               |
| 1 Би               | м42 Новая матри   | ца 2023-01-01 00:00:00   | 2100-01-01 00:00:00 | Активна             | Редактировать |

#### ООО «ИТ Ритейл»

# Руководство пользователя программы «ERP система управления цветочным бизнесом»

Для того, чтобы отредактировать характеристики требуемого букета – нажмите

"Редактировать" в крайней колонке таблицы напротив нужного букета. Перед вами откроется раздел просмотра информации о выбранном матричном букете:

Изменение свойств матричного букета: Бм42

| Назад                                                                                                    |                                                                          |                     |              |                        |
|----------------------------------------------------------------------------------------------------|--------------------------------------------------------------------------|---------------------|--------------|------------------------|
| Название                                                                                                    |                                                                          | Бм42                |              |                        |
| Категория Букета                                                                                                    |                                                                          | Новая матрица       |              |                        |
| Код                                                                                                    |                                                                          | ЦУ-00004267         |              |                        |
| Начало Действия                                                                                                    |                                                                          | 2023-01-01 00:00:00 |              |                        |
| Окончание Действия                                                                                                    |                                                                          | 2100-01-01 00:00:00 |              |                        |
| Активность                                                                                                    |                                                                          | 1                   |              |                        |
| Свойства мтричного бу                                                                                                    | кета Бм42                                                                |                     |              |                        |
| Свойства мтричного букета Бм42<br>Свойства мтричного букета Бм42<br>Свойства мтричного букета Бм42<br>Свойства мтричного букета Бм42<br>Свойства мтричного букета Бм43 |                                                                          |                     |              |                        |
| Ссылка на видео                                                                                                    |                                                                          |                     |              |                        |
| Выбор файла. Не выбран ни один файл                                                                                                    |                                                                          |                     |              |                        |
| Название                                                                                                    |                                                                          |                     | Файлы        |                        |
| Инструкция по сборке                                                                                                    | 110517019712.pdf                                                         |                     | Выбор файлов | Не выбран ни один файл |
| Описание букета                                                                                                    | <u>1108161 бухета bxi</u>                                                |                     | Выбор файлов | Не выбран ни один файл |
| Дополнительное изображение                                                                                                    | 1121222aspidistra-odno-iz-samyih-vyinoslivyih-komnatnyih-rasteniy-05.jpg | 1                   | Выбор файлов | Не выбран ни один файл |
|                                                                                                    |                                                                          |                     |              |                        |
| Сохранить                                                                                                    |                                                                          |                     |              |                        |

Выделяется 4 блока в данном разделе:

- 1. Фиксированные данные из 1С таблица с характеристиками, которые в ЕРП не могут быть отредактированы.
- 2. Описание букета блок для добавления описания к букету (можно указать какой состав букета, с чем хорошо сочетается, как за ним ухаживать и др. необходимое инфо.
- 3. Блок добавления фото и видео два отдельных поля для добавления
  - a. Ссылки на инструкцию по сборке матричного букета в формате ссылки на ютуб-видео "https://youtube.com/shorts/6sBDoUuJQP8?si=x7fqUQFvGdEze-ZR";
  - b. Кнопка "выбор файла" для загрузки фотографии матричного букета.
- Блок для прикрепления дополнительных материалов позволяет добавить инструкции, фотографии с разных ракурсов и другие необходимые для работы с этим букетом данные.

чтобы добавить новый файл – нужно нажать на зелёный плюсик, а чтобы удалить

ненужный файл – красный крестик

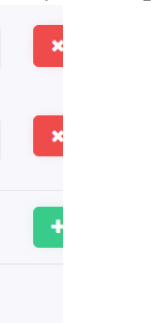

После внесения необходимых изменений в характеристика матричного букета нажмите кнопку "Сохранить" в левой нижней части страницы.

#### ООО «ИТ Ритейл»

Руководство пользователя программы «ERP система управления цветочным бизнесом»

### ПРОЦЕССЫ HR: НАЧИСЛЕНИЕ РАЗОВЫХ ПРЕМИЙ

Откройте меню, найдите пункт "Бухгалтерия" и нажмите на блок "Аванс":

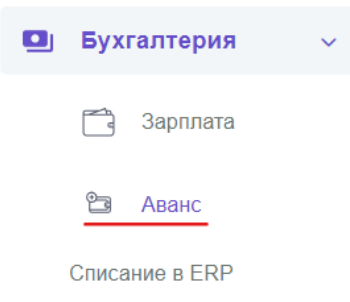

#### Перед вами откроется раздел вида:

| П    | ерсонал             | ьные п                | ремии, ав                 | зансы и     | под  | счёт  |             |                              |                                     |             |                    |       |             |          |
|------|---------------------|-----------------------|---------------------------|-------------|------|-------|-------------|------------------------------|-------------------------------------|-------------|--------------------|-------|-------------|----------|
| Co   | здание записи о пр  | емии, авансе и по     | дсчёте                    |             |      |       |             |                              |                                     |             |                    |       |             |          |
| Пока | заны записи 1-20 и: | 3 2 305.              |                           |             |      |       |             |                              |                                     |             |                    |       |             |          |
| #    | Admin ID            | Сотрудник             | Должность                 | Магазин     | Год  | Месяц | Премия      | Премия В<br>Цвето-<br>Рублях | Отпуск, Число<br>Оплаченных<br>Дней | Вычет       | Коррекция<br>Смены | Аванс | Подсчёт     |          |
|      |                     |                       |                           |             |      |       |             |                              |                                     |             |                    |       |             |          |
|      |                     |                       |                           |             |      |       |             |                              |                                     |             |                    |       |             |          |
|      |                     |                       |                           |             |      |       |             |                              |                                     |             |                    |       |             |          |
| 1    | 203                 | Alipaneae<br>Compress | Администратор<br>магазина | Tangana 152 | 2022 | 10    | (не задано) | (не<br>задано)               | (не задано)                         | (не задано) | (не задано)        | 10000 | (не задано) | ()<br>() |
| 2    | 210                 | Automatic<br>Research | Уволенные<br>сотрудники   | 10000 T     | 2022 | 10    | (не задано) | (не<br>задано)               | (не задано)                         | (не задано) | (не задано)        | 10000 | (не задано) | (i)<br>I |

Чтобы создать запись о начислении разовой премии нажмите на "Создание записи о премии, авансе и подсчёте":

## Персональные премии, авансы и подсчёт

Создание записи о премии, авансе и подсчёте

Перед вами откроется раздел, в котором перечислены различные способы мотивации/депремирования сотрудников. В рамках начисления разовой премии стоит заполнить данные для следующих полей:

- Admin ID выбрать учётную запись сотрудника в системе из выпадающего списка;
- Год выбрать год, в котором должно произойти разовое премирование;
- Месяц выбрать месяц, в котором должно произойти разовое премирование 1 – январь
  - 2 февраль
  - 3 март
  - 4 апрель
  - 5 май
  - 6 июнь
  - 7 июль
  - 8 август
  - 9 сентябрь
  - 10 октябрь

11 – ноябрь

12 - декабрь;

- Премия указать сумму премии в рублях в виде целого числа;
- Комментарий к вычету указать причину начисления разовой премии;
- Нажать кнопку "Save" для создания записи о премировании.

| Создание записи о премии, авансе и подсчёте |
|---------------------------------------------|
| Admin ID                                    |
| Выберите                                    |
| Год                                         |
| 2022                                        |
| Месяц                                       |
| 1                                           |
| Премия                                      |
| Премия в цвето-рублях                       |
| Отпуск, число оплаченных дней               |
| Вычет                                       |
| Коментарий к вычету                         |
| Подработка в часах                          |
| Коррекция смены                             |
| Аванс                                       |
|                                             |
| Подсчёт                                     |
|                                             |
| Save                                        |

Далее вы можете вернуться к таблице и посмотреть/отредактировать запись:

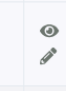

При просмотре вы ознакомитесь с интерфейсом вида:

| 1              |                        |
|----------------|------------------------|
| Изменить Назад |                        |
| Admin ID       | 203                    |
| Сотрудник      | All parents Transports |
| Год            | 2022                   |
| Месяц          | 10                     |
| Премия         | (не задано)            |

Ознакомившись с данными, вы можете как вернуться к общей таблице начислений нажав кнопку "Назад", так и отредактировать запись нажав "Изменить".

При редактировании вы будете работать с интерфейсом вида:

| Изменение записи о премии, авансе и подсчёте: 1 |
|-------------------------------------------------|
| Сотрудник:                                      |
| Год. 2022                                       |
| Месяц: 10                                       |
| Премия                                          |
|                                                 |
| Премия в цвето-рублях                           |
|                                                 |
| Отпуск, число оплаченных дней                   |
|                                                 |
| Вычет                                           |
|                                                 |
| Коментарий к вычету                             |
|                                                 |
|                                                 |
| Подработка в часах                              |
|                                                 |
| Коррекция смены                                 |
|                                                 |
| Аванс                                           |
| 10000                                           |
| Подсчёт                                         |
|                                                 |
|                                                 |
| Save                                            |

По сути, тут дублируются поля из формы начисления. Всё, что нужно в рамках начисления разовой премии, это отредактировать значения для полей "Премия" и "Комментарий к вычету".

## ПРОЦЕССЫ HR: РАБОТА С ГРЕЙДАМИ

Откройте меню, найдите пункт "Обучение (админ)" и нажмите "Грейды и навыки":

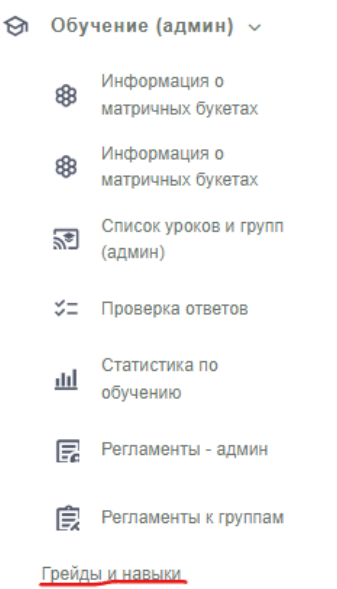

#### Вы увидите раздел вида:

| Необходимые для позиции на | ВЫКИ                                    |
|----------------------------|-----------------------------------------|
| Помощник флориста          | Адаптация × Флорист 1.0 ×               |
| Флорист                    | Флорист 1.0 × Продажи дорогих букетов × |
| Старший флорист            | Адаптация 🗙 Продажи дорогих букетов 🗙   |
| Администратор магазина     | Флорист 1.0 ×                           |

Интерфейс добавления грейдов ещё находится в доработке, но, тем не менее, уже сейчас вы можете добавить навыки под каждый из существующих грейдов. Чтобы добавить существующий навык к грейду – нажмите на строку грейда и выберите навык из списка:

| Необходимые для позиции на | авыки                     |
|----------------------------|---------------------------|
| Помощник флориста          | Адаптация × Флорист 1.0 × |
| Флорист                    | Выбрать все               |
| Старший флорист            | Адаптация                 |
|                            | Флорист 1.0               |
| Администратор магазина     |                           |
| ндминистратор магазина     | Продажи дорогих букетов   |

Само создание навыков сотрудников доступно при открытии меню - найдите раздел "Настройки", откройте блок "Навыки сотрудников":

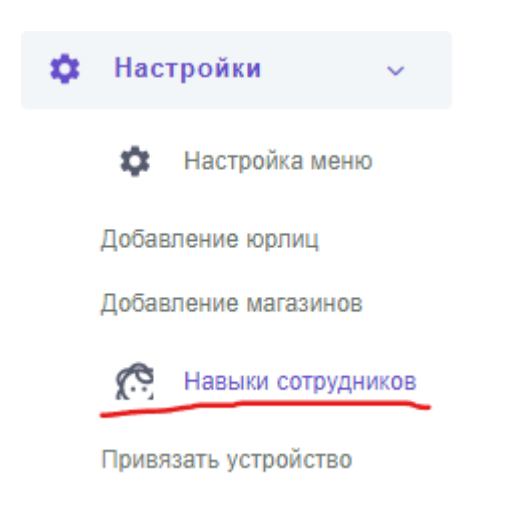

#### Перед вами откроется раздел вида:

| Навыки            | работников |           |        |
|-------------------|------------|-----------|--------|
| Создать навых р   | аботника   |           |        |
| Показаны записи 1 | -3 vis 3.  |           |        |
| #                 | D          | Название  |        |
|                   |            |           |        |
| 1                 | 1          | Алаптания | ⊕ ≠ îi |

Для создания навыка нажмите "Создать навык работника" и далее задайте его название и длительность<sup>32</sup>, после чего нажмите "Сохранить":

| Создать на          | вык работн            | ника |
|---------------------|-----------------------|------|
|                     | Название              |      |
| Продолжительность д | ействия скилла в днях |      |
| Сохранить           |                       |      |
|                     |                       |      |

Для присвоения навыка сотруднику обратитесь к инструкции "Процессы HR: Создание учётных записей пользователей в ЕРП".

<sup>&</sup>lt;sup>32</sup> Для аттестации или переаттестации важно понимать, как долго действует навык с момента получения. Какие-то навыки нужно проверять регулярно (раз в 2-3 месяца), а для каких-то хватает и раза в год-два.

### ПРОЦЕССЫ КОМДИРА: РАБОТА С ДАШБОРДОМ РНП

Откройте меню, найдите пункт "Дашборды новые" и нажмите "Дашборд РнП<sup>33</sup>":

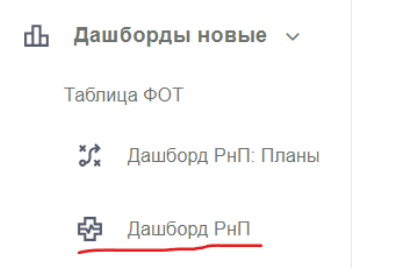

#### Перед вами откроется раздел вида:

| 24.01.2024    |        |               |   | 8                |            | 06.02.2024 |               |    |                      |        | _  |
|---------------|--------|---------------|---|------------------|------------|------------|---------------|----|----------------------|--------|----|
| Q Поиск       |        |               |   |                  |            |            | Ð             | C. | Операционный директо | p 1 🕰  |    |
|               |        |               |   |                  |            |            |               |    |                      | Обн    | юв |
| Выполнение пл | ана на | гекущий день  |   |                  | Выполнение | плана на   | конец месяца  | а  |                      |        |    |
| Розница       | •      | Выберите куст | * | Выберите магазин | Розница    | •          | Выберите куст |    | - Выберите ма        | газин  |    |
| День+Ночь     |        |               |   |                  | День+Ночь  |            |               |    |                      |        |    |
|               |        |               |   | Обновить         |            |            |               |    |                      | Обнови | њ  |
|               |        |               |   |                  |            |            |               |    |                      |        |    |
| Розница       |        |               |   |                  | Розница    |            |               |    |                      |        |    |
|               |        |               |   |                  |            |            |               |    |                      |        |    |
|               |        |               |   |                  |            |            |               |    |                      |        |    |
|               |        |               |   |                  |            |            |               |    |                      |        |    |

В данном разделе вы сможете просмотреть основные показатели работы компании в рознице<sup>34</sup>. Важным отличием функционала, который доступен Комдиру является доступ к интерфейсу работы с плановыми показателями для графиков РнП.

Чтобы открыть окно управления плановыми показателями вернитесь в основное меню, выебрите пункт "Дашборды новые" и нажмите "Дашборд РнП: Планы":

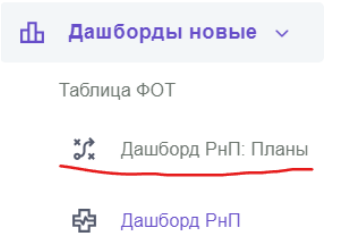

Перед вами откроется раздел с уже существующими планами:

<sup>&</sup>lt;sup>33</sup> РнП – рука на пульсе. Отчёт в виде графиков с основными показателями компании, в первую очередь, с точки зрения коммерции.

<sup>&</sup>lt;sup>34</sup> Подробно этот интерфейс разбирался в разделе "Процессы розницы: Просмотр ключевых показателей".

| Планы на меся                | щ            |                |            |                     |                           |                             |    |
|------------------------------|--------------|----------------|------------|---------------------|---------------------------|-----------------------------|----|
| Создать план на месяц        |              |                |            |                     |                           |                             |    |
| Показаны записи 1-20 из 116. |              |                |            |                     |                           |                             |    |
| Магазин                      | Дата         | План Продаж Р. | План Фот % | План Средний Чек Р. | План Количество Чеков Шт. | Создал                      |    |
| Закрытые                     |              |                |            |                     |                           |                             |    |
| Research 101                 | 2024 Gupani  | 2799999 00     | 10.000000  | 124000.00           | 1400                      | Cases Areas of Pressent and | 01 |
|                              | 2024 /inbapb | 2100000.00     | 10.000000  | 121000.00           | 1100                      |                             | 00 |

Здесь можно как поработать с уже существующими планами:

1. Посмотреть детали по магазину – для этого нужно нажать на иконку просмотра:

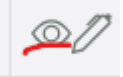

2. Отредактировать для выбранного магазина – для этого нужно нажать на иконку редактирования:

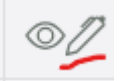

, так и задать новые:

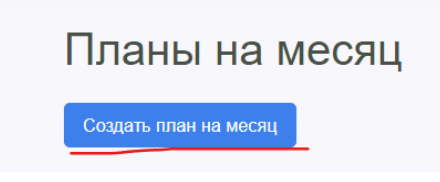

После нажатия на кнопку создания плана на месяц перед вами откроется форма выбора магазина и месяца задания плановых значений:

| Магазин       | Дата |         |
|---------------|------|---------|
| Baveesa 181 👻 |      | Создать |

После выбора магазина и месяца нажмите кнопку "Сохранить" – это откроет страницу работы с планами:

| Coa               | здать план                                                      | на Фев            | раль :                 |            |                     |                                |
|-------------------|-----------------------------------------------------------------|-------------------|------------------------|------------|---------------------|--------------------------------|
| Списо<br>Задат    | эк планов<br>ъ общие значения                                   |                   |                        |            |                     |                                |
|                   |                                                                 |                   |                        |            |                     |                                |
| Показан           | ны <b>1-58</b> из <b>0</b> записи.                              |                   |                        |            |                     |                                |
| Показан<br>#      | ны <b>1-58</b> из <b>0</b> записи.<br>Дата                      | Тип Смены         | План Продаж Р.         | План Фот % | План Средний Чек Р. | План Количество Чеков Шт.      |
| Показан<br>#<br>1 | ы <b>1-58</b> из <b>0</b> записи.<br>Дата<br>01.02.2024 Четверг | Тип Смены<br>День | План Продаж Р.<br>0,00 | План Фот % | План Средний Чек Р. | План Количество Чеков Шт.<br>0 |

Для работы с плановыми показателями есть две стратегии:

- 1. Заполнять отдельные значения на каждый день подходит в случаях, когда торговая точка только запускается и планы приходится тщательно продумывать из-за недостатка историчности данных.
- 2. Заполнить план в иной последовательности:

 Заполнить сначала общее итоговое значение плана на весь месяц по каждому показателю, нажав "Задать общие значения":

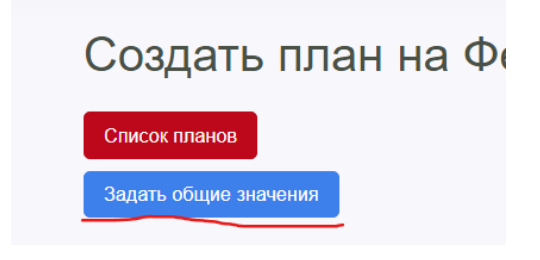

#### это откроет форму работы с итоговыми значения плана на месяц:

| Задать общие значения |     |             |   |      |          |
|-----------------------|-----|-------------|---|------|----------|
|                       |     |             |   |      |          |
|                       |     |             |   |      |          |
| Расставить значен     | ния | 3) IEMEHTOB |   |      |          |
| План продаж           |     |             |   |      |          |
| День/Ночь             |     | Ночь        |   | День |          |
| 0,0                   | =   | 0,0         | + | 0,0  | Обновить |
| План ФОТ              |     |             |   |      |          |
|                       |     | Наш         |   | Dour |          |
| день/ночь             | _   | Ночь        |   | день |          |
| 0,0                   | =   | 0,0         | + | 0,0  | Обновить |
| План Средний чек      |     |             |   |      |          |
| День/Ночь             |     | Ночь        |   | День |          |
| 0,0                   | =   | 0,0         | + | 0,0  | Обновить |
|                       | 2   |             |   |      |          |
|                       |     |             |   | _    |          |
| День/Ночь             | _   | Ночь        |   | День |          |
| 0,0                   | =   | 0,0         | + | 0,0  | Обновить |

- i. Необходимо заполнить данные для значения "День/Ночь" это общий план на месяц, включающий и дневные и ночные смены;
- іі. Либо сначала необходимо заполнить данные для значения "День" это общий план месяца для всех "дневных смен";
- ііі. Затем заполнить данные для значения "Ночь" это общий план месяца для всех "ночных смен";
- iv. И затем нажать "Обновить".

Нажатие кнопки "Обновить" запустит раскладывание общего месячного показателя "День/Ночь" на общий "День" и общую "Ночь" и далее распределяет пропорционально на каждый из дней, либо суммирует общий "День" и общую "Ночь" для подстановки в месячный "День/Ночь", затем также раскладывая их пропорционально на каждый день месяца.

b. После того, как общие показатели заданы, необходимо вернуться к таблице дней и внутри неё уже внести коррективы:

| Іоказан | ы <b>1-58</b> из <b>0</b> записи. |           |                |            |                     |                           |
|---------|-----------------------------------|-----------|----------------|------------|---------------------|---------------------------|
| #       | Дата                              | Тип Смены | План Продаж Р. | План Фот % | План Средний Чек Р. | План Количество Чеков Шт. |
| 1       | 01.02.2024 Четверг                | День      | 0,00           | 0,00       | 0,00                | 0                         |
| 2       | 01.02.2024 Четверг                | Ночь      | 0,00           | 0,00       | 0,00                | 0                         |
| 3       | 02.02.2024 Пятница                | День      | 0,00           | 0,00       | 0,00                | 0                         |
| 4       | 02.02.2024 Пятница                | Ночь      | 0,00           | 0,00       | 0,00                | 0                         |
| 5       | 03.02.2024 Суббота                | День      | 0,00           | 0,00       | 0,00                | 0                         |
| 6       | 03.02.2024 Суббота                | Ночь      | 0,00           | 0,00       | 0,00                | 0                         |

- i. Повысить значение в смену, для которой ожидается повышение спроса (праздники, промо-акции и т.п.);
- понизить значение в смену, для которой ожидается понижение спроса (отпуска, дни с плохими метеоусловиями и т.п.)

После заполнения значений одним из выбранных способов – проверьте их в ячейках, а также в результирующей таблице в низу раздела:

| 57     | 29.02.2024 Четверг | День      | 0,00 | 0,00 | 0,00 | 0 |
|--------|--------------------|-----------|------|------|------|---|
| 58     | 29.02.2024 Четверг | Ночь      | 0,00 | 0,00 | 0,00 | 0 |
| Сумма  | /                  | День      | 0    | 0    | 0    | 0 |
| Сумма  | /                  | Ночь      | 0    | 0    | 0    | 0 |
| Сумма  | /                  | Весь день | 0    | 0    | 0    | 0 |
| Сохран | ить                |           |      |      |      |   |

После того, как вы убедитесь в правильности всех заданных значений и их контрольных суммах нажимайте кнопку "Сохранить"<sup>35</sup> для записи плановых значений в базу данных системы.

Если вы передумали работать с интерфейсом создания плана – нажмите на "Список планов" в верхней части раздела для возврата к таблице планов:

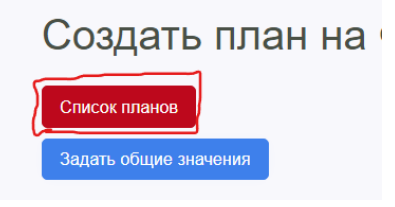

Дале повторите эти действия для других доступных вам магазинов, воспользовавшись повторно кнопкой "Создать план на месяц":

Планы на месяц

<sup>&</sup>lt;sup>35</sup> Обратите внимание: после нажатия кнопки сохранения вы лишаетесь функции раскладывания общий месячных значений на отдельные смены.

### ПРОЦЕССЫ КОМДИРА: ВЫСТАВЛЕНИЕ ПЛАНОВЫХ ЗНАЧЕНИЙ

Для качественного управления коммерческими показателями, помимо РнП, были созданы разделы ЕРП:

- Управление категорией магазина настройка принадлежности магазина к категории по признаку выручки.
- Управление командным бонусом назначение значения процента командного бонуса для каждого из магазинов сети.
- Управление категориями товаров для премирования настройка принадлежности групп товаров к категориям премирования из блока продажи фокусных позиций.

Чтобы изменить категорию магазина перейдите в раздел "Магазины сети" из общего меню и нажмите на "Магазин-категория":

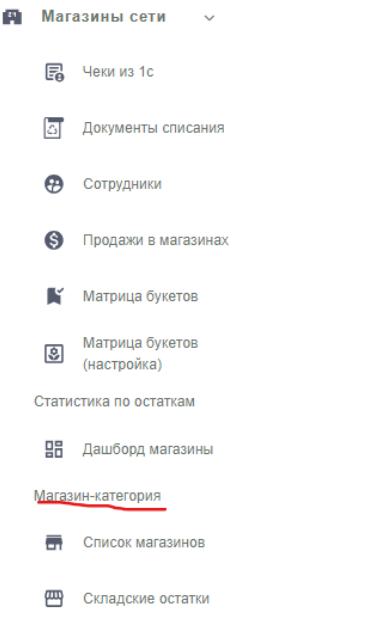

Перед вами откроется раздел вида:

| Магазины и группы |            |
|-------------------|------------|
| 1 Some T          | более 2млн |
| El Transman A     | 1млн1,5млн |

Изменение категории работает моментально, так что для этого просто нажмите на поле со значением категории и выберите необходимое значение:

| более 2млн                                        |  |
|---------------------------------------------------|--|
| до 500<br>500тыс-1млн<br>1млн1,5млн<br>1,5млн2млн |  |
| более 2млн                                        |  |

Для настройки процента командного бонуса по магазинам сети откройте меню, найдите пункт "Управление плановыми показателями" и нажмите на "Размер командного бонуса":

#### Управление плановыми показа

Размер командного бонуса

#### Перед вами откроется раздел вида:

| Процент прибыли для командного бонуса |        |           |  |  |  |
|---------------------------------------|--------|-----------|--|--|--|
| Год                                   | 2024   |           |  |  |  |
| Месяц                                 | Январь |           |  |  |  |
| Ravenas 101                           | 17     | Сохранить |  |  |  |
| Sama-crans 71                         | 16     | Сохранить |  |  |  |

Для того, чтобы распределить значения командного бонуса:

- 1. В поле год выберите текущий или будущий год;
- 2. В поле месяц выберите месяц, для которого планируете задать значение командного бонуса;
- После того, как страница перезагрузится заполните значение<sup>36</sup> командного бонуса для магазина в списке. Указывайте только число – знак процента ставить нет необходимости.
- 4. После изменения значения нажмите "Сохранить" для записи данных.
- 5. Повторите шаги 3-4 для других магазинов.

Учтите, что изменение значения процента командного бонуса невозможно для уже прошедшего месяца:

| Процент прибыли для командного бонуса |            |  |  |
|---------------------------------------|------------|--|--|
| Год                                   | 2023       |  |  |
| Месяц                                 | Ноябрь     |  |  |
| Enversor 107                          | 16%<br>15% |  |  |

Поэтому заполняйте этот показатель каждый месяц не позднее 10-го числа. При необходимости, корректируйте до последнего дня месяца.

Настройка принадлежности товаров к категориям премирования за продажу фокусных позиций доступна из раздела "Каталог" общего меню при нажатии на "Каталог из 1С":

<sup>&</sup>lt;sup>36</sup> По умолчанию для всех магазинов выставляется значение 20% (согласно текущей системе мотивации). Если требуется изменить это значение в меньшую сторону (например, из-за большей ожидаемой выручки) – выберите магазин и заполните нужное значение).

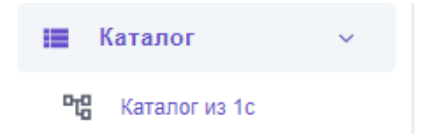

#### Перед вами откроется раздел вида:

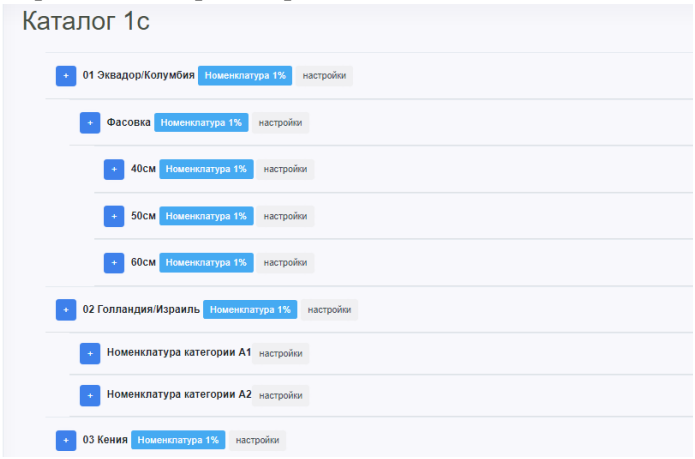

Для выставления категории товара нажмина на "Настройки" – повяится окно:

| Настрока кат          | егории ×                                |
|-----------------------|-----------------------------------------|
| Упаковка              | добавить (Wrap)                         |
| Горшечка              | добавить (potted)                       |
| услуги<br>Пиротехника | добавить (selvices)<br>добавить (salut) |
| Матрица               | добавить (matrix)                       |
| Сопутка               | добавить (related)                      |
| Номенклатура 1        | (other_items)                           |
|                       | _                                       |
|                       | закрыть                                 |
|                       |                                         |

Далее нажмите на "Добавить" возле нужно категории и далее нажмите "закрыть".

Важно<sup>37</sup>: при присвоении категории к верхнеуровневой группе (например, 01

Эквадор/Колумбия) – она автоматически присвоится и ко всем входящим в неё подгруппам и товарам:

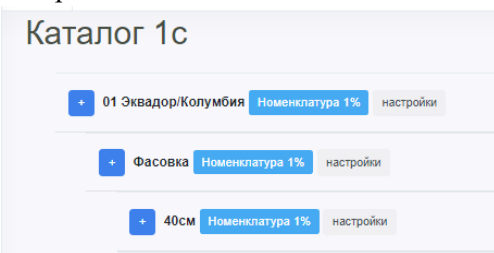

<sup>&</sup>lt;sup>37</sup> Кроме того, стоит менять категорию заблаговременно (например, до проведения расчёта зарплаты через интерфейс генерации зарплатной ведомости)

### ПРОЦЕССЫ ЗАКУПОК: РАБОТА С ЗАКАЗОМ ЦВЕТКА

В основном меню найдите пункт "Закупки/Автозаказ", нажмите на него и в выпадающем списке выберите "Закупки":

| E | 1  | Закупки/Автозаказ |  |
|---|----|-------------------|--|
|   | ≣  | Закупки           |  |
|   | ŌF | Списания          |  |

#### Перед вами откроется список с заказами:

| Список закупок                                                                                                    |
|----------------------------------------------------------------------------------------------------|
| 638 Заказ на 28 Февраля 2024 НИЖНИЙ НОВГОРОД 8 МАРТА Нижний Новгород действия - Новый дата продаж: 19.02.2024, создано: 19.02.2024               |
| 639 Заказ на 28 Февраля 2024 МОСКВА 8 МАРТА Москва действия - Новый дата продаж: 19.02.2024, создано: 19.02.2024                                 |
| 633 Заказ на 23 Февраля 2024 ГОРШЕЧНЫЕ РАСТЕНИЯ 8 МАРТА НН + МСК Нижний Новгород действия - Новый дата продаж: 12.02.2024, создано: 12.02.2023   |
| показать дозакупки (3) 637 Заказ на 21 Февраля 2024 НИЖНИЙ НОВГОРОД Нижний Новгород действия - Новый дата продаж: 12.02.2024, создано.12.02.2024 |

В данном разделе можно посмотреть какие были сделаны заказы:

| показать дозакупки (3) 637 Заказ на 21 Февраля 2024 НИЖНИЙ НОВГОРОД Нижний Новгород действия Невород Сействия Невород Нижний Новгород Сействия Невород Сействия Сействия Невород Сействия Сействия Невород Сействия Невород Сействия Сействия Сействиа Сействиа Сействиа Сействиа Сействиа Сействиа Сействиа Сействиа Сействиа Сействиа Сействиа Сействиа Сействиа Сействиа Сействиа Сействиа Сействиа Сействиа Сействиа Сействиа Сействиа Сействиа Сействиа Сействиа Сействиа Сействиа Сействиа Сействиа Сействиа |
|----------------------------------------------------------------------------------------------------|
| 676 Заказ на 21 Февраля 2024 Нижний Новгород В работе действия -                                                                                                    |
| 679 Зпказ на 21 Февраля 2024 Голландия Нижний Новгород Новый действия -                                                                                                    |
| 680 Заказ на 21 Февраля 2023 Израиль Нижний Новгород Новый действия -                                                                                                    |

### воспользоваться быстрыми действиями по выбранному заказу:

| действия -                                              |                                                                                                    |
|---------------------------------------------------------|----------------------------------------------------------------------------------------------------|
| правка                                                  |                                                                                                    |
| старый интерфейс (не актуально)                         |                                                                                                    |
| новый интерфейс                                         |                                                                                                    |
| деление - по цветам (старое - с 3 февраля не актуально) | д                                                                                                    |
|                                                         | действия -<br>правка<br>старый интерфейс (не актуально)<br>новый интерфейс<br>деление - по цветам (старое - с 3 февраля не актуально) |

либо перейти в окно работы с ним:

| ₽log             | ≡ Q n                                                                                                    |                                                                          |                                    |                                                     |                                 |                   |                           |                    |                               |                     |                                    |                                           |                   |          |           |                                      |                                              |                                                                                     |          |                                             |                 |                   |                       |                                                  |              |                          | 0               | Ċ                   | 4               | 0       |
|------------------|----------------------------------------------------------------------------------------------------|--------------------------------------------------------------------------|------------------------------------|-----------------------------------------------------|---------------------------------|-------------------|---------------------------|--------------------|-------------------------------|---------------------|------------------------------------|-------------------------------------------|-------------------|----------|-----------|--------------------------------------|----------------------------------------------|-------------------------------------------------------------------------------------|----------|---------------------------------------------|-----------------|-------------------|-----------------------|--------------------------------------------------|--------------|--------------------------|-----------------|---------------------|-----------------|---------|
| ĉ<br>Z           | Казда взаулий видео-инструкции новый интерфейс 2 видео Описание статуса: На этом статусе ставит задачу администраторам заполнить полнограмму факт. После того как они заполнити данные. Обязательно проверяем в настройках заулии<br>дату делению Гатами правитьную дату деления от которой считаются аутальные продаки и актуальные списании на минент деления. Клесторойный менедукер - делает авто деление добязатель - В какдом матазине довате соректировах соласно<br>споканию и антуралению. Окауловијя статус провод на актуальные продаки и актуальные списании на минент деления. Клесторойный менедукер - делает авто деление добязатель - В какдом матазине довате - В какдом матазине довате соректировах соласно<br>споканию и антуралению. Окауловијя статус провод на солад. Категорийны проставляет этот статус Под квы будем просматривать Таконстр. Под квы будем просматривать Таконстр. Под квы будем просматривать Таконстр. Под квы будем проставляет этот статус Под квы будем просматривать совектор. Полими соласно<br>политие.                                                                                                    |                                                                          |                                    |                                                     |                                 |                   |                           |                    |                               |                     |                                    |                                           |                   |          |           |                                      |                                              |                                                                                     |          |                                             |                 |                   |                       |                                                  |              |                          |                 |                     |                 |         |
| A                | Дата старта продаж (от этой даты считаем продажи при авто-заказе) 2023-06-12 Дата делении (от этой даты считаем продажи при делении)2023-06-14 () посемпаль спанклические данные данные ()                                                                                                    |                                                                          |                                    |                                                     |                                 |                   |                           |                    |                               |                     |                                    |                                           |                   |          |           |                                      |                                              |                                                                                     |          |                                             |                 |                   |                       |                                                  |              |                          |                 |                     |                 |         |
| 8 <sup>4</sup> 8 |                                                                                                    |                                                                          |                                    |                                                     |                                 |                   |                           |                    |                               |                     |                                    |                                           |                   |          |           |                                      |                                              |                                                                                     |          |                                             |                 |                   |                       |                                                  |              |                          |                 |                     |                 |         |
| 渉                | Заказ товара                                                                                                    | Заказ на 1                                                               | 4 Июня                             | a 2023 <b>Э</b>                                     | квадо                           | p \ Ko            | лумби                     | ıя id=             | :371 Дел                      | ение по і           | иагазинам                          | вац                                       | ia po             | оль      | Опер      | ацио                                 | нный ди                                      | ректор                                                                              |          |                                             |                 |                   |                       |                                                  |              |                          |                 |                     |                 |         |
| գե               | Статус: Деление по ма<br>данные внесли из 29 м                                                                                                    | агазинам можно                                                           | изменять н                         | на Новый                                            |                                 |                   |                           |                    | ИЗ                            | менить с            | татус                              |                                           |                   |          |           |                                      |                                              |                                                                                     |          |                                             |                 |                   |                       |                                                  |              |                          |                 |                     |                 |         |
| ~                | Display=100         OF Exercision         OF Exercision         OF Exercision         OF Appropriate         OF Appropriate         Of Exercision         OF Appropriate         Of Exercision         OF Appropriate         Of Exercision         OF Appropriate         Of Exercision         OF Appropriate         Of Exercision         OF Appropriate         Of Exercision         OF Appropriate         Of Exercision         OF Appropriate         Of Exercision         OF Appropriate         OF Appropriate |                                                                          |                                    |                                                     |                                 |                   |                           |                    |                               |                     |                                    | _                                         |                   |          |           |                                      |                                              |                                                                                     |          |                                             |                 |                   |                       |                                                  |              |                          |                 |                     |                 |         |
| Ø                | 16 Гагарина 182 17<br>Центральный склад ИП                                                                                                    | Коминтерна 248<br>Белов Н.А.                                             | 18 Ленин                           | ia 62 20 Kp                                         | аснодонце                       | 5 1 21            | Площадь І                 | Революци           | sx 7A 22 K                    | узнечиха            | 22 Стра                            | ж Революц                                 | ии                | 23 Пис   | кунова 21 | 5/12 24                              | Стрековая 15                                 | ia 25 Kapna Maj                                                                     | ркса д.  | 18 20                                       | 5 Должа         | ккая 33           | 11 27 1               | Ожное шоссе                                      | : 41         | 28 Farapue               | ia 224a (ł      | (napų)              | 29 Минеев       | 17      |
| =                | наименование                                                                                                    |                                                                          |                                    |                                                     |                                 |                   |                           |                    |                               |                     |                                    |                                           |                   |          |           |                                      |                                              |                                                                                     |          |                                             |                 |                   |                       |                                                  |              |                          |                 |                     |                 |         |
| ٠                | раскрыть цвета<br>показать сорта                                                                                                    |                                                                          |                                    | .1 .                                                |                                 |                   |                           |                    |                               |                     |                                    |                                           |                   |          |           | а. н                                 |                                              |                                                                                     |          |                                             |                 |                   |                       |                                                  |              |                          |                 |                     | 3               |         |
| ٥                | сортировка столбцов<br>настройка столбцов                                                                                                    | Nutpeliso ci<br>(Auro-<br>gentese)<br>Cymuspec<br>Bo<br>Marcosesau<br>ur | lorgefeo ci<br>(Arro-<br>Minewe) = | flarrytese<br>oraquestry<br>to destry<br>(Sea Spass | Пресод<br>товара от<br>засущиса | venena,<br>Adnese | co-\$\$rute<br>up ora t o | Arro<br>Antesee ar | Acéanna e<br>anro<br>Actenero | Делоние<br>дельто % | деление н<br>и аказен<br>Итого и т | O CT ITOX<br>COT AQA I FOR<br>ACT REAMINE | Меклот<br>допония | тиз фаст |           | асоокдена<br>П-ма факт<br>П-а мен. а | EPAK<br>(Ronyvess<br>onsporture<br>to dearry | добавил в<br>авто<br>доптенно<br>пручнуко<br>Итого во<br>волгозен во<br>волгозен во | Стисонно | Aero-sees<br>0 n <sub>1</sub> moto 0<br>1 m | Прадак а<br>в т | Octante 1c<br>art | ∑ продак<br>за недело | Детение<br>сумилрио<br>10 гози<br>илтотник<br>шт | Post upped # | Сумил<br>допонил<br>руб. | Депоние<br>Факт | бувлено то<br>факту | Totap a<br>syre | 3 to 10 |
| J                | Альстромерия                                                                                                    | 2050                                                                     | xxx                                | 1120                                                | 1120                            | 0.55              | 0                         | xxx                | 0                             | xxx                 | ххх                                | xxx                                       | 10                | 609      | 837       | -228                                 | 0                                            | -10                                                                                 | 20       | 1480                                        | 1124            | 3164              | 161224                | 1120                                             | 199          | 0                        | xxx             | 1120                | 800             | 1120    |
| [2]              | Гвоздика 1rKPACH                                                                                                    | 3130                                                                     | xxx                                | 1500                                                | 1500                            | 0.48              | 0                         | xxx                | 0                             | xxx                 | xxx                                | XXX                                       | 20                | 1324     | 1078      | 246                                  | 0                                            | -50                                                                                 | 70       | 1740                                        | 1919            | 3800              | 168438                | 1450                                             | 89           | 0                        | xxx             | 1500                | 1600            | 1380    |
|                  | Гвоздика 1гМИКС<br>+ цеста                                                                                                    | 1503                                                                     | XXX                                | 1000                                                | 1000                            | 0.67              | 0                         | xxx                | 0                             | xxx                 | xxx                                |                                           | 25                | 1264     | 772       | 492                                  | 0                                            | 100                                                                                 | 71       | 200                                         | 993             | 3605              | 82804                 | 1075                                             | 99           | 0                        | xxx             | 1000                | 1500            | 800     |
| <u>88</u>        | Розы 100 Эк<br>+ цеета                                                                                                    |                                                                          | xxx                                |                                                     |                                 | 0                 |                           | xxx                | 0                             | xxx                 |                                    |                                           | 25                |          |           |                                      |                                              |                                                                                     | 8        |                                             | 219             |                   |                       |                                                  |              |                          |                 | 0                   |                 | 0       |
| 0                | Розы 1г Пинк О Хара                                                                                                    | 127                                                                      | xxx                                | 0                                                   | 0                               | 0                 | 0                         | xxx                | 0                             | xxx                 | xxx                                |                                           | 25                | 27       | 102       | -75                                  | 0                                            | 0                                                                                   | 6        | 200                                         | 37              | 112               | 10400                 | 0                                                | 299          | 0                        | xxx             | 0                   | 0               | 0       |
| 2                | Розы 40 Эк + цеста                                                                                                    | 6375                                                                     | XXX                                | 1450                                                | 1750                            | 0.27              | 0                         | XXX                | 0                             | XXX                 | xxx                                | XXX                                       | 25                | 1141     | 2040      | -899                                 | 0                                            | -375                                                                                | 116      | 2700                                        | 2918            | 4555              | 187632                | 1450                                             | 129          | 0                        | XXX             | 2150                | 2975            | 2000    |
|                  | Розы 50 Эк + цента                                                                                                    | 4675                                                                     | XXX                                | 2400                                                | 2100                            | 0.51              | 0                         | XXX                | 0                             | XXX                 | XXX                                | XXX                                       | 25                | 1855     | 2180      | -325                                 | 0                                            | 325                                                                                 | 92       | 3075                                        | 2527            | 5116              | 239784                | 2400                                             | 149          | 0                        | XXX             | 2200                | 1925            | 2000    |

Отслеживание статуса заказа происходит вручную, путём его смены. Чтобы узнать лучше про статусы заказа – перейдите в раздел "Настройка статусов закупок":

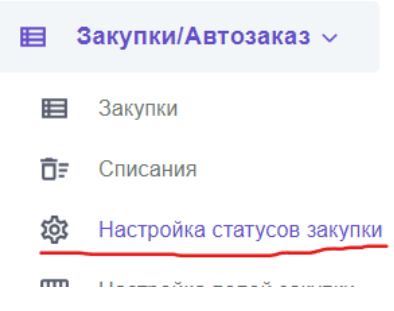

В текущей реализации программы доступны следующие статусы заказа:

- 1. Новый;
- 2. В работе;
- 3. Данные внесены;
- 4. Закупка заказа;
- 5. Товар в пути;
- 6. Деление по магазинам;
- 7. Приход товара на склад;
- 8. Корректировка деления;
- 9. Наборка товара;
- 10. Выписка товара;
- 11. Передано в бухгалтерию;
- 12. Бухгалтерия приняла;
- 13. Бухгалтерия сверила;
- 14. Бухгалтерия сверено.

Сам раздел имеет следующий вид:

| Настройка статусов в заказе у поставщиков кто может ставить статусы 1 НОВЫЙ сортировка полей на статусе |                                                                             |                                                                                                    |  |  |  |  |  |  |  |  |
|----------------------------------------------------------------------------------------------------|-----------------------------------------------------------------------------|----------------------------------------------------------------------------------------------------|--|--|--|--|--|--|--|--|
| Заводит Закупщик. Устан                                                                                 | авливает поставщика и цены.                                                 |                                                                                                    |  |  |  |  |  |  |  |  |
| Директор Все выбрань                                                                                    | k                                                                           |                                                                                                    |  |  |  |  |  |  |  |  |
| Закупщик В работе 2                                                                                     |                                                                             |                                                                                                    |  |  |  |  |  |  |  |  |
| <sup>2</sup> В работе                                                                                   | сортировка полей на статусе                                                 |                                                                                                    |  |  |  |  |  |  |  |  |
| Должны быть занесены п<br>основе данных собранны                                                        | олнограммы факт администраторами в<br>х по магазинам. Просмотреть как сдела | сех магазинов. Категорийный менеджер в кванте ставит задачу вн<br>ан автозаказ. Следующий статус Данные внесены. |  |  |  |  |  |  |  |  |
| Директор                                                                                                | Все выбраны                                                                 |                                                                                                    |  |  |  |  |  |  |  |  |
| Кустовые директора                                                                                      |                                                                             |                                                                                                    |  |  |  |  |  |  |  |  |
| Директор розничной сети                                                                                 | Данные магазинами внесены 3                                                 |                                                                                                    |  |  |  |  |  |  |  |  |
| Администратор магазина                                                                                  |                                                                             |                                                                                                    |  |  |  |  |  |  |  |  |
| Закупщик                                                                                                | Закупка заказа 4                                                            |                                                                                                    |  |  |  |  |  |  |  |  |

Здесь вы можете настроить доступность смены данного статуса по группе пользователей, а также изменить расположение столбцов и/или их видимость в статусе, нажав "Сортировка полей в статусе":

| Сортировка полей на статусе                                                                                                    |                  |                    |               |                  |                                 |                |                             |  |  |  |  |
|----------------------------------------------------------------------------------------------------|------------------|--------------------|---------------|------------------|---------------------------------|----------------|-----------------------------|--|--|--|--|
| Новый В работе Данные магазинами внесены Закупка заказа Товар в пути Деление по магазинам Приход товара на склад Наборка товара Выписка товара |                  |                    |               |                  |                                 |                |                             |  |  |  |  |
| Передано в бухгалтерию Бухгалт                                                                                                    | герия приняла Бу | ухгалтерия сверено | Корректировка | а деления Провер | а деления Руководителем розниць | Товар в пути - | (куплено по факту пописано) |  |  |  |  |
| Получено кладовщиком по факту (без брака) от связанных закупок                                                                                 |                  |                    |               |                  |                                 |                |                             |  |  |  |  |
| Брак от связанных закулок                                                                                                    |                  |                    |               |                  |                                 |                |                             |  |  |  |  |
| Мин.лот деления                                                                                                    |                  |                    |               |                  |                                 |                | Скрыть поле                 |  |  |  |  |
| Авто-деление на магазии NEW шт.                                                                                                    |                  |                    |               |                  |                                 |                |                             |  |  |  |  |
| добавка к авто-делению на магазин NEW ручная шт.                                                                                               |                  |                    |               |                  |                                 |                |                             |  |  |  |  |
| NEW 14                                                                                                    |                  |                    |               |                  |                                 |                | 0                           |  |  |  |  |

Для ознакомления с правилами работы на каждом из статусов заказа обратитесь к разделу "Регламент закупки":

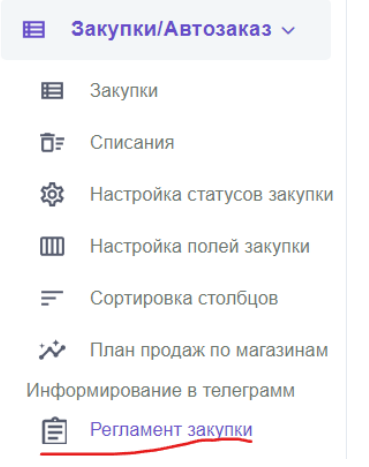

Перед вами откроется страница с описанием действий:

#### Регламент по заполнению в ERP раздела меню «Закупки/Автозаказ»

#### 1. Статус заказа: «Новый Формирование Автозаказа»

Закупщик в понедельник создает документ в разделе «Закупки», создается текущий документ на следующую неделю. На статусе «Новый» он выбирает поставщиков, проставляет планируемую розничную цену, стоимость закупки в долларах/евро, ставит даты поставих, а так же времкичасы - до какого момента КД необходимо провести деление, проверяет все стоябцы на соответствие заполненной и актуальной информации, отменает галочками сохранение статуса заказа и после этото заказ перекодит на следующий этап. 2. Статус заказа: «В работе»

Кустовые директоры в разрезе каждого магазина анализируют данные и сравнивают сумму заказа с Планом Продак и редыдущей недели. В данном случае Сумма Закулки должна быть не менее суммы Факта предыдущей недели и не более Плана Продак в разрезе каждого магазина. На этой же стадии Директору по розинце необходимо до 15 00 Вторника заполнить актуальную информацию по плану тродак магазинов и внести данные а соответствующую таблики. Далее Кустовые Директору по розинце необходимо до 15 00 Вторника заполнить актуальную информацию по плану тродак магазинов и внести данные а соответствующую таблики. Далее Кустовые Директору наделого заказ на следующую неделю, заполняя соответствующие столбцы. Проводится анализ в разрезе каждого магазина по стадии тотовности в статус изменений проставляется нолока, и информации, нахимают на вкладку «Внесено», магазины с адвесными блоками должны после этого подсветиться другим цветом и у каждого заколненного магазина по стадии готовности в статус изменений проставляется галочка, тем самым обозначаето готовеность и авполнению по статус отовеност пореводится на нинари макимают на вкладку «Внесено», магазины д адвес статус тотовност переводится на нинарицие цветом и у каждого заколненного магазина по стадии готовности в статус изменений проставляется галочка, тем самым обозначаето готовеность назанные, напониени поставлены. Делее статус тотовност переводится на нинарисе цветов состоветствующие, который должен убедиться что се магазины заполнении ороспании этото принимает решение о том, что есм научное внести камазими, то соемании зото принимает решение о том, что есм какому то опреденноми у какому то опреденноми и какому то опреденноми и вперидущую стреености необходимост, возвращает ему заказ для и керралидие со восентся ностих внесени и перадущую стадию, в которой висятся необходимост, возвращает ему заказ для и керралидие то и все данные заполнены корсотись и весения и перадущую стадию, в котор висятся необходимости новоходимо и нереходить и котористи но все данные заполнены восотсят но стад

На этой стадии Закупцик заполняет данными колонку согласованный заказ, эти данные он сравнивает с колонкой «Заказ Куст», появляется колонка с дельтой/по разнице в сумме и в штуках После этого меняется статус с «Данные внесень» на спедующий статус «Закупка Заказа»

Также, возможно редактирование подписей к столбцам в закупках через интерфейс "Настройка статусов в заказе у поставщиков кто может ставить статусы" – в меню он называется "Поля-столбцы закупки":

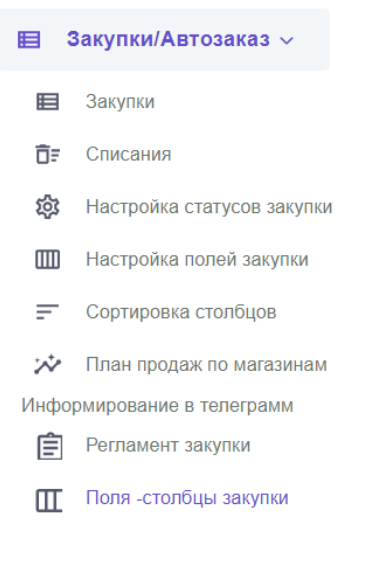

Сам раздел является больше техническим, однако, при необходимости, вы можете подредактировать отдельные формулировки:

| Настройка статусов в заказе у поставщиков кто может ставить статусы |                              |                        |                                      |                    |                     |                          |  |  |  |
|---------------------------------------------------------------------|------------------------------|------------------------|--------------------------------------|--------------------|---------------------|--------------------------|--|--|--|
| Название Кратко                                                     | Name_eng                     | SQL Таблица Сохранения | Тип                                  | Тип Данных Су      | има По Столбцу      | Сохраняем Цвета В Ячейке |  |  |  |
| <b>П-ма</b><br>Полнограмма                                          | quantity                     | stats                  | number                               | int                |                     | да                       |  |  |  |
| Берётся из по                                                       | лнограммы (https://          | ) по полям "мини       | имальные"                            |                    |                     |                          |  |  |  |
| <b>П-ма факт</b><br>Полнограмма<br>факт                             | quantity_fact                | stats                  | number                               | int                |                     | да                       |  |  |  |
| Берётся из Фа                                                       | ктических остатков (https:// | /?s                    | tore_id=4ed95d87-037d-11e9-9b8f-1c6l | 659fb563&date_id=2 | 0230426) по полям ' | 'Факт"                   |  |  |  |

При делении цветка вы можете работать с его перемещением на магазины с центрального склада. Для в меню вернитесь к блоку "Закупки/Автозаказ" и выберите раздел "Заявки на перемещение с ЦС":

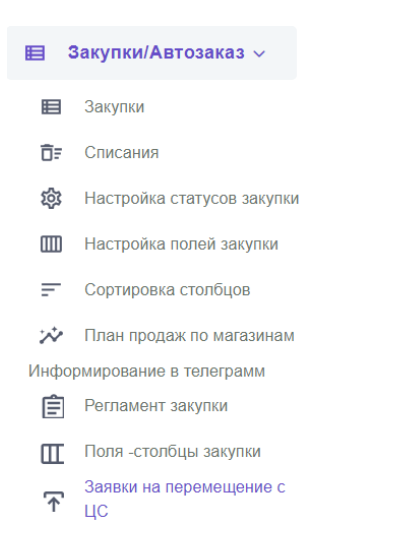

# В разделе можно указать какое количество цветка распределить на каждый из доступных магазинов:

| Заявка на деление с центрального склада по магазинам                                                                                |                                      |                     |                                             |              |  |    |   |   |    |   |       |   |         |   |   |               |
|----------------------------------------------------------------------------------------------------|--------------------------------------|---------------------|---------------------------------------------|--------------|--|----|---|---|----|---|-------|---|---------|---|---|---------------|
| Статус перемещения - Перемещение по магазинам - кладовщик видит кому и сколько надо отгружать. все в одном интерфейсе.<br>ваша роль |                                      |                     |                                             |              |  |    |   |   |    |   |       |   |         |   |   |               |
| сейчас с этой страницей работают:                                                                                                   |                                      |                     |                                             |              |  |    |   |   |    |   |       |   |         |   |   |               |
| наименование                                                                                                    | набрано - не<br>редактиру <i>е</i> м | кол-во на<br>складе | теоритический<br>остаток на<br>складе после | a transit of |  |    |   | 1 |    | L | <br>- | L | Name of | - | - | all second as |
| Анкор скотч 12мм*50м                                                                                                    |                                      | 10                  | 10                                          |              |  |    |   |   |    |   |       |   |         |   |   |               |
| Баки на воде срезка                                                                                                    |                                      | 104                 | 68                                          | 13           |  | 1  | 3 |   | 12 |   |       | 4 |         |   |   | 2             |
| Баллон для гелия 40л.                                                                                                    |                                      | 1                   | 1                                           |              |  |    |   |   |    |   |       |   |         |   |   |               |
| Бант Звезда 2 см.                                                                                                    | $\checkmark$                         | 300                 | 254                                         | 20           |  | 13 | 1 |   | 3  |   |       | 3 |         |   |   | 2             |
| Бант ЗВЕЗДА 5,5 см. 12 шт. в<br>упак.                                                                                               |                                      | 72                  | 5                                           | 67           |  |    |   |   |    |   |       |   |         |   |   |               |
| Булавка для бутоньерки                                                                                                    |                                      | 125                 | 125                                         |              |  |    |   |   |    |   |       |   |         |   |   |               |
| Ваза Трубка 200 Н50см                                                                                                    |                                      | 5                   | 5                                           |              |  |    |   |   |    |   |       |   |         |   |   |               |
| Вазон металический                                                                                                    |                                      | 55                  | 49                                          | 6            |  |    |   |   |    |   |       |   |         |   |   |               |

Для этого нажмите на ячейку, укажите необходимое количество и нажмите "ок" под ячейкой:

Булавка для бутоньерки 🛄 125

124

Для того, чтобы не отгружать лишнее количество товара, проверьте его в интерфейсе "Фактические остатки": 1

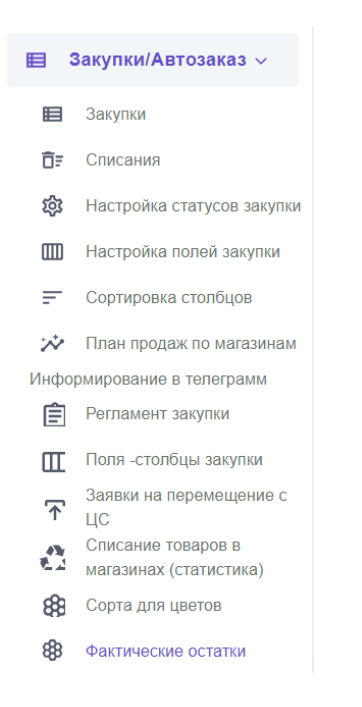

Выберите магазин и найдите интересующий вас товар, чтобы далее скорректировать отгружаемое количество:

| Видео-инструкция https://youtu.be/.jAr0uV5uZl                                                                                                    |                            |                   |            |   |
|----------------------------------------------------------------------------------------------------|----------------------------|-------------------|------------|---|
| Флористы заполняют в понедельник и в среду до 11 часов по своему магазину. Вносят фактические остатки вместе по цветам тоже! Флористы или администраторы вносят комментарии из спис<br>просматривает и сотавляет свои комментарии текстом. Цифра в % на кнопке магазина показывает на сколько позиций заполнена полнограмма факт от полнограммы для данного магазина без<br>Заполняем на поспеднюю актуальную дату от 02 2024 | ка (3 причи<br>учета цвето | ны). Далее<br>эв. | е кустовой |   |
|                                                                                                    |                            | -                 |            |   |
| ≡ Q Поисс                                                                                                    | 8                          | C                 | \$         | 1 |
| Hours 29 Kowaan Kyristaap                                                                                                    |                            |                   |            |   |
| Внимание! Данные сохраняются автоматически (сразу) при изменении значений у пол<br>+ Голландия/Израиль (астра фунд)                                                                                                    | іей                        |                   |            |   |
| Наименование остаток 1с Факт Комментарий пол-ма разкица %                                                                                                    |                            |                   |            |   |
| кол-во цвет полнограмма расхождение шт. заполнение %<br>розовый<br>белый<br>миксовый                                                                                                    |                            |                   |            |   |
| Ваксфлавер в свыбрать- 10 10                                                                                                    |                            |                   |            |   |
| кол-во цвет полнограмма расхождение шт. заполнение %<br>белый 10<br>розовый<br>фиолетовый                                                                                                    |                            |                   |            |   |

Также, для корректировок полезно ознакомиться со статистикой списаний. Для этого зайдите в меню, выберите "Закупки/Автозаказ" и нажмите на раздел "Списание товаров в магазинах (статистика)":

|        | Закупки/Автозаказ 🗸                          |
|--------|----------------------------------------------|
|        | Закупки                                      |
| ŌF     | Списания                                     |
| 礅      | Настройка статусов закупки                   |
|        | Настройка полей закупки                      |
| =      | Сортировка столбцов                          |
| $\sim$ | План продаж по магазинам                     |
| Инфо   | рмирование в телеграмм                       |
| Ê      | Регламент закупки                            |
| Ш      | Поля -столбцы закупки                        |
| ↑      | Заявки на перемещение с<br>ЦС                |
|        | Списание товаров в<br>магазинах (статистика) |

В разделе вы увидите данные по объёму и доле списаний, что может помочь при принятии решения о том, в какой из магазинов товар отгрузить в первую очередь, а в какой в последнюю:

| 31.01.2024 🗊 сохранить                                                                                              |     |        |     |  |  |  |  |  |  |  |
|----------------------------------------------------------------------------------------------------|-----|--------|-----|--|--|--|--|--|--|--|
| данные из 1c с 2024-01-31 по 2024-02-07<br>% списания от общего списания по магазинам<br>Списнаия на сумму 1340799= |     |        |     |  |  |  |  |  |  |  |
| 17 Appropriate 20                                                                                                   | 13% | 146505 | 11% |  |  |  |  |  |  |  |
| 21 Surgeon 2012                                                                                                    | 10% | 117799 | 9%  |  |  |  |  |  |  |  |

### Для ознакомления с документами списания перейдите в раздел "Списания":

| Вакупки/Автозаказ ∨                            |                                |       |                                                                       |                       |  |  |  |  |  |  |  |  |
|------------------------------------------------|--------------------------------|-------|-----------------------------------------------------------------------|-----------------------|--|--|--|--|--|--|--|--|
| 🔳 Закупки                                      | I                              |       |                                                                       |                       |  |  |  |  |  |  |  |  |
| <b>Б</b> = Списания                            |                                |       |                                                                       |                       |  |  |  |  |  |  |  |  |
| Доступные магазины<br>Списания<br>дд.мм.гггг @ | Доступные магазины<br>Списания |       |                                                                       |                       |  |  |  |  |  |  |  |  |
| Сумма Закупочные                               | Сумма В Розничных              | Место | Магазин Дата                                                          | Наименование          |  |  |  |  |  |  |  |  |
| 47837                                          | 0                              | 1c    | комментарии 07.02.2024 14:43 Брак                                     | MPLY-000461           |  |  |  |  |  |  |  |  |
| 8257                                           | 0                              | 1c    | комментарии 06.02.2024 13:13 Расходные материалы (обеспечение продаж) | МРЦУ-000450 Бой, брак |  |  |  |  |  |  |  |  |

Далее, нажмите на название нужного документа в столбце "Наименование":

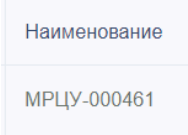

Так, вы попадёте на страницу с детализацией списания, что поможет вам принять решение о том, как скорректировать количество позиции, по которой было произведено это списание, при осуществлении нового деления.
## ПРОЦЕССЫ БУХГАЛТЕРИИ: РАБОТА С ЗАРПЛАТНОЙ ВЕДОМОСТЬЮ

Для перехода к интерфейсу запуска расчёта зарплатной ведомости откройте меню, выберите раздел "Бухгалтерия" в меню и нажмите на раздел "Зарплата":

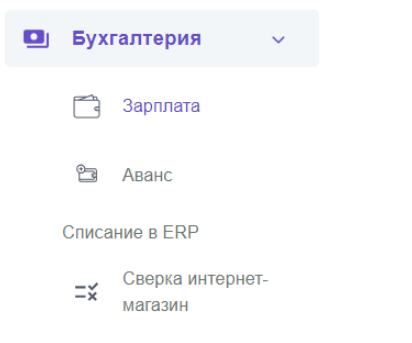

#### Перед вами откроется интерфейс вида:

| За | рплаты  | по ма     | газин                            | ам за                              | Янва                                | арь                                 |                                     |                                    |                                   |                    |                          |                        |                        |          |         |                    |
|----|---------|-----------|----------------------------------|------------------------------------|-------------------------------------|-------------------------------------|-------------------------------------|------------------------------------|-----------------------------------|--------------------|--------------------------|------------------------|------------------------|----------|---------|--------------------|
|    |         | 2024      |                                  |                                    | 1                                   |                                     |                                     |                                    | Применит                          | ъ                  |                          |                        |                        |          |         |                    |
| N₽ | Магазин | Оклад     | Премия<br>За<br>Продажу<br>Услуг | Премия<br>За<br>Продажу<br>Сопутки | Премия<br>За<br>Продажу<br>Горшечки | Премия<br>За<br>Продажу<br>Упаковки | Премия За<br>Продажу<br>Пиротехники | Премия<br>За<br>Продажу<br>Матрицы | Премия<br>За<br>Сборку<br>Матрицы | Командный<br>Бонус | Премия<br>За<br>Качество | Персональная<br>Премия | Зарплата<br>Сотрудника | Аванс    | Подсчёт | Персональ<br>Вычет |
| 1  | -       | 258 500.0 | 1 218.0                          | 6 979.0                            | 3 869.0                             | 3 375.0                             | 35.0                                | 11 551.0                           | 11 619.0                          | 106 272.0          | 15 000.0                 | 0.0                    | 397 646.1              | 80 000.0 | 0.0     | 0.0                |

В верхней части раздела вы можете выбрать год и месяц, для которых нужно запустить создание зарплатной ведомости по доступным вам магазинам. Ведомость считается автоматически на основании данных из личных кабинетов сотрудников<sup>38</sup>.

В нижней части вы можете посмотреть итоги рассчёта на уровне магазинов. Для того, чтобы получить детализацию по магазину нажмите на его адрес в столбце "Магазин":

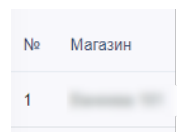

Вас перенаправит на страницу с зарплатной ведомостью выбранного магазина, в которой таблица уже будет состоять из данных сотрудников:

| 3a | рплать | і за Янва     | рь со    | трудн                      | иков м                                 | агазин                           | а                                | ****                               | 181                                 |                                     |                                     |                                    |                                   |                    |                          |                    |
|----|--------|---------------|----------|----------------------------|----------------------------------------|----------------------------------|----------------------------------|------------------------------------|-------------------------------------|-------------------------------------|-------------------------------------|------------------------------------|-----------------------------------|--------------------|--------------------------|--------------------|
|    |        | 2024          |          |                            | 1                                      |                                  |                                  | Применить                          |                                     |                                     |                                     | К списку                           |                                   |                    |                          |                    |
| N₽ | Фио    | Должность     | Оклад    | Число<br>Смен В<br>Графике | Число<br>Оплаченных<br>Дней<br>Отпуска | Сумма За<br>Оплаченный<br>Отпуск | Премия<br>За<br>Продажу<br>Услуг | Премия<br>За<br>Продажу<br>Сопутки | Премия<br>За<br>Продажу<br>Горшечки | Премия<br>За<br>Продажу<br>Упаковки | Премия За<br>Продажу<br>Пиротехники | Премия<br>За<br>Продажу<br>Матрицы | Премия<br>За<br>Сборку<br>Матрицы | Командный<br>Бонус | Премия<br>За<br>Качество | Персонал<br>Премия |
| 1  |        | Флорист ночь  | 29 000.0 | 13.0                       | 0.0                                    | 0.0                              | 60.0                             | 52.0                               | 315.0                               | 141.0                               | 0.0                                 | 393.0                              | 67.0                              | 12 792.0           | 0.0                      | 0.0                |
| 2  |        | Администратор | 45 000.0 | 15.0                       | 5.0                                    | 10 227.5                         | 128.0                            | 384.0                              | 55.0                                | 338.0                               | 0.0                                 | 465.0                              | 1 589.0                           | 14 760.0           | 5 000.0                  | 0.0                |

<sup>&</sup>lt;sup>38</sup> Подробнее в разделе "Процессы розницы: Проверка данных об окладе и премии"

#### ООО «ИТ Ритейл» Руководство пользователя программы

#### «ERР система управления цветочным бизнесом»

В верхней части по-прежнему доступно изменение периода генерации ведомости, который будет затрагивать только выбранный магазин. Кроме того, здесь есть кнопка возврата к списпу зарплатных ведомостей магазинов:

| Применить | К списку |
|-----------|----------|
|           |          |

При работе с таблицей зарплаты сотрудников можно открыть их личный кабинет в соседней вкладке браузера: для этого наведите курсор на ФИО нужного вам сотрудника в колонке ФИО:

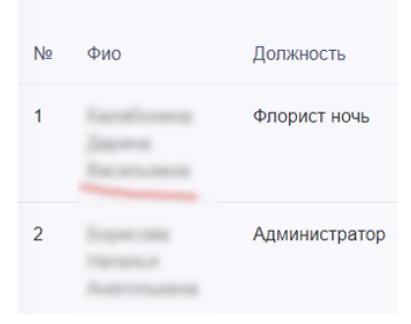

и нажмите правой кнопкой мыши на него, после чего откройте ссылку в новой вкладке:

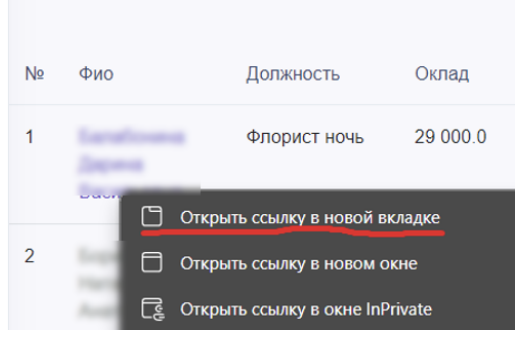

так перед вами откроется личный кабинет сотрудника с указанными показателями для сверки:

| (фл.н)<br>01.01.2024 Паланана и аланана и слада и проверяйте данные по итогу месяца в начале следующего!<br>Точность данных меняется в течении месяца - проверяйте данные по итогу месяца в начале следующего!<br>Сумма окладов и премий за выбранный период 41 500.9 руб<br>Имя<br>Сотрудник ID : 130<br>Группа : Флорист ночь<br>Оклад : 29 000.0 руб.<br>Магазин :<br>План продаж магазана на месяц : 2 800 000.0 руб<br>Продажи (факт розница) магазана за месяц : 2 750 600.0 руб<br>Продажи (розница+доставка) магазана за месяц : 2 793 275.0 руб<br>Списания магазана за период : 124 906.0<br>Процеков магазана за период : 124 906.0<br>Процеков магазана за месяц : 4.5 %<br>Число чеков магазана : 1256<br>Сумма продаж по первому блоку премирования | Кабинет флориста                                                                                                    |                 |                      |               |                            |         |  |  |  |  |  |
|----------------------------------------------------------------------------------------------------|----------------------------------------------------------------------------------------------------|-----------------|----------------------|---------------|----------------------------|---------|--|--|--|--|--|
| 01.01.2024       Э 31.01.2024       Показать         Показать         Сучность данных меняется в течении месяца - проверяйте данные по итогу месяца в начале следующего!         Сумма окладов и премий за выбранный период 41 500.9 руб         Мия         Сотрудник ID : 130         Сурпа : Флорист ночь         Ополо руб.         Магазин :         план продаж магазана на месяц : 2 800 000.0 руб         Продажи (факт розница) магазана за месяц : 2 750 600.0 руб.         Продажи (розница+доставка) магазана за месяц : 2 793 275.0 руб.         Сисания магазана за период : 124 906.0         Процент списания магазана за месяц : 4.5 %         Число чеков магазана : 1256         Сурма продаж по первому блоку премирования                    | Landows Japon N                                                                                                    | (фл.н           | )                    | ~             |                            |         |  |  |  |  |  |
| Точность данных меняется в течении месяца - проверяйте данные по итогу месяца в начале следующего!<br>Сумма окладов и премий за выбранный период <b>41 500.9 руб</b><br>Имя<br>Сотрудник ID : 130<br>Группа : Флорист ночь<br><b>Оклад : 29 000.0 руб.</b><br>Магазин :<br>План продаж магазана на месяц : 2 800 000.0 руб<br>Продажи (факт розница) магазана за месяц : 2 750 600.0 руб<br>Продажи (розница+доставка) магазана за месяц : 2 750 600.0 руб<br>Списания магазана за период : 124 906.0<br><b>Процент списания магазина за месяц : 4.5 %</b><br>Число чеков магазана : 1256<br><b>Сумма продаж по первому блоку премирования</b>                                                                                                    | 01.01.2024                                                                                                    |                 | 31.01.2024           |               | Показать                   |         |  |  |  |  |  |
| Точность данных меняется в течении месяца - проверяйте данные по итогу месяца в начале следующего!<br>Сумма окладов и премий за выбранный период 41 500.9 руб<br>Имя<br>Сотрудник ID : 130<br>Группа : Флорист ночь<br>Оклад : 29 000.0 руб.<br>Магазин :<br>План продаж магазана на месяц : 2 800 000.0 руб<br>Продажи (факт розница) магазана за месяц : 2 750 600.0 руб<br>Продажи (розница+доставка) магазана за месяц : 2 750 600.0 руб<br>Списания магазана за период : 124 906.0<br>Процент списания магазана за месяц : 4.5 %<br>Число чеков магазана : 1256<br>Сумма продаж по первому блоку премирования                                                                                                    |                                                                                                    |                 |                      |               |                            |         |  |  |  |  |  |
| Сумма окладов и премий за выбранный период <b>41 500.9 руб</b><br>Имя<br>Сотрудник ID : 130<br>Группа : Флорист ночь<br>Оклад : <b>29 000.0 руб</b> .<br>Магазин :<br>План продаж магазана на месяц : 2 800 000.0 руб<br>Продажи (факт розница) магазана за месяц : 2 750 600.0 руб<br>Продажи (факт розница) магазана за месяц : 2 793 275.0 руб<br>Списания магазана за период : 124 906.0<br><b>Процент списания магазана за месяц : 4.5 %</b><br>Число чеков магазана : 1256<br><b>Сумма продаж по первому блоку премирования</b>                                                                                                    | Точность данных мен                                                                                                    | яется в течении | и месяца - проверяйт | е данные по и | тогу месяца в начале следу | /ющего! |  |  |  |  |  |
| Имя<br>Сотрудник ID : 130<br>Группа : Флорист ночь<br>Оклад : 29 000.0 руб.<br>Магазин :<br>План продаж магазана на месяц : 2 800 000.0 руб<br>Продажи (факт розница) магазана за месяц : 2 750 600.0 руб<br>Продажи (розница+доставка) магазана за месяц : 2 793 275.0 руб<br>Списания магазана за период : 124 906.0<br>Процент списания магазина за месяц : 4.5 %<br>Число чеков магазана : 1256<br>Сумма продаж по первому блоку премирования                                                                                                    | Сумма окладов                                                                                                    | и премий        | за выбранный         | период 4      | 1 500.9 руб                |         |  |  |  |  |  |
|                                                                                                    | Имя<br>Сотрудник ID : 130<br>Группа : Флорист ночь<br>Оклад : 29 000.0 руб.<br>Магазин :<br>План продаж магазана на месяц : 2 800 000.0 руб<br>Продажи (факт розница) магазана за месяц : 2 750 600.0 руб<br>Продажи (розница+доставка) магазана за месяц : 2 793 275.0 руб<br>Списания магазана за период : 124 906.0<br>Процент списания магазана за месяц : 4.5 %<br>Число чеков магазана : 1256<br>Сумма продаж по первому блоку премирования |                 |                      |               |                            |         |  |  |  |  |  |

Для работы с разовыми премиями и авансами сотрудников откройте меню, выберите раздел "Бухгалтерия" и нажмите на вкладку "Аванс":

| Бух | галтерия | ~ |
|-----|----------|---|
| Ĩ   | Зарплата |   |
| Ť   | Аванс    |   |

Перед вами появится таблица начислений авансов и разовых премий:

| Π    | Терсональные премии, авансы и подсчёт       |                     |                           |             |      |       |             |                              |                                     |             |                    |       |             |         |
|------|---------------------------------------------|---------------------|---------------------------|-------------|------|-------|-------------|------------------------------|-------------------------------------|-------------|--------------------|-------|-------------|---------|
| Co   | Создание записи о премии, авансе и подсчёте |                     |                           |             |      |       |             |                              |                                     |             |                    |       |             |         |
| Пока | заны записи 1-20 и                          | 3 2 305.            |                           |             |      |       |             |                              |                                     |             |                    |       |             |         |
| #    | Admin ID                                    | Сотрудник           | Должность                 | Магазин     | Год  | Месяц | Премия      | Премия В<br>Цвето-<br>Рублях | Отпуск, Число<br>Оплаченных<br>Дней | Вычет       | Коррекция<br>Смены | Аванс | Подсчёт     |         |
|      |                                             |                     |                           |             |      |       |             |                              |                                     |             |                    |       |             |         |
| 1    | 203                                         | Alleneen<br>Larapea | Администратор<br>магазина | 1000000-002 | 2022 | 10    | (не задано) | (не<br>задано)               | (не задано)                         | (не задано) | (не задано)        | 10000 | (не задано) | 0<br>#  |
| 2    | 210                                         | Access<br>Normal    | Уволенные<br>сотрудники   | Research 10 | 2022 | 10    | (не задано) | (не<br>задано)               | (не задано)                         | (не задано) | (не задано)        | 10000 | (не задано) | 0<br>1° |

Чтобы выбрать нужный вам период, за который необходимо проверить данные воспользуйтесь фильтрами столбцов "Год" и "Месяц" (1-январь, 2-февраль...11-ноябрь, 12-декабрь):

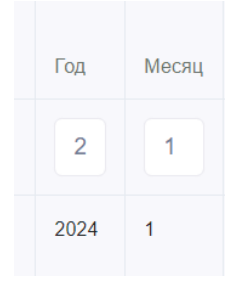

Чтобы посмотреть данные сотрудника нажмите на значок просмотра (в виде глазка):

| · · · · · ·                   | `                  |  |  |  |  |  |  |  |  |
|-------------------------------|--------------------|--|--|--|--|--|--|--|--|
| 2252                          |                    |  |  |  |  |  |  |  |  |
| Изменить Назад                |                    |  |  |  |  |  |  |  |  |
| Admin ID                      | 727                |  |  |  |  |  |  |  |  |
| Сотрудник                     | Parangues Carriera |  |  |  |  |  |  |  |  |
| Год                           | 2024               |  |  |  |  |  |  |  |  |
| Месяц                         | 1                  |  |  |  |  |  |  |  |  |
| Премия                        | (не задано)        |  |  |  |  |  |  |  |  |
| Премия В Цвето-Рублях         | (не задано)        |  |  |  |  |  |  |  |  |
| Отпуск, Число Оплаченных Дней | (не задано)        |  |  |  |  |  |  |  |  |

Чтобы отредактировать текущую запись об авансе/премии нажмите "Изменить" в текущем интерфейсе, либо на кнопку в виде карандаша в предыдущей таблице. Перед вами откроется форма редактирования записи:

| Изменение записи о премии, авансе и подсчёте: 2252 |   |   |  |  |  |  |  |
|----------------------------------------------------|---|---|--|--|--|--|--|
| Сотрудник                                          |   |   |  |  |  |  |  |
| Год: 2024                                          |   |   |  |  |  |  |  |
| Месяц: 1                                           |   |   |  |  |  |  |  |
| Премия                                             |   |   |  |  |  |  |  |
|                                                    |   |   |  |  |  |  |  |
| Премия в цвето-рублях                              |   |   |  |  |  |  |  |
|                                                    | ¢ | Ċ |  |  |  |  |  |
| Вычет                                              |   |   |  |  |  |  |  |
| 4670                                               |   |   |  |  |  |  |  |
| Коментарий к вычету                                |   |   |  |  |  |  |  |
|                                                    |   |   |  |  |  |  |  |
| Подработка в часах                                 |   |   |  |  |  |  |  |
|                                                    |   |   |  |  |  |  |  |
| коррекция смены                                    |   |   |  |  |  |  |  |
| Аванс                                              |   |   |  |  |  |  |  |
| 12000                                              |   |   |  |  |  |  |  |
| Подсчёт                                            |   |   |  |  |  |  |  |
|                                                    |   |   |  |  |  |  |  |
| Save                                               |   |   |  |  |  |  |  |

Измените нужное поле с суммой и нажмите "Сохранить" для записи этого изменения в базу данных.

Чтобы создать подобную запись вернитесь в основной раздел с авансами и нажмите "Создание записи о премии, авансе и подсчёте":

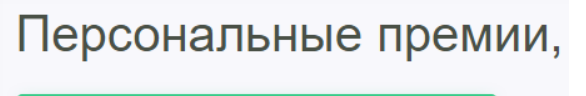

Создание записи о премии, авансе и подсчёте

Перед вами откроется форма создания записи, со следующими полями:

- 1. Admin ID выберите сотрудника из списка пользователей ЕРП.
- 2. Год выберите год, в котором нужно произвести начисление.
- 3. Месяц выберите месяц, в котором нужно произвести начисление.
- 4. Премия сумма премии в рублях.
- 5. Премия в цвето-рублях сумма премии в локальной системе баллов премирования.

- Отпуск, число оплаченных дней для указания записи о ежегодном оплачиваемом отпуске, т.к. Ведомость формируется на основании отработанных смен сотрудника магазина.
- 7. Вычет сумма деперемирования сотрудника на основании нарушения. Сумма вычета не должна превышать сумму Премии и премий по системе мотивации.
- 8. Подработка в часах количество отработанных часов сотрудником вне плановых смен.
- 9. Коррекция смены сумма оклада за час работы вне графика плановых смен.
- 10. Аванс сумма, выплачиваемая сотруднику в качестве аванса заработной платы.
- 11. Подсчёт сумма, выплачиваемая сотруднику в качестве оставшейся к выплате заработной платы (общая зарплата за вычетом суммы авансовой части).

Создание записи о премии, авансе и подсчёте

| Admin ID               |
|------------------------|
| Выберите               |
| Год                    |
| 2022                   |
| Месяц                  |
| 1                      |
| Премия                 |
|                        |
| Премия в цвето, лублах |
|                        |
|                        |
|                        |
| Rever                  |
|                        |
| Kovertanuš v Brinaty   |
| Томентарии к вычету    |
|                        |
| Подработка в часах     |
|                        |
| Коррекция смены        |
|                        |
| Аванс                  |
|                        |
| Подсчёт                |
|                        |
|                        |
| Save                   |

Кнопка сохранить позволяет создать запись в системе. С точки зрения точности учёта, рекомендуется использовать форму создания записи о выплате отдельно для:

- Премий
- Вычетов
- Авансов
- Подсчётов.

## ПРОЦЕССЫ КИК: РАБОТА С ОБРАЩЕНИЯМИ

Для перехода к воронке обращений выберите "Контроль качества" в меню и нажмите на раздел "Воронка обращений":

| <u>ە</u> ئە | Кон | гроль качества ∽  |
|-------------|-----|-------------------|
|             | \$  | Воронка обращений |
|             | ~// | Все проверки      |
|             | \$  | Мои проверки      |

Перед вами откроется воронка работы с обращениями:

| ® Bce ○ Moë               |                   |             |                           |                     |                                                                                                    |
|---------------------------|-------------------|-------------|---------------------------|---------------------|----------------------------------------------------------------------------------------------------|
| Показать / Скрыть фильтры |                   |             |                           |                     |                                                                                                    |
| Показать удалённые        | Создать обращение | Настройки 👻 |                           |                     |                                                                                                    |
| Новые                     | В работе          | Ожидают     | Нужно решение руководства | Возвращены в работу | Выполнено (50)                                                                                                    |
|                           |                   |             |                           |                     | 27 января в 17:16<br>Обращение № 1068<br>Источник: ТГ-бот<br>ФИС: Андрей<br>Дата закрытия: Сегодня в<br>13:17<br>7 дней 2 часов |

Переключатели "Все" / "Моё" позволяют быстро отфильтровать карточки обращений по признаку отношения к вашей учётной записи.

Кнопка "Показать / Скрыть фильтры" отображает/скрывает блок фильтрации карточек обращения:

| Показать / Скрыть | фильтры    |                 |              |           |
|-------------------|------------|-----------------|--------------|-----------|
| Дата создания с   | 22.01.2024 | no 🗰 05.02.2024 |              |           |
| Номер обращения   |            | Телефон         | Магазины     | Магазины  |
| Ответственный     | Ответстве  |                 | Источники    | Источника |
| Категории         | Категория  |                 | Подкатегория | Подкатегс |

Можно задать промежуток из дат, в который должна попадать карточка обращения "Дата создания с" "по". Также можно задать точный номер обращения в поле "Номер обращения". Поле телефон отсеивает карточки обращений по указанному там телефону клиента. С остальными полями вы сможете ознакомиться после того, как мы разберём работу с созданием обращения – для этого нужно нажать "Создать обращение":

Создать обращение

Перед вами откроется форма создания обращения:

| Назад Редактирова | ание обращения №1100 |
|-------------------|----------------------|
| ФИО клиента       |                      |
| Номер телефона    |                      |
| Источник          | Не выбрано           |
| GUID чека         |                      |
| Магазин           | Магазин              |
| Описание          |                      |
| Ответственный     | Ответственный        |
| Категория         | Категория            |
| Подкатегория      | Подкатегория         |
| Решение           | Решение              |
| Описание решения  |                      |
| Файлы             | Добавить файлы       |
| Комментарий       |                      |
| Сохранить         |                      |

Поля:

- ФИО клиента укажите Фамилию, Имя (и Отчество при его наличии) клиента в формате: Иванов Иван Иванович
- Номер телефона номер телефона клиента в формате: 79123456789
- Источник откуда поступило обращение (значение выбирается из выпадающего списка)
- GUID чека при наличии информации указать значение в поле. Если же данных нет, то оставить пустым.
- Магазин магазин, с которым связано обращение клиента (выбрать из выпадающего списка).

- Описание поле для записи обращения клиента. По возможности стоит указать дословно, если источник текстовый. В ином случае укажите суть обращения в нескольких предложениях.
- Ответственный кто из сотрудников отдела КиК отвечает за работу с этим обращением (выбрать из выпадающего списка).
- Категория к какой категории обращений относится создаваемое (выбрать из выпадающего списка). Если нет данных, то укажите "Не выбрано".
- Подкатегория зависит от выбранного значения в поле "Категория" и уточняет принадлежность обращения к более узкой специфике этой категории (выбор из выпадающего списка). Если нет данных, то укажите "Не выбрано".
- Решение что нужно сделать по итогам работы с данным обращением (выбор из выпадающего списка). Если нет данных, то укажите "Не выбрано".
- Описание решения опишите точнее суть решения в паре предложений.
- Файлы прикрепите файлы, связанные с обращением.
- Комментарий поле для указания комментария по ходу добавления/работы/решения обращения.

После заполнения формы создания обращения нажмите "Сохранить" для создания записи в системе:

| Комментарий | Тестовое обращени для РП. |
|-------------|---------------------------|
| Сохранить   |                           |

Далее вы останетесь в форме редактирования обращения. Здесь можно продолжить работу с полями, например обновив комментарий к обращению. Для этого внесите изменение в требуемое поле обращения и нажмите "Сохранить":

| Комм      | ентарий       |                        |                                                                                       |
|-----------|---------------|------------------------|---------------------------------------------------------------------------------------|
| Сохранить |               | (online):<br>(online); | Тестовое обращени для РП.<br>Новый тестовый комментарий к тестовому обрашению для РП. |
|           | request 'augo | (online):              | Новый тестовый комментарий к тестовому обращению для РП.                              |

При нажатии "Назад" в верхней части формы:

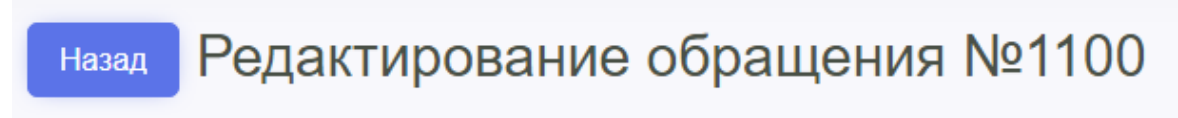

вы откроете раздел просмотра обращения:

| назад Обращение №1100<br>Редактировать Удалить   |                                                                                    |                       |
|--------------------------------------------------|------------------------------------------------------------------------------------|-----------------------|
| В работу Выполнено Для установки ст              | атуса Выполнено необходимо выбрать типовое                                         | решение               |
| Дата Создания Обращения                          | Сегодня в 18:39                                                                    |                       |
| ΟΝΦ                                              | Haros Ran Ransan                                                                   |                       |
| Телефон                                          | 79123456789                                                                        |                       |
| Статус                                           | Новые                                                                              |                       |
| Дата Взятия В Работу                             |                                                                                    |                       |
| Описание                                         | Тестовое обращения для РП.                                                         |                       |
| Информация От Клиента                            |                                                                                    |                       |
| Ответственный                                    | Exercise Disce                                                                     |                       |
| Решение Руководства                              |                                                                                    |                       |
| Финальное Решение                                |                                                                                    |                       |
| Описание Финального Решения                      |                                                                                    |                       |
| Источник                                         | Сотрудник                                                                          |                       |
| GUID Чека                                        |                                                                                    |                       |
| Магазин                                          | Администрация                                                                      |                       |
| Категория                                        | Благодарность                                                                      |                       |
| Подкатегория                                     | Салон                                                                              |                       |
| Файлы                                            |                                                                                    |                       |
| Комментарий                                      |                                                                                    |                       |
| Отослать комментарий<br>(Сегодня в<br>(Сегодня в | з 18:57): Тестовое обращени для РП.<br>з 18:58): Новый тестовый комментарий к тест | овому обращению для Р |

Здесь вы можете отредактировать обращение, взять его в работу, добавить комментарий по ходу работы с обращением и, при необходимости, удалить данное обращение (например из-за

задвоения с другим обращением – для этого предварительно укажите номер обращения-дубля в комментарии).

Нажав кнопку "Назад" в этом разделе

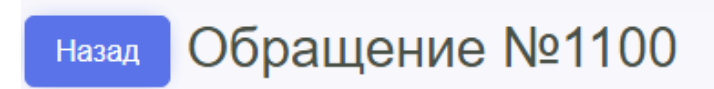

вы вернётесь к воронке обращений:

| ® Bce ○ Moë                                                                                |                   |             |                           |                     |                                                                                                    |
|--------------------------------------------------------------------------------------------|-------------------|-------------|---------------------------|---------------------|----------------------------------------------------------------------------------------------------|
| Показать / Скрыть фильтры                                                                  |                   |             |                           |                     |                                                                                                    |
| Показать удалённые                                                                         | Создать обращение | Настройки 👻 |                           |                     |                                                                                                    |
| Новые (1)                                                                                  | В работе          | Ожидают     | Нужно решение руководства | Возвращены в работу | Выполнено (50)                                                                                                    |
| Сегодня в 18:39<br>Обращение № 1100<br>Источник: Сотрудник<br>ФИО: Иванов Иван<br>Иванович |                   |             |                           |                     | 27 января в 17:16<br>Обращение № 1068<br>Источник: ТГ-бот<br>ФИО: Андрей<br>Дата закрытия: Сегодня в<br>13:17<br>7 дней 2 часов |

Как видите, наше обращение появилось в разделе "Новые". Чтобы сменить его статус достаточно зажать курсор на карточке этого обращения и переместить карточку в нужный статус:

| ● Bce ○ Moë               |                                                                                            |             |                           |                     |                                                                                                    |
|---------------------------|--------------------------------------------------------------------------------------------|-------------|---------------------------|---------------------|----------------------------------------------------------------------------------------------------|
| Показать / Скрыть фильтры |                                                                                            |             |                           |                     |                                                                                                    |
| Показать удалённые        | Создать обращение                                                                          | Настройки 👻 |                           |                     |                                                                                                    |
| Новые (1)                 | В работе                                                                                   | Ожидают     | Нужно решение руководства | Возвращены в работу | Выполнено (50)                                                                                                    |
|                           | Сегодня в 18:39<br>Обращение № 1100<br>Источник: Сотрудник<br>ФИО: Иванов Иван<br>Иванович |             |                           |                     | 27 января в 17.16<br>Обращение № 1068<br>Источник: ТТ-бот<br>ФИС: андрей<br>Дата закрытия: Сегодня в<br>13:17<br>7 дней 2 часов |

Для работы с удалёнными обращениями нажмите "Показать удалённые":

Показать удалённые

Перед вами откроется таблица удалённых обращений вида:

| н   | Назал Удалённые обращения |                |        |             |                 |               |          |         |           |              |                  |                     |             |
|-----|---------------------------|----------------|--------|-------------|-----------------|---------------|----------|---------|-----------|--------------|------------------|---------------------|-------------|
| llo | каза                      | ны записи 1-20 | ИЗ 66. |             |                 |               |          |         |           |              |                  |                     |             |
| ŧ   | ¥                         | Просмотр       | ФИО    | Телефон     | Номер Обращения | Ответственный | Источник | Магазин | Категория | Подкатегория | Причина Удаления | Создано В           | Закрыто В   |
| 1   | 1                         | Просмотр       | Яна    | 79040699630 | 1078            |               | ΤΓ-бοτ   |         |           |              | Дубль 1074       | 2024-01-29 12:40:10 | (не задано) |
| 2   | 2                         | Просмотр       | Яна    | 79040699630 | 1074            | Texase Sea    | ТГ-бот   |         |           |              | Дубль 1073       | 2024-01-28 12:38:51 | (не задано) |

Для работы с удалённым обращением нажмите "Посмотреть" в столбце "Просмотр" и перед вами откроется карточка удалённого обращения вида:

| назад Обращение №1078                     |                                                           |  |  |  |
|-------------------------------------------|-----------------------------------------------------------|--|--|--|
| Восстановить Причина удаления: Дубль 1074 |                                                           |  |  |  |
| Лата Созлания Обрашения                   | 29 января в 12-40                                         |  |  |  |
| ФИО                                       | Яна                                                       |  |  |  |
| Телефон                                   | 79040699630                                               |  |  |  |
| Статус                                    |                                                           |  |  |  |
| Дата Взятия В Работу                      |                                                           |  |  |  |
| Описание                                  | (не задано)                                               |  |  |  |
| Информация От Клиента                     | Покупала 2 дня назад белые розы. Они завяли через<br>день |  |  |  |
| Ответственный                             |                                                           |  |  |  |
| Решение Руководства                       |                                                           |  |  |  |
| Финальное Решение                         |                                                           |  |  |  |
| Описание Финального<br>Решения            |                                                           |  |  |  |
| Источник                                  | ТГ-бот                                                    |  |  |  |
| GUID Чека                                 |                                                           |  |  |  |
| Магазин                                   |                                                           |  |  |  |
| Категория                                 |                                                           |  |  |  |
| Подкатегория                              |                                                           |  |  |  |
| Файлы                                     |                                                           |  |  |  |
| Комментарии                               | й                                                         |  |  |  |
| Отослать комментарий                      |                                                           |  |  |  |

В верхней части экрана указана причина удаления обращения. Если вам необходимо вернуть в работу данное обращение – нажмите "Восстановить":

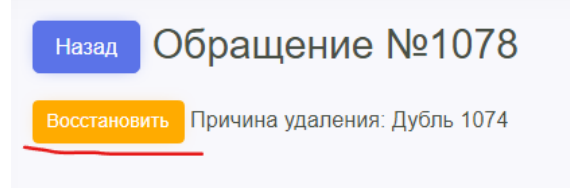

Для возврата к воронке обращений нажмите "Назад" в карточке удалённого обращения.

Кроме того, при работе с воронкой обращений можно настроить значения выпадающих списков для:

#### • Источников обращений

| назад Источники обращений             |          |     |  |  |  |  |
|---------------------------------------|----------|-----|--|--|--|--|
| Название                              |          |     |  |  |  |  |
| Добавить<br>Показаны записи 1-9 из 9. |          |     |  |  |  |  |
| #                                     | Название |     |  |  |  |  |
| 1                                     | Яндекс   | e 1 |  |  |  |  |

#### • Категории обращений

| назад Кате                  | назад Категории обращений |               |              |     |  |  |  |
|-----------------------------|---------------------------|---------------|--------------|-----|--|--|--|
|                             | Название                  |               |              |     |  |  |  |
|                             | Тип Отрицательный         |               |              |     |  |  |  |
| Добавить<br>Показаны записи | 1-10 из 10.               |               |              |     |  |  |  |
| #                           | Название                  | Тип           |              |     |  |  |  |
| 1                           | Плохой салон              | Отрицательный | Подкатегории | # m |  |  |  |

## • А также подкатегории для выбранной категории обращений (кнопка "Подкатегории"):

| назад Подкатегории обращений для категории «Плохой салон» |         |     |  |  |  |
|-----------------------------------------------------------|---------|-----|--|--|--|
| Название                                                  |         |     |  |  |  |
| Добавить                                                  |         |     |  |  |  |
| #                                                         | Namo    |     |  |  |  |
| π                                                         | וימוויס |     |  |  |  |
| 1                                                         | Грязно  | A 🗇 |  |  |  |

#### • Решения

| назад Типовые решения                    |                 |     |  |  |  |  |
|------------------------------------------|-----------------|-----|--|--|--|--|
| Название                                 |                 |     |  |  |  |  |
| Добавить<br>Показаны записи <b>1-8</b> и | 3 <b>8</b> .    |     |  |  |  |  |
| #                                        | Name            |     |  |  |  |  |
| 1                                        | Возврат средств | ø 💼 |  |  |  |  |

Каждое из значений можно редактировать, либо удалить:

Ø 🖬

## ПРОЦЕССЫ КИК: НАЧИСЛЕНИЕ БОНУСНЫХ БАЛЛОВ

Для перехода к разделу найдите в меню "Бонусная" и нажмите на "Добавить бонусы+":

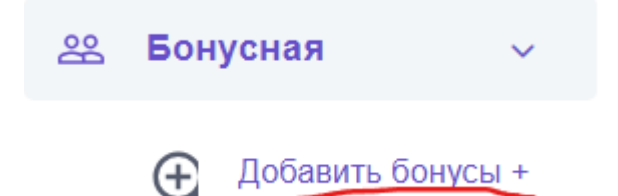

#### Так вы перейдёте в раздел общего вида:

| * Телефон (начинается С 7)<br>Необходимо заполнить «Phone».<br>Номер чека (например, PEE-011005)<br>Сумма<br>Найти GUID (по номеру чека (если пусто, то по<br>магазину) и сумме):<br>* GUID чека<br>* GUID чека<br>* GUID чека<br>* GUID чека<br>* GUID чека<br>* GUID чека<br>* Guid чека<br>* Guid чека<br>* Guid чека<br>* Причина начисления<br>* Причина начисления<br>* Причина начисления<br>* Причина начисления<br>* Причина начисления<br>* Причина начисления<br>* Причина начисления<br>* Причина начисления<br>* Причина начисления<br>* Причина начисления<br>* Побходимо заполнить «Description».<br>Номер заказа интернет магазина (если есть)<br>* Магазин<br>Необходимо заполнить «Description».<br>Дата начисления бонусов на балаке<br>© 05 02 2024<br>Сгорают через дней<br>370<br>Комментарий                                                                                                    |                                                                                                    |                                     |
|----------------------------------------------------------------------------------------------------|----------------------------------------------------------------------------------------------------|-------------------------------------|
| Необходимо заполнить «Phone».<br>Номер чека (например, PEE-011005)<br>Сумма<br>Сумма<br>Найти GUID (по номеру чека (если пусто, то по<br>маганич), то упо)<br>Маганича<br>* GUID чека<br>* GUID чека<br>* GUID чека<br>* GUID чека<br>* GUID чека<br>* Баллы<br>* Причина начисления<br>* Причина начисления<br>* Побходимо заполнить «Description».<br>* Магазин<br>Необходимо заполнить «Store Id 1с».<br>Дата начисления бонусов на балани<br>* Магазин<br>* Магазин<br>* Магазин<br>* Магазин<br>* Магазин<br>* Магазин<br>* Магазин<br>* Магазин<br>* Магазин<br>* Магазин<br>* Магазин<br>* Магазини<br>* Магазин<br>* Магазин<br>* Магазин<br>* Магазин<br>* Магазин<br>* Магазин<br>* Сторают через дней<br>370<br>Хомментарий                                                                                                    | * Телефон (начинается с 7)                                                                             |                                     |
| Номер чека (например, РБЕ-011005)                                                                                                    |                                                                                                    | Необходимо заполнить «Phone».       |
| Сумма Найти GUID (по номеру чека (если пусто, то по<br>магазину) и сумме):                                                                                                    | Номер чека (например, РБЕ-011005)                                                                      |                                     |
| найти GUID (по номеру чека (если пусто, то по<br>магазину) и кумму:<br>* GUID чека<br>* GUID чека<br>* GUID чека<br>+ вобходимо заполнить «Сheck Id».<br>* Баллы<br>* Причина начисления<br>* Причина начисления<br>* Пр | Cynna                                                                                                  |                                     |
| Найти GUID (по номеру чека (если пусто, то по магазину) и сумме):       Понка         * GUID чека       -         * GUID чека       -         * GUID чека       -         * Баллы       -         -       -         * Баллы       -         -       -         * Причина начисления       -         * Наименование (описание операции) 1) Рекламация 2)       -         Гарантия свежести возерат 100% стоимости букета       -         Gorycann       Необходимо заполнить «Description».         Номер заказа интернет магазина (если есть)       -         Дата начисления бонусов на баланс       -         Дата начисления бонусов на баланс       -         Сгорают через дней       370         Комментарий       -         Добавить баллы       -                                                                                                    | Official                                                                                               |                                     |
| * GUID чека<br>необходимо заполнить «Сheck Id».<br>* Баллы<br>* Баллы<br>* Причина начисления<br>* Причина начисления<br>* Причина начисления<br>* Причина начисления<br>* Причина начисления<br>бонусами<br>Номер заказа интернет магазина (если есть)<br>Номер заказа интернет магазина (если есть)<br>Магазин<br>Необходимо заполнить «Description».<br>Магазин<br>Необходимо заполнить «Store Id 1с».<br>Дата начисления бонусов на балакс<br>Сгорают через дней<br>370<br>Комментарий                                                                                                    | Найти GUID (по номеру чека (если пусто, то по<br>магазину) и сумме):                                   | Поиск                               |
| Необходимо заполнить «Сheck kb».  * Баллы  * Баллы  * Причина начисления  * Причина начисления  * Наименование (описание операции) 1) Рекламация 2) Гарантия свежести возерат 100% стоимости букета бонусами Необходимо заполнить «Description».  Номер заказа интернет магазина (если есть)  * Магазин * Магазин Магазин Необходимо заполнить «Store k1 tc».  Дата начисления бонусов на баланс Сгорают через дней 370 Комментарий Добавить баллы                                                                                                    | * GUID чека                                                                                            |                                     |
| * Баллы Необходимо заполнить «Вопиз».<br>* Причина начисления<br>* Наименование (описание операции) 1) Рекламация 2)<br>Гарантия свежести возврат 100% стоимости букета<br>бонусами Необходимо заполнить «Description».<br>Номер заказа интернет магазина (если есть)<br>* Магазин<br>Необходимо заполнить «Store Id 1с».<br>Дата начисления бонусов на баланс<br>Сгорают через дней 370<br>Комментарий<br>Добавить баллы                                                                                                    |                                                                                                    | Необходимо заполнить «Check Id».    |
| Необходимо заполнить «Вопиз».         * Причина начисления         * Наименование (описание операции) 1) Рекламация 2)         Гарантия сеежести возерат 100% стоимости букета         бонусами         Необходимо заполнить «Description».         Необходимо заполнить «Description».         Магазин         необходимо заполнить «Store Id 1с».         Дата начисления бонусов на баланс         Сгорают через дней         З70         Комментарий         Добавить баллы                                                                                                    | * Баллы                                                                                                |                                     |
| * Причина начисления  * Наименование (описание операции) 1) Рекламация 2) Гарантия свежести возврат 100% стоимости букета бонусами Номер заказа интернет магазина (если есть)  Номер заказа интернет магазина (если есть)  * Магазин * Магазин Магазин Необходимо заполнить «Description».  Дата начисления бонусов на баланс Сгорают через дней 370 Комментарий Добавить баллы                                                                                                    |                                                                                                    | Необходимо заполнить «Bonus».       |
| * Наименование (описание операции) 1) Рекламация 2)<br>Гарантия свежести возврат 100% стоимости букета<br>бонусами<br>Номер заказа интернет магазина (если есть)<br>* Магазин<br>* Магазин<br>Необходимо заполнить «Description».<br>Магазин<br>Необходимо заполнить «Store ld 1с».<br>Дата начисления бонусов на баланс<br>Сгорают через дней<br>Хомментарий                                                                                                    | * Причина начисления                                                                                   |                                     |
| * Наименование (описание операции) 1) Рекламация 2)<br>Гарантия свежести возврат 100% стоимости буката<br>бонусами<br>Номер заказа интернет магазина (если есть)<br>* Магазин<br>* Магазин<br>Необходимо заполнить «Description».<br>Магазин<br>Необходимо заполнить «Store Id 1c».<br>Дата начисления бонусов на баланс<br>Сгорают через дней<br>З70<br>Комментарий                                                                                                    |                                                                                                    |                                     |
| бонусами       Необходимо заполнить «Description».         Номер заказа интернет магазина (если есть)       * Магазин         * Магазин       Магазин         Необходимо заполнить «Store ld 1c».         Дата начисления бонусов на баланс       05.02.2024         Сгорают через дней       370         Комментарий       Сорают через дней                                                                                                    | * Наименование (описание операции) 1) Рекламация 2)<br>Гарантия свежести возврат 100% стоимости букета |                                     |
| Номер заказа интернет магазина (если есть) * Магазин Магазин Необходимо заполнить «Store Id 1с». Дата начисления бонусов на баланс Сгорают через дней З70 Комментарий Добавить баллы                                                                                                    | бонусами                                                                                               | Необходимо заполнить «Description». |
| * Магазин<br>Необходимо заполнить «Store ld 1с».<br>Дата начисления бонусов на баланс<br>Сгорают через дней<br>Комментарий<br>Добавить баллы                                                                                                    | Номер заказа интернет магазина (если есть)                                                             |                                     |
| * Магазин<br>Необходимо заполнить «Store ld 1с».<br>Дата начисления бонусов на баланс<br>Сгорают через дней<br>Комментарий<br>Добавить баллы                                                                                                    |                                                                                                    |                                     |
| Необходимо заполнить «Store ld 1с».<br>Дата начисления бонусов на баланс<br>Сгорают через дней<br>Комментарий<br>Добавить баллы                                                                                                    | * Магазин                                                                                              | Магазин                             |
| Дата начисления бонусов на баланс 05.02.2024<br>Сгорают через дней 370<br>Комментарий<br>Добавить баллы                                                                                                    |                                                                                                    | Необходимо заполнить «Store Id 1c». |
| Сторают через дней 370<br>Комментарий<br>Добавить баллы                                                                                                    | Дата начисления бонусов на баланс                                                                      | 05.02.2024                          |
| Сторают через дней 370<br>Комментарий<br>Добавить баллы                                                                                                    |                                                                                                    |                                     |
| Комментарий<br>Добавить баллы                                                                                                    | Сгорают через дней                                                                                     | 370                                 |
| Добавить баллы                                                                                                    | Комментарий                                                                                            |                                     |
| Добавить баллы                                                                                                    |                                                                                                    |                                     |
|                                                                                                    | Добавить баллы                                                                                         |                                     |

Для того, чтобы начислить бонусы клиенту бонусной программы, необходимо задать значения каждому из полей в отображённой форме:

- Телефон указать телефон клиента в бонусной программе в формате 79123456789
- Номер чека данные для сопоставления с покупкой клиента в формате РБЕ-011005
- Сумма значение суммы покупки клиента, соответствующее чеку
- GUID чека поле, которое можно заполнить, нажав "Поиск" (для этого, предварительно, укажите значения для полей "Номер чека" и "Магазин")

| Найти GUID (по номеру чека (если пусто, то по<br>магазину) и сумме): | Поиск         |
|----------------------------------------------------------------------|---------------|
| * GUID чека                                                          |               |
|                                                                      | Необходимо за |

- Бонусы количество бонусных баллов, необходимое к начислению данному клиенту в бонусной программе согласно сумме чека;
- Причина начисления поле для комментария о том, на каком основании производится начисление баллов данному клиенту по данному чеку (важно указать аргументацию как относительно самой причины, так и значения из поля "Бонусы");
- Наименование операции укажите один из двух вариантов: "Рекламация" "Гарантия свежести"

|           | Наименование (описание операции) 1) Рекламация 2) |
|-----------|---------------------------------------------------|
|           | Гарантия свежести возврат 100% стоимости букета   |
| Необходим | бонусами                                          |
|           |                                                   |

- Номер заказа интернет магазина (если есть) поле для ввода номера заказа из интернет-магазина (если чек был оформлен в магазине, то данное поле нужно оставить пустым)
- Магазин выбрать из списка магазин, в котором клиент купил (для заказов из интернет магазина указывать тот, где была произведена сборка букета);
- Дата начисления бонусов на баланс дата, с которой клиенту нужно начислить баллы на бонусный счёт:

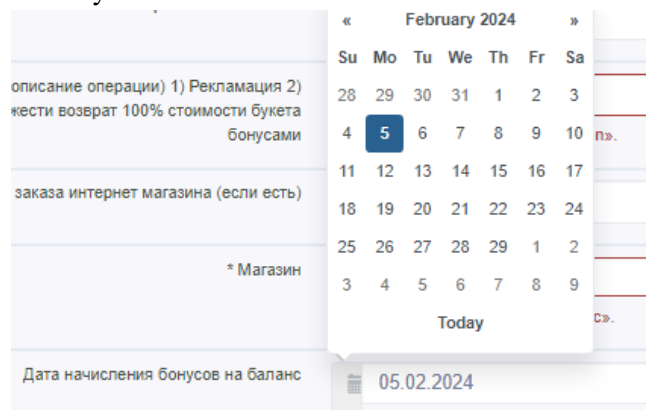

• Сгорают через дней – указать через какое количество дней от "Даты начисления бонусов на баланс" они должны сгореть (как правило это значение "365"):

Сгорают через дней 365

×

 Комментарий – поле для указания общего комментария к начислению бонусов данному клиенту сотрудником. Это поле не обязательно к заполнению, однако им не стоит пренебрегать, ведь чем больше информации в системе будет по каждому решению – тем более точно будет производиться работа (особенно когда это касается взаимодействия с клиентами).

После заполнения полей формы начисления баллов клиенту бонусной программы нажмите "Добавить баллы" для формирования записи о начислении в базе программы.

## ПРОЦЕССЫ КИК: ПРОВЕДЕНИЕ ПРОВЕРОК

Доля проведения проверки необходимо открыть в меню блок "" и выбрать раздел "":

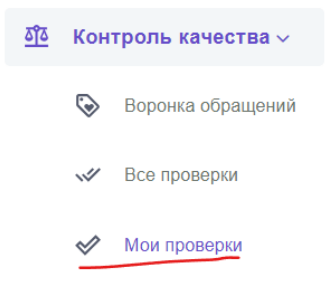

Перед вами появится список проверок, которые доступны для проведения:

| Мои                      | Мои проверки      |                                        |                     |                   |                     |                      |  |  |  |  |
|--------------------------|-------------------|----------------------------------------|---------------------|-------------------|---------------------|----------------------|--|--|--|--|
| Показаны записи 1-2 из 2 |                   |                                        |                     |                   |                     |                      |  |  |  |  |
| #                        |                   | Название                               | Дата Создания       | Создатель         | Функция             | Группа               |  |  |  |  |
| 1                        | Провести проверку | Оценка работы склада                   | 11 мая 2023 в 15:20 | Tempel Tegest     | Снабжение магазинов | Проверки в магазинах |  |  |  |  |
| 2                        | Провести проверку | Проверка качества сборки букета (ночь) | 11 мая 2023 в 15:20 | Compatitive parts | Ночная смена        | Проверки в магазинах |  |  |  |  |

Чтобы перейти к нужной проверке, необходимо нажать кнопку "Провести проверку" напротив её заголовка:

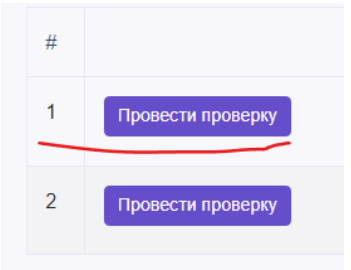

Вы попадёте в раздел со статистикой проведённых проверок данного вида:

| назад Назад Проведения проверок |                  |       |                    |                         |         |          |                        |                   |                        |      |                   |   |
|---------------------------------|------------------|-------|--------------------|-------------------------|---------|----------|------------------------|-------------------|------------------------|------|-------------------|---|
| Начать проверку                 |                  |       |                    |                         |         |          |                        |                   |                        |      |                   |   |
| Ļ                               | ата создания от: | t     | 05.02.2023         | Гр                      | уппа:   | Любая    |                        | ·                 | Статус                 |      | Любой             | - |
|                                 | и до:            | â     | 05.02.2024         | Вид пров                | ерки:   | Оценка р | аботы скл              | -                 |                        |      | Применить фильтры |   |
| Показаны записи 1-4 из 4.       |                  |       |                    |                         |         |          |                        |                   |                        |      |                   |   |
| #                               | Реестровый<br>№  | Назва | ние                | Группа                  | Статус  |          | Создана                | Опублик           | ована                  | Балл | Комментарий       |   |
| 1                               | 1                | Оце   | енка работы склада | Проверки в<br>магазинах | Принята |          | 11 мая 2023 в<br>15:27 | 11 мая 2<br>15:33 | 11 мая 2023 в<br>15:33 |      |                   |   |

Чтобы провести проверку, нужно нажать кнопку "Начать проверку":

Начать проверку

Перед вами откроется окно выбора исполнителя проверки (тот, кто её проводит) и контролёра (тот, кто проверяет её итоги):

| назад Начать проведение проверки |             |  |  |  |  |  |  |  |
|----------------------------------|-------------|--|--|--|--|--|--|--|
| Исполнитель                      | Исполнитель |  |  |  |  |  |  |  |
| Контроллёр                       | Контроллёр  |  |  |  |  |  |  |  |
| Сохранить                        |             |  |  |  |  |  |  |  |

Чтобы выбрать каждого – поочерёдно нажмите на поля и выберите из списка сотрудников, либо введите имя:

| назад Начать проведение проверки |                       |  |  |  |  |  |  |
|----------------------------------|-----------------------|--|--|--|--|--|--|
| Исполнитель                      | Исполнитель           |  |  |  |  |  |  |
| Контроллёр                       | Операционный директор |  |  |  |  |  |  |
| Сохранить                        | Farmpail Fregrad      |  |  |  |  |  |  |

После выбора Исполнителя и Контролёра текущей проверки нажмите "Сохранить", чтобы перейти к самой проверке – она будет иметь следующий вид:

| #                                                                                                    | Балл                                       |  | Комментарий | Критерий | Файлы |  |  |  |  |  |  |  |
|----------------------------------------------------------------------------------------------------|--------------------------------------------|--|-------------|----------|-------|--|--|--|--|--|--|--|
| Ничего не на                                                                                                    | Ничего не найдено.                         |  |             |          |       |  |  |  |  |  |  |  |
|                                                                                                    | Критерий Как вы оцениваете данную поставку |  |             |          |       |  |  |  |  |  |  |  |
|                                                                                                    | Bann Bann                                  |  |             |          |       |  |  |  |  |  |  |  |
|                                                                                                    | Комментарий                                |  |             |          |       |  |  |  |  |  |  |  |
|                                                                                                    | Медиа файлы Добавить медиа файлы           |  |             |          |       |  |  |  |  |  |  |  |
| Критерии оценки         Изображений 5 Видео 1 Докуме           Значение (0) В поставке влялены расхождения от 3 наименований. Выялен поресорт \         Изображений 5 Видео 1 Докуме           значение (11 В поставке выялены расхождения от 3 наименований. Выялен поресорт \         Изображений 4 Видео 1 Докуме           значение (12 В поставке выялены расхождения от 3 наименований. Выялен поресорт \         Изображений 4 Видео 1 Докуме           значение (12 В поставке выялены расхождения от 3 наименований. Выялен поресорт \         Изображений 3 Видео 1 Докуме           значение (2) В поставке выялены расхождения до 3 наименований. Выялен пересорт \         Изображений 3 Видео 1 Докуме           значение (2) В поставке выялены расхождения до 3 наименований. Выялен пересорт \         Изображений 3 Видео 1 Докуме           нарапоставка. Количество и наименования не совпадает с накладной. Не указана ростовка         Изображений 3 Видео 1 Докуме           значение (2) В поставке выялено 1 расхождение: пересорт \ недопоставка. Груз доставне своевремено.         Изображений 2 Документов 1           значение (3) В поставке выялено 1 расхождение: пересорт \ недопоставка. Груз доставлен своевременно.         Изображений 2 Документов 1           значение (3) В поставке выялено 1 расхождение: пересорт \ недопоставка. Груз доставлен Своевременно.         Изображений 2 Документов 1           Значение (3) В поставке взамечаний нет, все пришло в полном соответствии с наиладной.         Изображений 1 Документов 1           Количество и наименования согласно накладной. Груз упакован, маркирован |                                            |  |             |          |       |  |  |  |  |  |  |  |

Поля имеют следующее назначение:

#### ООО «ИТ Ритейл»

## Руководство пользователя программы «ERP система управления цветочным бизнесом»

- Критерий выбор критерия в проверке, для которого необходимо задать оценку.
- Балл значение оценки для выбранного критерия.
- Комментарий поле для комментариев Исполнителя проверки по выбранному критерию.
- Медиа файлы открывает форму выбора и загрузки картинки/видео/документа к данному критерию проверки
- Критерии оценки описывает состояние, которому соответствует балл критерия, а также необходимое количество подтверждающих файлов и их типов для выбранного значения в поле "Балл".

После работы с критерием проверки нажмите кнопку сохранить:

| Критерий    | Как вы оцениваете данную поставку                                                                                                    |                                    | • |
|-------------|----------------------------------------------------------------------------------------------------|------------------------------------|---|
| Балл        | 4                                                                                                    |                                    | • |
| Комментарий | Поставка в порядке. Фото и накладная в приложении.                                                                                                    |                                    |   |
| Медиа файлы | Добавить медиа файлы<br>Выбор файла wallpaper-w25738.avif<br>Выбор файла Meir-Hormos-AH-07.pdf                                                                                                    |                                    |   |
|             | Критерии оценки                                                                                                    |                                    |   |
|             | Значение [0] В поставке пришел внешне поврежденный груз с потерей качества внутри.<br>Нелопоставка всего количества. Груз доставлен с большим опозданием                                                                                          | Изображений 5 Видео 1 Документов 1 |   |
|             | Значение [1] В поставке выявлены расхождения от 3 наименований. Выявлен пересорт \<br>недопоставка. Количество и наименования не совпадает с накладной. Не указана ростовка<br>цветов. Непоавильная упаковка. приведшая к порче товара.           | Изображений 4 Видео 1 Документов 1 |   |
|             | Значение [2] В поставке выявлены расхождения до 3 наименований. Выявлен пересорт \<br>недопоставка. Количество и наименования не совпадает с накладной. Не указана ростовка<br>цвятов. Непоявильная исквовка примениция к небольцой полсе товала. | Изображений 3 Видео 1 Документов 1 |   |
|             | Значение [3] В поставке выявлено 1 расхождение: пересорт \ недопоставка. Груз упакован,<br>маркирован без замечаний. Указана ростовка цветов. Груз доставлен своевременно.                                                                        | Изображений 2 Документов 1         |   |
|             | Значение [4] К поставке замечаний нет, все пришло в полном соответствии с накладной.<br>Количество и наименования согласно накладной. Груз упакован, маркирован, повреждений нет.<br>Указана ростовка цветов. Груз доставлен своевременно.        | Изображений 1 Документов 1         |   |
| Сохранить   |                                                                                                    |                                    |   |

После работы со всеми критериями вы увидите в таблице значения. Далее можно удалить их и переписать, если требуется, либо, передать на утверждение Контролёру – для этого нужно нажать "Отправить на утверждение":

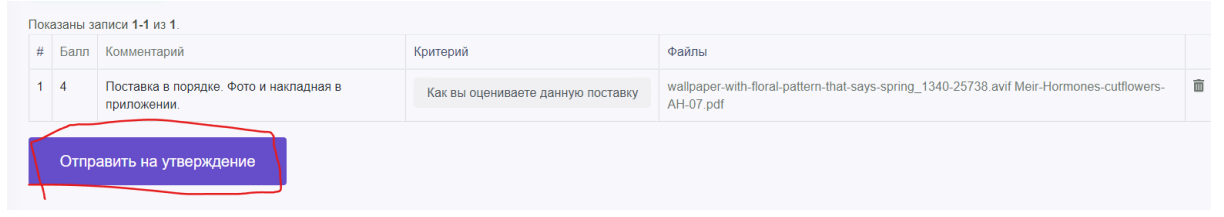

Контролёр, перейдя из раздела с доступными проверками к списку может отфильтровать по дате и другим доступным параметрам проверки и выбрать из получившегося списка ту, по которой будет проведено утверждение:

| Дата создания<br>от:<br>и до:         Image: Image: | Наз  | ад Назад (<br>Начать прог | Проведения про<br><sub>верку</sub> | верок                   |                          |                    |              |       |              |                                          |                          |
|----------------------------------------------------------------------------------------------------|------|---------------------------|------------------------------------|-------------------------|--------------------------|--------------------|--------------|-------|--------------|------------------------------------------|--------------------------|
| и до:         29.02.2024         Вид<br>проверки:         Оценка работ         ▼         Применить фильтры           Показаны записи 1-1 из 1.         *         *         Реестровый<br>Ne         Название         Группа         Статус         Содана         Опубликована         Балл         Комментарий           1         6         Оценка работы склада         Проверки в<br>игазинах         Ожидает<br>поптерожления         Сегодня в<br>16.51            Подтвердить проверку         Отклонить скоми                                                                                                    | Д    | ата создания<br>от:       | 1.01.2024                          | Группа:                 | Любая                    | •                  | Статус:      | Любой | -            | •                                        |                          |
| Показаны записи 1-1 из 1.<br># Ресстровый Название Группа Статус Создана Опубликована Балл Комментарий<br>1 6 Оденка работы склада Матазинах Полтерскиения 16.51 Подтвердить проверку Отнонить с ком                                                                                                    |      | и до:                     | 29.02.2024                         | Вид                     | Оценка работ             | •                  |              | Прим  | енить фильтр | ы                                        |                          |
| #         Реестровый         Название         Группа         Статус         Создана         Опубликована         Балл         Комментарий           1         6         Оценка работы склада<br>матазинах         Проверки в<br>матазинах         Ожидает<br>подтвержления         Сегодня в<br>16.51            Подтвердить проверку         Отнонить с ком                                                                                                    | Пока | заны записи <b>1-</b>     | 1 из 1.                            | npooopian.              |                          |                    |              |       |              |                                          |                          |
| 1 6 Оденка работы склада Проверки в Ожидает Сегодня в Подтвердить проверку Отклонить с ком                                                                                                    | #    | Реестровый<br>№           | Название                           | Группа                  | Статус                   | Создана            | Опубликована | Балл  | Комментарий  |                                          |                          |
| Поставить задачу                                                                                                    | 1    | 6                         | Оценка работы склада               | Проверки в<br>магазинах | Ожидает<br>подтверждения | Сегодня в<br>16:51 |              |       |              | Подтвердить проверку<br>Поставить задачу | Откпонить с комментарием |

При нажатии на название проверки в столбце "Название", Контролёр попадает на страницу просмотра критериев, баллов, комментариев и файлов проверки:

| Ha  | зад  | роведение проверки                                 |                                   |                                                                                                    |   |
|-----|------|----------------------------------------------------|-----------------------------------|----------------------------------------------------------------------------------------------------|---|
|     |      | Исполнитель                                        |                                   |                                                                                                    | • |
|     |      | Контроллёр                                         |                                   |                                                                                                    | • |
| Пон | Сохр | анить<br>аписи 1-1 из 1.                           |                                   |                                                                                                    |   |
| #   | Балл | Комментарий                                        | Критерий                          | Файлы                                                                                                 |   |
| 1   | 4    | Поставка в порядке. Фото и накладная в приложении. | Как вы оцениваете данную поставку | wallpaper-with-floral-pattern-that-says-spring_1340-25738.avif Meir-Hormones-cutflowers-<br>AH-07.pdf | Ē |
| 0   | кида | ает утверждения                                    |                                   |                                                                                                    |   |

Для возврата к списку проверок на утверждение нажмите кнопку "Назад". Далее обратитесь к столбцу с действиями по проверкам:

1. Подтвердить проверку – утверждает итоги проверки и сохраняет её в базе данных системы, со статусом "Принята.

| Пока | заны записи 1-1 из 1. |                      |                      |         |                 |              |      |             |
|------|-----------------------|----------------------|----------------------|---------|-----------------|--------------|------|-------------|
| #    | Реестровый №          | Название             | Группа               | Статус  | Создана         | Опубликована | Балл | Комментарий |
| 1    | 6                     | Оценка работы склада | Проверки в магазинах | Принята | Сегодня в 16:51 | online       | 100% |             |
|      |                       |                      |                      |         |                 |              |      |             |

2. Отклонить с комментарием – отклоняет проверку ввиду неуспешного прохождения утверждения. Такая проверка записывается в базу данных со статусом отклонённой.

| Отклонить проверку №6 |                    |    |  |  |  |
|-----------------------|--------------------|----|--|--|--|
| Комментарий           | не прошла проверку |    |  |  |  |
|                       | Отклония           | гь |  |  |  |

3. Поставить задачу – функция, позволяющая поставить задачи, возникающие как в процессе утверждения, так и после её утверждения.

При необходимости редактировать тип проверки нужно вернуться в раздел "Мои проверки" и нажать на требуемую проверку в столбце "Название":

| Пока | Показаны записи 1-2 из 2. |                      |  |  |  |  |  |
|------|---------------------------|----------------------|--|--|--|--|--|
| #    |                           | Название             |  |  |  |  |  |
| 1    | Провести проверку         | Оценка работы склада |  |  |  |  |  |

#### Перед вами отобразится раздел вида:

| Назад Редактировать тип проверки |                        |                      |         |                             |          |  |  |
|----------------------------------|------------------------|----------------------|---------|-----------------------------|----------|--|--|
|                                  | Название               | Оценка работы склада |         |                             |          |  |  |
|                                  | Функция                | Снабжение магазинов  |         |                             | <b>.</b> |  |  |
| (                                | Сохранить              |                      |         |                             |          |  |  |
| Кри                              | терии проверки         |                      |         |                             |          |  |  |
| Показа                           | аны записи 1-1 из 1.   |                      |         |                             |          |  |  |
| #                                | Название               |                      | Максбал | Вес Критерия В Общем Зачёте |          |  |  |
| 1                                | Как вы оцениваете данн | ую поставку          | 4       | 10                          | Удалить  |  |  |
| Доб                              | авить критерий         |                      |         |                             |          |  |  |

В верхней части можно изменить принадлежность к разделам и функциям разделов в соответствии с ОФС (изменения применяются при нажатии кнопки ""Сохранить).

Также, в самой проверке можно удалить неактуальный критерий (кнопка "Удалить" в таблице Критерии проверки) и/или добавить новый критерий, нажав "Добавить критерий":

| Критерий про  | зверки                     |
|---------------|----------------------------|
| Название      | Введите название           |
| Балл критерия | 1 🗸                        |
| Вес критерия  | 10 🗸                       |
|               | Добавить описание критерия |
|               |                            |
|               |                            |

Далее, необходимо задать название критерия, балл (количество вариантов состояния критерия<sup>39</sup>) и его вес в общем зачёте критериев<sup>40</sup>, после чего нажать "Добавить описание критерия":

| Критерий проверки |                            |  |  |  |  |
|-------------------|----------------------------|--|--|--|--|
| Название          | Дополнительный критерий    |  |  |  |  |
| Балл критерия     | 1 🗸                        |  |  |  |  |
| Вес критерия      | 10 🗸                       |  |  |  |  |
|                   | Добавить описание критерия |  |  |  |  |

Далее заполните соответствие состояния критерия для каждого из баллов, после чего нажмите "Сохранить критерий":

| a | Значение [0]           | Введите описание                            |
|---|------------------------|---------------------------------------------|
|   | Добавить медиа элемент | Изображений: 🔲 🗸 Видео: 🔲 🗸 Документов: 🗍 🗸 |
|   | Значение [1]           | Введите описание                            |
|   | Добавить медиа элемент | Изображений: 🚺 🗸 Видео: 🔲 🗸 Документов: 🗍 🗸 |
|   |                        | Сохранить критерий                          |
|   |                        |                                             |

При необходимости повторите столько раз – сколько критериев требуется добавить в выбранный тип проверки.

Теперь, при новом проведении данного типа проверки вы сможете провести дополнительную оценку параметров, которые ранее были добавлены:

| Критерий    | Как вы оцениваете данную поставку |
|-------------|-----------------------------------|
| Балл        | Как вы оцениваете данную поставку |
| Комментарий | Дополнительный критерий           |

Также, при работе с проверками возможно создание группы проверок. Это позволяет объединить несколько типов проверок по общему признаку – например: проверки в магазине, проверки на складе, проверки в офисе и др.

<sup>&</sup>lt;sup>39</sup> Балл нужно задавать от 1, но при этом учитывать, что 0 как полное несоответствие уже по умолчанию присутствует в каждом виде проверки. Т.е. Если критерий оценивается по принципу соответствует полностью, есть недочёты и полностью не соответствует, то нужно указать 2 в поле "Балл", т.к. по итогу три состояния критерия разложатся на 2-1-0.

<sup>&</sup>lt;sup>40</sup> 10 – базовый уровень значения критерия; 1 – минимальное влияние на общий рейтинг проверки; 20 – максимальное влияние на общий рейтинг проверки.

Для создания типа проверки выберите в меню "Контроль качества" и нажмите на "Все проверки":

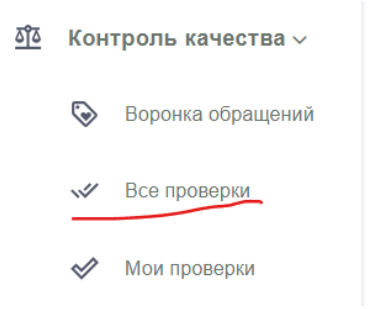

#### Перед вами откроется раздел вида:

| Has  | ад Группа I<br>Создать тип пр | ⊓рове<br>₀оверки | ерок: Любая     |                                 |       |             |         |           |           |              |             |      |                      |             |
|------|-------------------------------|------------------|-----------------|---------------------------------|-------|-------------|---------|-----------|-----------|--------------|-------------|------|----------------------|-------------|
| Д    | ата создания от:              | 105              | .02.2023        | Создатель:                      | Любой |             | Ŧ       | Отдел:    | Любой     |              | -           | Прим | енить фильтры        |             |
|      | и до:                         | 105              | 02.2024         | Fpynna:                         | Любая |             | •       | Функция:  | Любая     |              | •           |      |                      |             |
| Пока | заны записи <b>1-3</b> из     | 3.               |                 |                                 |       |             |         |           |           |              |             |      |                      |             |
| #    |                               |                  | Название        |                                 |       | Дата Создан | ия      | Создател  | ь         | Функция      |             |      | Группа               |             |
| 1    | Провести проверя              | sy 🛛             | Оценка работы ( | склада                          |       | 11 мая 2023 | в 15:20 | 10000     | Trapped . | Снабжение ма | агазинов    |      | Проверки в магазинах | # <b>ii</b> |
| 2    | Провести проверя              | sy 🛛             | Проверка качест | <u>гва сборки букета (ночь)</u> |       | 11 мая 2023 | в 15:20 | (anapped) | logest.   | Ночная смена |             |      | Проверки в магазинах | #* <b></b>  |
| 3    | Провести проверя              | sy 🛛             | влепвпв         |                                 |       | 4 июля 2023 | в 13:48 | for and   | (arout)   | Приемка това | ра на склад |      | парекр               | 严盲          |

В области фильтров можно выбрать критерии, которым должен соответствовать тип проверки. В таблице можно ознакомиться с типами проверок. Ну а чтобы создать новый тип проверки нажмите на "Создать тип проверки":

Создать тип проверки

Перед вами откроется окно настройки типа проверки. Задайте его название, привяжите к функции ОФС и нажмите "Сохранить" для продолжения работы с типом проверки:

| назад Создать тип г | іроверки             |
|---------------------|----------------------|
| Название            | Пример типа проверки |
| Функция             |                      |
| + yringun           | ERP                  |
| Сохранить           |                      |

После этого ниже на странице появится форма добавления критериев, с которой вы уже ознакомились ранее в данном руководстве – просто нажмите "Добавить критерий" и проведите работу по созданию критерии нового вида проверки:

| Критерии проверки                           |                    |  |  |  |  |  |  |  |  |
|---------------------------------------------|--------------------|--|--|--|--|--|--|--|--|
| # Название Максбал Вес Критерия В Общем Зач |                    |  |  |  |  |  |  |  |  |
| Ничего не                                   | Ничего не найдено. |  |  |  |  |  |  |  |  |
| Добавить критерий                           |                    |  |  |  |  |  |  |  |  |

Тим проверки обновляется с каждым новым добавлением критерия, так что дополнительных сохранений не требуется. После создания последнего критерия проверки нажмите "Создать критерий":

| #  | Название             | М                                              | Лаксбал                     | Вес Критерия В Общем Зачёте |  |         |  |
|----|----------------------|------------------------------------------------|-----------------------------|-----------------------------|--|---------|--|
| 1  | тест                 | 1 10                                           |                             |                             |  | Удалить |  |
|    | Критерий пр          |                                                |                             |                             |  |         |  |
|    | Название             | тест 2                                         |                             |                             |  |         |  |
|    | Балл критерия        | 2 🗸                                            |                             |                             |  |         |  |
|    | Вес критерия         | 10 🗸                                           |                             |                             |  |         |  |
|    |                      | Добавить о                                     | описание критерия           |                             |  |         |  |
|    | Значение [0]         | Полностью                                      | о не соотвествутет. Приложи | ите фото и видео.           |  |         |  |
| До | бавить медиа элемент | Изображений: Т 🗸 Видео: Т 🗸 Документов: О 🗸    |                             |                             |  |         |  |
|    | Значение [1]         | Несоответс                                     | ствует частично. Приложите  | е видео.                    |  |         |  |
| До | бавить медиа элемент | Изображений: О 🔻 Видео: 1 🗸 Документов: О 🗸    |                             |                             |  |         |  |
|    | Значение [2]         | Полностью соответствует. Приложите фото.       |                             |                             |  |         |  |
| До | бавить медиа элемент | нт Изображений: 1 🗸 Видео: 0 🗸 Документов: 0 🗸 |                             |                             |  |         |  |

Теперь вы знаете, как проводить и создавать типы проверок.

### ПРОЦЕССЫ КИК: ВЫСТАВЛЕНИЕ ОЦЕНКИ ЗА КАЧЕСТВО СОТРУДНИКАМ РОЗНИЦЫ

Для доступа к разделу необходимо в основном меню найти блок "Сотрудники", раздел "Рейтинг розницы" и нажать на него:

| å | Сотрудники 🗸                                                           |
|---|------------------------------------------------------------------------|
|   | (напрямую данную ссылку<br>жать нельзя) Редактирование<br>пользователя |
|   | Просмотр пользователей                                                 |
|   | Рейтинг розницы                                                        |

#### Перед вами откроется раздел вида:

| Рейтинг        | Рейтинг                                 |                      |                        |  |  |  |  |  |  |  |
|----------------|-----------------------------------------|----------------------|------------------------|--|--|--|--|--|--|--|
| Год 2021 Месяц | Октябрь Группа сотрудников Флорист день | Магазин Любой        | Сотрудник Любой        |  |  |  |  |  |  |  |
| Месяц/Год      | Магазин                                 | 🔷 Группа 🝦 Сотрудник | Рейтинг по качеству(%) |  |  |  |  |  |  |  |
| Октябрь / 2021 | Augustation 10                          | Флорист день         | 0 % Сохранить          |  |  |  |  |  |  |  |
| Октябрь / 2021 | Eastancesco 71                          | Флорист день         | 0 % Сохранить          |  |  |  |  |  |  |  |
| Октябрь / 2021 | A Revenue in Laboration (62)            | Флорист день         | 0 % Сохранить          |  |  |  |  |  |  |  |
| Октябрь / 2021 | Campoon 10 cop 1                        | Флорист день         | 0 % Сохранить          |  |  |  |  |  |  |  |

В верхней области расположены фильтры:

- Год позволяет выбрать год, для которого необходимо начислить/посмотреть значение рейтинга;
- Месяц позволяет выбрать месяц (в соответствии с выбранным годом);
- Группа сотрудников выводит в список тех сотрудников, которые соответствуют выбранной группе;
- Магазин выбор магазина, для сотрудников которого необходимо выставить значение рейтинга;
- Сотрудник выбор пользователя ЕРП, соответствующего условиям из предшествующих полей.

Под фильтрами расположен список, в который выводятся сотрудники и данные рейтинга, в зависимости от значений, заданных в полях фильтров.

Для просмотра данных за необходимый период выберем год, месяц, группу и магазин сотрудников:

| Рейтинг        |        |                    |                        |         |              |            |           |       |                      |  |
|----------------|--------|--------------------|------------------------|---------|--------------|------------|-----------|-------|----------------------|--|
| Год 2019 Месяц | Январь | Группа сотрудников | Помощник флориста ночь | Магазин | Плотникова 4 |            | Сотрудник | Любой |                      |  |
| Месяц/Год      |        | Магазин            | Группа                 |         |              | Сотрудник  |           | ≑ Pei | йтинг по качеству(%) |  |
| Январь / 2019  |        | Contrastan A       | Помощник флориста      | ночь    |              | Pault Cas  |           | 0     | % Сохранить          |  |
| Январь / 2019  |        | Courses and        | Помощник флориста      | ночь    |              | Arrana Jap |           | 0     | % Сохранить          |  |
|                |        |                    |                        |         |              |            |           |       |                      |  |

Чтобы задать значение % за качество, нужно выбрать нужного сотрудника, найти поле "Рейтинг по качеству (%)" и внести туда соответствующий размер %<sup>41</sup>:

| * | Рейтинг по качеству(%) |           |  |  |  |  |  |  |  |  |
|---|------------------------|-----------|--|--|--|--|--|--|--|--|
|   | 96 %                   | Сохранить |  |  |  |  |  |  |  |  |
|   | 0 %                    | Сохранить |  |  |  |  |  |  |  |  |

после чего нажать кнопку сохранить.

#### Изменения отразятся в разделе с логами:

| Лог рейтинга          |                   |               |           |                     |                     |
|-----------------------|-------------------|---------------|-----------|---------------------|---------------------|
| Показать 10 🗸 записей |                   |               |           | Поиск по загружен   | ной таблице:        |
| Изменивший рейтинг    | ≑ Время изменения | Месяц/Год     | Сотрудник | Прежний рейтинг (%) | 🕴 Новый рейтинг (%) |
| Carragest Property    | online            | Январь / 2019 | Pault Cas | 0%                  | 96%                 |

Кроме того, можно попросить сотрудника удостовериться в получении оценки, проверив параметр "Премия за качество" в разделе "Кабинет сотрудники".

<sup>&</sup>lt;sup>41</sup> Значение % должно основываться на совокупной оценке качества работы по итогам месяца. Подробности критериев и частоты проверок уточняйте в КиК.

# АДМИНИСТРАТИВНЫЕ ПРОЦЕССЫ: УПРАВЛЕНИЕ ДОСТУПАМИ К РАЗДЕЛАМ ЕРП

Откройте меню, найдите пункт "Настройки" и нажмите "Настройка меню":

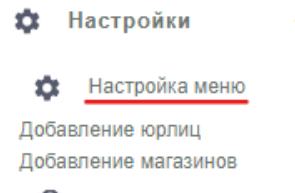

Навыки сотрудников

#### Перед вами откроется раздел вида:

|            | ≡          | Q Поиск                                                                                                    |                                                                                                    | 9         | Ċ.         | Операционный дире     |
|------------|------------|----------------------------------------------------------------------------------------------------|----------------------------------------------------------------------------------------------------|-----------|------------|-----------------------|
| 0          |            | Родитель                                                                                                    | Корень                                                                                                    |           |            |                       |
| A          |            | *Название пункта                                                                                                    |                                                                                                    |           |            |                       |
|            |            | "URL                                                                                                    |                                                                                                    |           |            |                       |
| 284        |            | Иконка файл                                                                                                    |                                                                                                    |           |            |                       |
| ⋳          |            |                                                                                                    |                                                                                                    |           |            |                       |
| Ł          |            | Свернутое меню                                                                                                    |                                                                                                    |           |            |                       |
| 8          |            | Список                                                                                                    | Не задан                                                                                                    |           |            |                       |
|            |            | Дополнительные разрешения                                                                                           | Tiocumpens                                                                                                    |           |            |                       |
| ф<br>Ш     | Coxp       | ранить Сохранить и созд                                                                                             | ать новую Удалить                                                                                                    |           |            |                       |
| 171        | Настройки  | н видимости                                                                                                    |                                                                                                    |           |            |                       |
| <u>*10</u> | Заявки в т | rec.noggeprxy: cozgate ( /task/create-sup;                                                                          | ort?company_function_jid+45 )                                                                                                    |           |            |                       |
| ۲          |            | иск по бонусной (/security/)                                                                                        |                                                                                                    |           |            |                       |
| ଡ          | Магазины о | сети (/store/)                                                                                                    |                                                                                                    |           |            |                       |
| #÷         | 4eo        | и из tc (/sales)                                                                                                    |                                                                                                    |           |            |                       |
| =          | Confirm    | менты списания ( Avrite-offs-erp/index )<br>mation-button, "Попе комментариев Флори<br>р/дники ( /store/personal/ ) | (paperueven: "(percyn c cmicry perywentor" with-effs docsistriven, "Vionna ozapevin perywenta cmicawa" withe-effs-docs-create-button, "Orpurs, cywry i uniy chycawai" write-effs-docs-prote-and-sum-hid<br>crafAgewaictpartopa" write-effs-staff-commets, "Their isomerrapives lifyctoaro" write-effs-staff-commets) | den, "Кно | тка прове, | дения документа списа |

В верхней части располагается блок работы с настройками выбранного раздела, в то время как ниже – сама структура разделов ERP.

Чтобы добавить новый пункт в меню, нужно знать его URL<sup>42</sup>, так что разберём редактирование размещения раздела в основном меню – для этого нажмите на заголовок раздела:

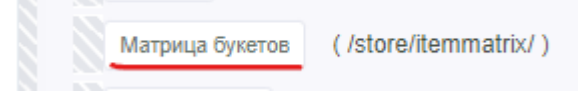

В верхней части раздела отобразятся данные для редактирования:

<sup>&</sup>lt;sup>42</sup> Эту задачу выполняют разработчики ERP-системы.

| Родитель                  | Магазины сети                                                                                                    |
|---------------------------|----------------------------------------------------------------------------------------------------|
| *Название пункта          | Матрица букетов                                                                                                    |
| *URL                      | /store/itemmatrix/                                                                                                    |
| Иконка файл               | <svg xmlns="http://www.w3.org/2000/svg" enable-background="new 0 0 24<br>1.1,0.9-2,2-2l7,0c-0.63,0.84-1,1.87-1,3c0,2.76,2.24,5,5,5c0.34,0,0.68-0.03 |
| Свернутое меню            |                                                                                                    |
| Список                    | Не задан                                                                                                    |
| Дополнительные разрешения | Посмотреть                                                                                                    |
| Сохранить Сохранить и     | создать новую                                                                                                    |

Изменение можно осуществить в полях:

• Родитель – это когда вы вкладываете этот раздел в другой, формируя выпадающий список в основном меню:

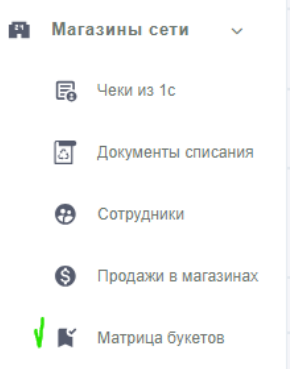

• Название пункта – то, как раздел будет называться в ERP.

Поле URL изменять нельзя – это может отразиться на работе как части раздела, так и его всего целиком. Оставьте это дело профессионалам.

Чтобы задать иконку нужно вставить её в виде текстового SVG. Мы также рекомендуем оставить эту работу разработчикам системы, чтобы исключить ошибки.

После внесения изменений нажмите "Сохранить":

В основном разделе вы можете менять вложенность разделов путём перетягивания их за особую область выше или ниже внутри раздела:

| Maras | зины сети (/store/)                            |
|-------|------------------------------------------------|
|       | Чеки из 1с (/sales)                            |
|       | Документы списания (/write-offs-erp/index)     |
| CI    | писания в 1C" write-offs-1c-confirmation-butto |
|       | Сотрудники (/store/personal/)                  |
|       | Продажи в магазинах (/store/sales/)            |
|       | Закупки (/store/orders/)                       |
|       | Матрица букетов (/store/itemmatrix/)           |

Также имеется управление доступностью раздела для групп сотрудников – нужно нажать на часть раздела вида (/test-razdel ERP):

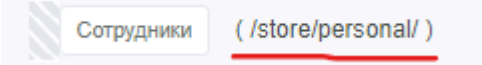

#### Откроется таблица с квадратиками для проставления галочек:

| Редактирование уведомления ×    |                      |  |  |  |
|---------------------------------|----------------------|--|--|--|
|                                 | menu/store/personal/ |  |  |  |
| Директор                        | <b>v</b>             |  |  |  |
| РОП                             |                      |  |  |  |
| Операторы (Менеджер CallCenter) |                      |  |  |  |
| Контент-менеджер                |                      |  |  |  |
| Кустовые директора              |                      |  |  |  |
| Руководитель HR                 |                      |  |  |  |
| Главный бухгалтер               |                      |  |  |  |
| Директор розничной сети         | <b>v</b>             |  |  |  |
| Грузчик                         |                      |  |  |  |
| Курьер                          |                      |  |  |  |

если напротив группы сотрудников стоит галочка, то доступ к разделу разрешён; в ином случае у сотрудника не будет доступа к данному разделу.

Для более тонкой настройки доступов внутри раздела можно создавать разрешения<sup>43</sup>. Для этого, выбрав раздел, нажмите "Посмотреть":

<sup>&</sup>lt;sup>43</sup> Сами разрешения настраиваются разработчиками. Интерфейс позволяет создать лишь "крючки" для того, чтобы подцепить изменения настроек доступа в коде к интерфейсу настроек на стороне пользователя системы.

|           | Дополнительные разрешения                   | Посмо      | треть      |               |            |
|-----------|---------------------------------------------|------------|------------|---------------|------------|
|           |                                             |            |            |               |            |
| Вн        | овой вкладке вы увидите р                   | оаздел для | я просмотр | а имеющихся р | азрешений: |
| Назад     | Crm Menu разрешения для « Матрица буке      | TOB »      |            |               |            |
| Создать ( | Стп Мели разрешение для « Матрица букетов » |            |            |               |            |
| "         | ID                                          | Название   | Alias      |               | Posit      |
|           |                                             |            |            |               |            |
| Ничего не | найдено.                                    |            |            |               |            |

Чтобы создать разрешение нажмите на "Создать CRM Menu Разрешение для [тут будет название выбранного вами раздела системы]":

Создать Crm Menu разрешение для « Матрица букетов »

Откроется окно создания разрешения<sup>44</sup>. Заполните поля и сохраните ваше разрешение:

| назад Создать Crm Menu | разрешение                      |
|------------------------|---------------------------------|
| Название               | Просмотр списка логов изменения |
| Псевдоним              | change_log_view                 |
| Позиция                | 1                               |
| Меню                   | Матрица букетов                 |
| Сохранить              |                                 |

Если вы передумали создавать разрешение – просто нажмите "Назад" для возвращения на страницу просмотра имеющихся разрешений раздела.

После сохранения разрешение вы увидите страницу просмотра этого разрешения:

| Редактировать Удалить |                                 |
|-----------------------|---------------------------------|
| ID                    | 46                              |
| Name                  | Просмотр списка логов изменения |
| Alias                 | change_log_view                 |
| Posit                 | 1                               |
| Menu ID               | 166                             |

Кнопка "Назад" вернёт вас к списку разрешений, в котором отобразится и добавленное вами:

<sup>&</sup>lt;sup>44</sup> Повторимся – если вы неуверены в целесообразности этого действия, то лучше проконсультируйтесь с разработчиками системы.

| Ha<br>Cos | Назад Стт Мепи разрешения для « Матрица букетов »<br>Создать Стя Мепи разрешение для « Матрица букетов » |                                 |                 |       |                 |     |  |  |  |
|-----------|----------------------------------------------------------------------------------------------------|---------------------------------|-----------------|-------|-----------------|-----|--|--|--|
| #         | ID                                                                                                    | Название                        | Allas           | Posit | Меню            |     |  |  |  |
|           |                                                                                                    |                                 |                 |       |                 |     |  |  |  |
| 1         | 46                                                                                                    | Просмотр списка логое изменения | change_log_view | 1     | Матрица букетов | ⊕∕î |  |  |  |

Для открытия деталей разрешения нажмите на его название в столбце "Название".

Кнопка "Редактировать" откроет форму редактирования разрешения:

| Редактировать Crm Menu разрешение: |                                 |
|------------------------------------|---------------------------------|
| назад Просмотр списка л            | югов изменения                  |
| Название                           | Просмотр списка логов изменения |
| -                                  |                                 |
| Псевдоним                          | change_log_views                |
|                                    |                                 |
| Позиция                            | 1                               |
|                                    |                                 |
| Меню                               | Матрица букетов                 |
| Сохранить                          |                                 |

Тут та-же логика что и при создании: изменили-записали ("Сохранить"), либо передумаливернулись ("Назад").

Если-же вам нужно удалить только-что созданное разрешение, потому что оно было создано по ошибке – нажмите "Удалить" на странице просмотра разрешения и подтвердите удаление нажав "ОК" во всплывающем окне браузера:

| ≡ Q Поиск                                            | Сообщение с                                |
|------------------------------------------------------|--------------------------------------------|
| Назад Просмотр списка логов<br>Редактировать Удапить | Вы уверены, что хотите удалить эту запись? |
| ID                                                   | 46                                         |
| Name                                                 | Просмотр списка логов изменения            |
| . Alias                                              | change_log_view                            |
| Posit                                                | 1                                          |
| Menu ID                                              | 166                                        |

Просмотр, редактирование и удаление также доступны в таблице просмотра разрешений раздела:

| Меню            |     |
|-----------------|-----|
|                 |     |
| Матрица букетов | @∮面 |

# АДМИНИСТРАТИВНЫЕ ПРОЦЕССЫ: СОЗДАНИЕ МАГАЗИНОВ И ЮРЛИЦ

Откройте меню, найдите пункт "Настройки" и нажмите "Добавление юрлиц":

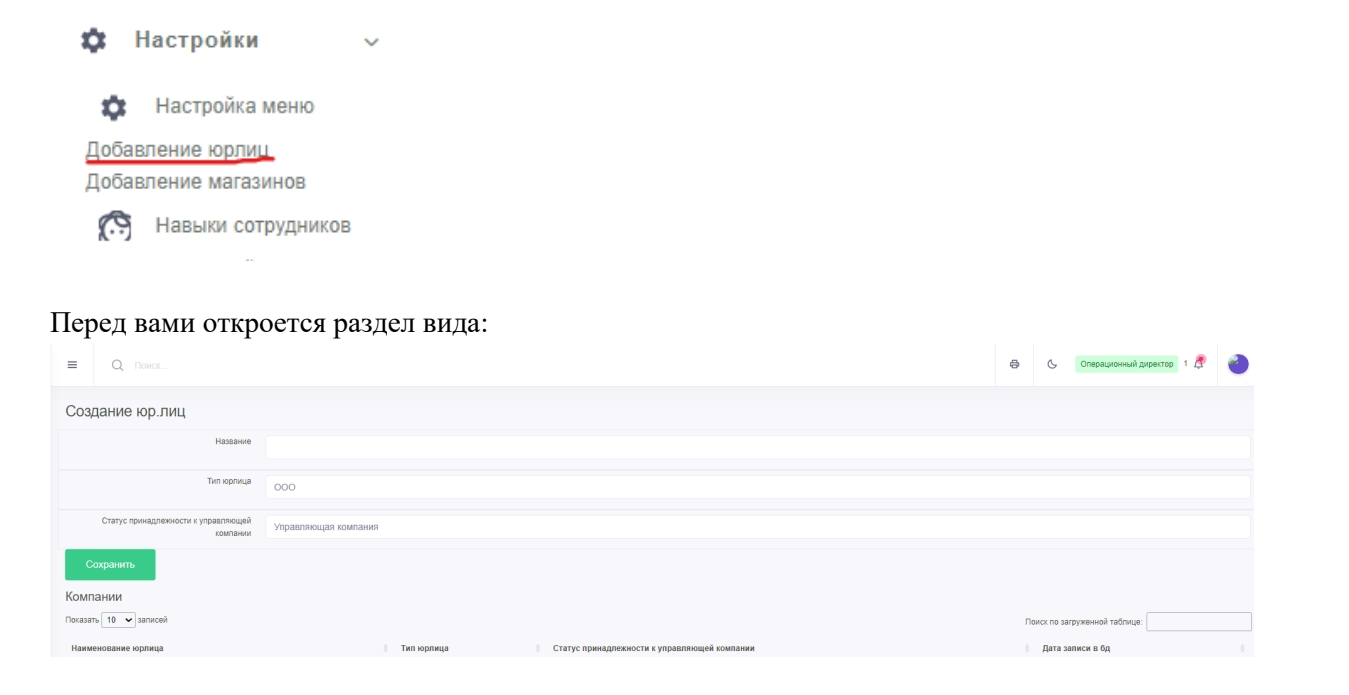

В верхней части раздела возможно добавление юрлица, через заполнение полей формы и нажатие кнопки сохранить. Далее можно искать юрлицо в таблице через строку "":

Поиск по загруженной таблице:

, а также менять количество записей, выводимых на одну страницу:

| Показать | 10 🗸                  | записей |
|----------|-----------------------|---------|
| Наимен   | 10<br>25<br>50<br>100 | орлица  |

Для добавления магазинов откроейте в основном меню "Настройки" и выберите "Добавление магазинов":

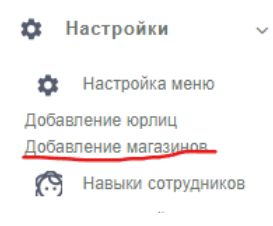

Перед вами откроется раздел вида:

| Создание Магазина и привязка к городу и компании |               |                                                                             |  |
|--------------------------------------------------|---------------|-----------------------------------------------------------------------------|--|
| Компания                                         | Компания      | ×                                                                           |  |
| Город                                            | Города        | *                                                                           |  |
| Адрес                                            |               |                                                                             |  |
| Сохранить                                        |               |                                                                             |  |
| Магазины                                         |               |                                                                             |  |
| Показать 10 🗸 записей                            |               | Поиск по загруженной таблице:                                               |  |
| Компания                                         | Город 🔶 Адрес | 🕴 Дата записи в бд 🕴 Дата планового открытия 🌵 Дата фактического открытия 🕀 |  |

В верхней части можно создать магазин, а в нижней ознакомиться с таблицей уже созданных магазинов. При создании магазина в системе:

- 1. его нужно привязать к юрлицу (которое мы с вами создавали ранее в этой части руководства пользователя).
- также его нужно привязать к городу расположения, выбрав из выпадающего списка городов (т.к. Одно и тоже юрлицо может владеть магазинами в разных городах, а также может случиться так, что магазины могут быть открыты в разных городах, но на одинаковых улицах с одинаковыми номерами домов).
- 3. Задать адрес магазина в выбранном городе в формате "Улица 00".

Чтобы изменить принадлежность магазина к юрлицу (например, в случае покупки-продажи):

- 1. Нажмите на название этого магазина в столбце "Адрес".
- 2. Далее, данные загрузятся в форму редактирования магазина в верхней части раздела, где вы уже сможете выбрать новое юрлицо.
- 3. Затем остаётся проверить указанные данные/внесённые изменения и нажать кнопку "Сохранить".

#### Создание Магазина и привязка к городу и компании

| Компания  | Reconcert B.A.   |
|-----------|------------------|
| Город     | Pleasad Plangrag |
| Адрес     | Barrena 181      |
| Сохранить |                  |

### ЗАКЛЮЧЕНИЕ

Вы ознакомились с разделами программы "ERP система управления цветочным бизнесом". Как уже упоминалось ранее, мы продолжаем развивать продукт, чтобы соответствовать современным требованиям цветочного рынка. До конца года мы планируем завершить работы над основными разделами и перейти к следующей фазе развития продукта, путём усовершенствования внешнего вида интерфейса, наряду с доработкой пользовательских механик с целью функционального развития, а также и улучшения пользовательского удобства.

Надеемся, что данный документ помог вам лучше узнать о возможностях и преимуществах нашей программы.

С уважением, Команда разработки ООО ИТ Ритейл